# 新型智慧城市建设

# 智慧社区和智慧街区一体化平台

# 《用户操作手册》

青岛华正信息技术股份有限公司

<u>2021-12</u>

Ξ, (一) 平台登录及门户......6 4. 角色管理......10 5. 数据汇集......11 6. 数据共享......11 5. 访客管理......14 6. 社区医疗......14 10. 残障人士管理......17 13. 公司企业档案......19 

|          | 10.                               | 网格人口-户籍人口     | 25        |
|----------|-----------------------------------|---------------|-----------|
|          | 11.                               | 事件管理-事件管理     | 25        |
|          | 12.                               | 事件管理-设备事件     | 25        |
|          | (六)                               | PC 管理端-社区安全   | 26        |
|          | 1.                                | 安防概览          | 26        |
|          | 2.                                | 安防消防-安防消防     | 26        |
|          | 3.                                | 安防消防-特殊群体配置   | 27        |
|          | 4.                                | 智能监控-智慧安防     | 27        |
|          | 5.                                | 智能监控-高空抛物     | 28        |
|          | (七)                               | PC 管理端-基础设施板块 | 28        |
|          | 1.                                | 基础设施概览        | 28        |
|          | 2.                                | 物联网-社区街区一张图   | 29        |
|          | 3.                                | 物联网-智慧市政设施管理  | 29        |
|          | 4.                                | 通讯管理-宽带网络     | 30        |
|          | 5.                                | 通讯管理-广播电视     | 30        |
|          | 6.                                | 信息终端-公告管理     | 31        |
|          | 7.                                | 信息终端-融媒信息发布管理 | 31        |
|          | 8.                                | 信息终端朗读亭数据统计   | 32        |
| 四、       | 智慧社                               | E区数字驾驶舱       | 32        |
|          | (-)                               | 提示<br>心人 + th | 32        |
|          | (-)                               | 标合公労          | 33        |
|          | (二)<br>(四)                        | 社区服务<br>如转止型  | 34        |
|          | <ul><li>(四)</li><li>(五)</li></ul> | 留急彻歇          | 34<br>25  |
|          | <ul><li>(五)</li><li>(二)</li></ul> |               | 35<br>25  |
| Ŧ        | 知封住                               | [℃ ] 永母       | دد<br>ءد  |
| <u>ж</u> | 日忌は                               | 」区17年2月7月7月1日 | 50<br>/1  |
| ///      | (-)                               | - <b>山</b>    | 41<br>//1 |
|          | (-)                               | 平台管理模址        | 41<br>43  |
|          | (=)                               | 社区公告          | 2ب<br>۵۵  |
|          | (四)                               | 便民网购          | 45        |
|          | (五)                               | 共享车位          | 46        |
|          | (六)                               | <u>充电桩</u>    | 46        |
|          | (七)                               | 社区医疗          | 46        |
|          | (八)                               | 电子档案          | 47        |
|          | (九)                               | 家政服务          | 48        |
|          | (+)                               | 居家养老          | 49        |
|          | (+-)                              | ) 残疾人         | 50        |
|          | (+=)                              | ) 退伍军人        | 51        |
|          | (十三)                              | ) 缴费          | 52        |
|          | (十四)                              | ) 报事报修        | 52        |
|          | (十五)                              | ) 访客邀约        | 53        |
|          | (十六)                              | ) 信息发布        | 54        |

|    | (十七) 燃 | *气办理             | . 55 |
|----|--------|------------------|------|
|    | (十八) 电 | 1.子投票            | . 56 |
|    | (十九) 街 | 近区形象展示           | . 57 |
|    | (二十) 娟 | 季介信息发布           | . 58 |
|    | (=+-)  | 应急安全             | . 59 |
|    | (二十二)  | 电梯               | . 60 |
|    | (二十三)  | 安防消防             | . 60 |
|    | (二十四)  | 停车引导             | . 61 |
|    | (二十五)  | 政务公开             | . 62 |
|    | (二十六)  | 便民服务             | . 63 |
|    | (二十七)  | 相关政策-就业创业支持      | . 64 |
|    | (二十八)  | 警民互动             | . 65 |
|    | (二十九)  | 政务交流反馈           | . 65 |
|    | (三十) 平 | <sup>2</sup> 安地图 | . 66 |
|    | (三十一)  | 办事指南             | . 67 |
|    | (三十二)  | 满意度反馈            | . 67 |
| 七、 | 智慧社区指  | 旨挥中心             | . 68 |
| 八、 | 安装及维护  | ۵ <sub></sub>    | . 70 |

一、前言

本文档描述智慧社区软件项目 PC 端管理内容

目标:本文档为便于读者方便的了解系统使用情况和具体板块的操作流程

# 二、需求跟踪矩阵

社区:

| 项               | 功能              | 平台           | 板块                    |
|-----------------|-----------------|--------------|-----------------------|
|                 | 单点登录及统一<br>身份认证 | 认证授权中<br>心   | 后台统一认证、各个平台单点登<br>录   |
| 智慧社区一体化支        | 统一用户管理          | 认证授权中<br>心   | 统一用户管理                |
| 撑平台             | 数据汇集            | 认证授权中<br>心   | 后台对接数据及硬件对接           |
|                 | 数据共享            | 认证授权中<br>心   | 后台                    |
|                 | 社区门户            | 社区门户         | 社区街区门户                |
|                 | 社区一张图管理         | 智慧社区管<br>理平台 | 社区街区一张图               |
|                 | 社区档案管理          | 智慧社区管<br>理平台 | 网格化管理-网格人口-社区档<br>案管理 |
| 知转社区一体化签        | 智慧安防            | 智慧社区管<br>理平台 | 社区安全-智慧安防             |
| 道急在区 体化皆<br>理平台 | 社区医疗            | 智慧社区管<br>理平台 | 社区服务-社区医疗-社区医疗        |
|                 | 安防消防            | 智慧社区管<br>理平台 | 社区安全-安防消防-安防消防        |
|                 | 系统设置            | 智慧社区门<br>户   | 系统设置                  |
|                 | 特殊群体配置          | 智慧社区管<br>理平台 | 社区安全-特殊群体配置           |
|                 | 社区基础信息管         | 智慧社区管        | 网格化管理-网格管理-社区基        |
|                 | 理模块             | 理平台          | 础信息管理模块               |
| 智慧社区一体化管<br>理端  | 信息查询            | 智慧社区门<br>户   | 信息查询                  |
|                 | 事件管理            | 智慧社区管<br>理平台 | 网格化管理-事件管理-事件管<br>理   |

|                  | 社区服务          | 智慧社区管<br>理平台 | 社区服务-社区服务 |
|------------------|---------------|--------------|-----------|
|                  | GIS 管理        | 智慧智慧中<br>心   | 3D 倾斜摄影   |
|                  | 工作台           | 智慧社区管<br>理平台 | 工作台       |
|                  | 家政服务          | 公众号          | 家政服务      |
|                  | 便民服务          | 公众号          | 便民服务      |
|                  | 政务公开          | 公众号          | 政务公开      |
|                  | 电子投票          | 公众号          | 电子投票      |
| 知转社区一体化值         | 便民网购          | 公众号          | 便民网购      |
| 自急任区 体化反<br>足移力逆 | 办事指南          | 公众号          | 办事指南      |
| 氏 小多 4八 5冊       | 政务交流反馈        | 公众号          | 政务交流反馈    |
|                  | 就业创业支持        | 公众号          | 就业创业支持    |
|                  | 婚介信息发布        | 公众号          | 婚介信息发布    |
|                  | 平安地图          | 公众号          | 平安地图      |
|                  | 平台管理模块        | 公众号          | 平台管理模块    |
| 智慧社区全景一张         | PC 一张图        | 智慧指挥中<br>心   | 3D 倾斜摄影   |
| 图                | 智慧社区数字驾<br>驶舱 | 智慧指挥中<br>心   | 智慧社区数字驾驶舱 |

# 街区:

| 项       | 功能                                    | 平台           | 板块         |
|---------|---------------------------------------|--------------|------------|
|         | 街区门户                                  | 智慧社区门<br>户   | 门户页面       |
|         | 街区一张图管理                               | 智慧社区管<br>理平台 | 社区街区一张图    |
|         | 智慧安防                                  | 智慧社区管<br>理平台 | 社区安全-安防设备  |
| 智慧街区一体化 | 智慧市政设施管理                              | 智慧社区管        | 基础设施-物联网-智 |
| 管理平台    |                                       | 理平台          | 慧城市设施管理    |
|         | 副棋信自安在答理                              | 智慧社区管        | 基础设施-信息终端- |
|         | [[[[]]] [[]] [[]] [[]] [[]] [[]] [[]] | 理平台          | 融媒体发布      |
|         | <b>之</b> 际 当 际                        | 智慧社区管        | 社区安全-安防消防- |
|         | 女的相切                                  | 理平台          | 安防消防       |
|         | 系统设置                                  | 智慧社区门<br>户   | 系统设置       |
|         | 停车引导                                  | 公众号          | 停车引导       |
| 智慧街区一体化 | 便民网购                                  | 公众号          | 便民网购       |
| 便民移动端   | 街区形象展示                                | 公众号          | 街区形象展示     |
|         | 街区信息发布                                | 公众号          | 信息发布       |

|                  | 满意度反馈          | 公众号   | 满意度反馈             |
|------------------|----------------|-------|-------------------|
|                  | 警民互动           | 公众号   | 警民互动              |
|                  | 应刍宁人           | 公众号   | 应急安全              |
|                  | 应应安全           | 公众号   | 警民互动              |
|                  | 安防消防           | 公众号   | 安防消防              |
| 智慧街区精准营          | 人口粉舟           | 同和路实时 | 同和败灾叶人口粉舟         |
| 销分析平台            |                | 人口数盘  | 円 仲 邱 关 时 八 日 奴 益 |
| 知巷在区二始的          | 二始特细化建模        | 智慧指挥中 | 卡尼 2D 倾创铒影        |
| 百息街区二维官 田亚ム(粉字峦) | 二维相如化建保        | 公     | 八开 3D 顷 秆 波 彩     |
| 生 日 ( 数 丁 子      | 基于三维管理平台人、地、事、 | 智慧指挥中 | 智慧社区街区三维管         |
|                  | 物、情、企业管理       | 公     | 理平台               |
| 智慧街区数字驾          |                | 智慧指挥中 | 智慧社区街区三维管         |
| 驶舱               |                | ジ     | 理平台               |

# 三、后台管理系统

(一) 平台登录及门户

## 1. 登陆 VPN

地址: https://117.132.7.130:44330/

账号: zhihuishequ3 (该账号仅可一人同时在线)

密码:请私聊联系运维人员

# 2. 单点登录及统一身份认证

(1) 地址: http://11.100.252.100:8050/#/login

(2) 请使用谷歌浏览器,以确保系统为您呈现最优效果;

(2)浏览器输入系统地址后,弹出登录页面;

(3) 输入您的账号密码,登录成功;

(4) 若没有账号密码,请联系系统管理员,加系统权限;

| <br>KIZER entered |
|-------------------|
| 9ands             |
| diawe i linaiz    |
|                   |

## 3. 信息查询

登陆成功后,可在此版块进行个人信息查询管理

点击【信息查询】按钮进行查询

可对信息进行标记已读操作

可对信息进行删除操作

点击右上角【社区街区门户】按钮,进入社区街区门户页面

|                                                | 信息查询   | 称为已读   田玲 |
|------------------------------------------------|--------|-----------|
| ★ <u>集</u> - <b>井</b> /<br>除云<br>□ 15264256235 | Park - | NULL      |
|                                                |        | 智无政策      |
|                                                |        |           |
| (2)<br>安全设置                                    |        |           |

# 4. 系统设置

点击用户名,弹出下拉选项,选择【系统设置】弹出当前系统设置界面,可在本界面设置系统内的密码安全信息;设置个人资料;查询个人信息等操作;

|                                                                                                    | T dt.com.cn/#/personsetting                                                                                     | • @ \$ \$ 11 ( |
|----------------------------------------------------------------------------------------------------|----------------------------------------------------------------------------------------------------|----------------|
|                                                                                                    | PRM項目管理系統                                                                                                    | 1-项目管理职业 > 🤐 🔒 |
| жд         водя           1156425625         водя           Сполна         водя           Сполна         водя           Сполна         водя           Сполна         водя                                                                                                    |                                                                                                    | 🗎 HEMENP 👫 🏷   |
|                                                                                                    | 安全设置                                                                                                    | 功能要買           |
| *     *     *     *     *     *     *     *     *     *     *     *     *     *     *     *     *     *     *     *     *     *     *     *     *     *     *     *     *     *     *     *     *     *     *     *     *     *     *     *     *     *     *     *     *     *     *     *     *     *     *     *     *     *     *     *     *     *     *     *     *     *     *     *     *     *     *     *     *     *     *     *     *     *     *     *     *     *     *     *     *     *     *     *     *     *     *     *     *     *     *     *     *     *     *     *     *     *     *     *     *     *     *     *     *     *     *     *     *     *     *     *     *     *     *     *     *     *     *     *     *     *     *     *     *     *     *     *     *     *     *     *     *     *     *     * <td></td> <td>通出系统</td>                                                                                                    |                                                                                                    | 通出系统           |
| *####       *####       *####       *####       *####       *####       *####       *####       *####       *####       *####       *####       *####       *####       *####       *####       *####       *####       *####       *####       *####       *####       *####       *####       *####       *####       *####       *####       *####       *####       *####       *####       *####       *####       *####       *###       *###       *###       *###       *###       *###       *###       *###       *###       *###       *###       *###       *###       *###       *###       *###       *##       *##       *##       *##       *##       *##       *##       *##       *##       *##                                                                                                    | * 当前团研 5028科                                                                                                    |                |
| жа<br>15264256235<br>Соор<br>Ка<br>Соор<br>Ка<br>Соор<br>Ка<br>Соор<br>Ка<br>Соор<br>Ка<br>Соор<br>Ка<br>Соор<br>Ка<br>Соор<br>Ка<br>Соор<br>Соор | ●<br>長・手/<br>●<br>●                                                                                             |                |
| Ст ка<br>Ст ка<br>Ст ка<br>Ст ка                                                                                                    | 梁云 像以居田                                                                                                    |                |
| 00 Ka<br>(日本語)<br>(日本語)<br>(日本語)                                                                                                    | 264256235                                                                                                    |                |
|                                                                                                    | 1000 - 1000 - 1000 - 1000 - 1000 - 1000 - 1000 - 1000 - 1000 - 1000 - 1000 - 1000 - 1000 - 1000 - 1000 - 1000 - |                |
| し、<br>(4)<br>(5)<br>(5)<br>(5)<br>(5)<br>(5)<br>(5)<br>(5)<br>(5                                                                                                    |                                                                                                    |                |
| 小人用料                                                                                                    | lema                                                                                                    |                |
|                                                                                                    |                                                                                                    |                |
|                                                                                                    |                                                                                                    |                |
|                                                                                                    |                                                                                                    |                |
| (D)                                                                                                    | (B)                                                                                                    |                |
| #\$28                                                                                                    |                                                                                                    |                |

## 5. 社区街区门户

(1)该页为门户页面,能够展示本平台下所有子系统

(2)可点击各个子系统,进行各个子系统的单点登录跳转

(3)可点击各个子系统,进行各个子系统的单点登录跳转

| <b>&gt;</b> # | 勿联平台                                                         |            |                                                                               |                                                                                | 11 社区街区门户 📃 我的公司杨 | tt 🧊 |
|---------------|--------------------------------------------------------------|------------|-------------------------------------------------------------------------------|--------------------------------------------------------------------------------|-------------------|------|
|               |                                                              |            |                                                                               |                                                                                |                   |      |
|               | 平度认证授权中心                                                     | 平度智慧社区管理平台 | 智慧社区数字驾驶舱                                                                     | 平度智慧社区指挥中心                                                                     | 智慧街区精准营销分析平台      |      |
|               | C                                                            |            | <b>E</b>                                                                      |                                                                                | C                 |      |
| 用服用           | 中統一以征中心基重整道何指中。 基础信息以及权<br>首型的基础组织,可以有效包含全部的利量要组织<br>因用的询问权限 |            | 他就同乎会議于实例化的思考研究,提供设备接入。<br>设备管理。这些改造,就能同样。我能管理,共建分<br>所等他就列向建能力,实现10可能化大和强化理。 | 這百年台灣一个全地吃的相與与這百年台,聚集成<br>用。构建,设置集成,並至52.5%考察或在實施的,<br>快速也接示上五下,间時的字項句,实现数字化時型 |                   | >    |
|               | 进入平台                                                         | 进入平台       | 进入平台                                                                          | 进入平台                                                                           | 进入平台              |      |
|               |                                                              |            |                                                                               |                                                                                |                   |      |
|               |                                                              |            |                                                                               |                                                                                |                   |      |

(4)点击【认证授权中心】、【智慧社区管理平台】、【智慧社区数字驾驶舱】、【智慧 社区指挥中心】、【智慧社区精准营销分析平台】可相应单点登录到相应子系统;

(二)认证授权中心

## 1. 统一用户管理

门户页面点击【认证授权中心】后,即可进入统一用户管理子系统

(1)该页面维护统一用户信息

(2)可点击【创建用户】进行用户添加

(3) 输入创建用户所需要的信息,点击【确定】进行添加;

(4)列表展示已添加的用户信息;

(5) 对于要调整的信息,可点击【编辑】按钮进行重新编辑操作;

(6) 对于要删除的信息,可点击【删除】按钮进行删除;

| nn we | 系统管理 / 统一利PP管理                                                                                                    |            |     |           |            |        |        |             |                |           |         |
|-------|----------------------------------------------------------------------------------------------------|------------|-----|-----------|------------|--------|--------|-------------|----------------|-----------|---------|
| ]管理   | 请输入部门资料查找                                                                                                    | C BRAN SHO |     | 0 2 200   | 请空         |        |        |             |                |           |         |
| 管理    | ● 金融研究     ● 合計     ● 合計     ● 合計     ● の     ● の     ●     ● の     ● の | 序号         | 姓名  | 账号        | 性別         | 岗位     | AN'J   | 手机号         | AFRA           | 员工号       | 展作      |
|       |                                                                                                    | 1          | 20  | 1526 3235 | 男          | Manual | 后台开发   | 1526-235    | ξ              | 4256235   | 编辑 图99  |
| 理     |                                                                                                    | 2          | 704 | 176()5693 | 男          | 和如何    | 页面开发   | 17681 693   | liux 📰 uazheng | suni ning |         |
|       |                                                                                                    | 3          | 王田  | 1855 1668 | 用          | 12     | 产品设计   | 18554111168 | 122 23.com     | WO        | 448 809 |
|       |                                                                                                    | 4          | 李白  | 1786 2036 | 女          | 朝鮮     | 启台开发   | 178635 36   | 123335 qq.com  | WL\       | 病理 1011 |
|       | - <b>B S</b> AR                                                                                                    |            |     | 共         | 4 🛠 👒 E—12 | 1 T-2  | 前任 1 页 | 0张/页        |                |           |         |
|       | - 🎽 网络员                                                                                                    |            |     |           |            |        |        |             |                |           |         |

## 2. 部门管理

在此模块维护部门信息

(1)如需创建部门,可点击【创建部门】按钮操作

(2)列表展示已创建部门信息

(3)对于要调整的信息,可点击【编辑】按钮进行重新编辑操作;

(4)对于要删除的信息,可点击【删除】按钮进行删除;

| 一用户管理 | 系统管理 / 部门管理     |         |         |      |       |              |      |    |                 |                 |           |
|-------|-----------------|---------|---------|------|-------|--------------|------|----|-----------------|-----------------|-----------|
| 的建築   | 遺輸入部门各称重线       | C BEERE | 遺輸入部门名称 | 0 01 | 19 消空 |              |      |    |                 |                 |           |
| 位管理   | E- 整公司          | 序号      | 部门名称    | 部门颁称 | 部门负责人 | 部门类别         | 所属合同 | 状态 | 创建时间            | 相改时间            | 操作        |
|       | ● ● 物類平台        | 1       | 网络员     | 网格员  |       | #813         | 集団   | 有效 | 2021-11-11 16:0 | 2021-11-11 16:0 | 编辑 整除     |
| 管理    | - <b>b</b> 产品设计 | 2       | 概返這示    | 這示   | 的湖    | 99(1)        | 集団   | 有效 | 2021-11-09 16:1 | 2021-11-09 16:1 | ST48 8590 |
|       | ● 転換开发          | 3       | 产品监察    | /*品  | 0154  | <b>2</b> 5() | 集田   | 有效 | 2020-09-22 14:3 | 2020-10-15 16:2 | 納根 動除     |
|       | ■ 地間开发          | 4       | 物数平台    | 物联平台 | 時倍    | 公司           | 黄田   | 有效 | 2020-05-13 17:0 | 2020-07-13 15:4 | -         |
|       | - ● 产品监察        |         |         |      |       |              |      |    |                 |                 |           |
|       |                 |         |         |      |       |              |      |    |                 |                 |           |

#### 3. 岗位管理

在此模块维护岗位信息

(1)如需创建岗位,可点击【创建岗位】按钮操作

(2)列表展示已创建岗位信息

(3)对于要调整的信息,可点击【编辑】按钮进行重新编辑操作;

(4)对于要删除的信息,可点击【删除】按钮进行删除;

| 统一用户管理 | 联络新疆 / 网络新疆         |          |      |      |                                         |             |
|--------|---------------------|----------|------|------|-----------------------------------------|-------------|
| 的门管理   | <b>自建地位</b> 语输入地位名称 | Q 章词 调至  |      |      |                                         |             |
| 的位曾理   | 序号                  | 岗位编码     | 岗位名称 | 岗位状态 | 岗位描述                                    | 操作          |
| A.##   | 1                   | ZUZHI    | 后台开发 | 正常   | 557200000000000000000000000000000000000 | 1016 BD9    |
| CBA    | 2                   | CESHI    | 则试验理 | 正常   | 测试经理                                    | 编辑 删除       |
|        | 3                   | CHANPIN  | 产品经理 | 停用   | 产品经理                                    | 编辑 删除       |
|        | 4                   | QIANDUAN | 煎油开发 | 停用   | 救施开发                                    | (Aug. 1919) |

#### 4. 角色管理

在此模块维护角色信息

(1)如需创建角色,可点击【创建角色】按钮操作

(2)列表展示已创建角色信息

(3)对于要调整的信息,可点击【编辑】按钮进行重新编辑操作;

(4)对于要删除的信息,可点击【删除】按钮进行删除;

| = 🥂 物联 | <del>(平台 <sup>系统管理</sup></del> |              |                |             |                     | 總云              |
|--------|--------------------------------|--------------|----------------|-------------|---------------------|-----------------|
| 统一用户管理 | 系统管理 / 角色管理                    |              |                |             |                     |                 |
| 的门管理   | <b>在跟踪色</b> 街榆入角色客称            | Q Q 2000 iii | 10             |             |                     |                 |
| 岗位管理   | 序号                             | 角色苔称         | 角色标识           | 角色描述        | enterio             | 操作              |
| 0601   | 1                              | 设备管理员        | DEVICE_ADMIN   | 设备管理员       | 2020-06-01 14:57:31 | 编辑 影響 聚单权限 数据权限 |
| 1C-lat | 2                              | 人力资源管理经理     | RENLI          | 人力经理        | 2020-09-22 13:38:20 | 编辑 🎫 菜单权限 数据权限  |
|        | 3                              | 集团和大         | LAODA          | 價證如大        | 2020-10-15 16:33:26 | 编辑 新新 莱单权限 数据权限 |
|        | 4                              | 蕃德员工         | APP_NORMAL     | 测试物业APP普通员工 | 2021-08-12 10:39:26 | 编辑 新新 聚单权限 数据权限 |
|        | 5                              | 概选演示         | Demonstration  | 概范演示        | 2021-11-09 16:12:32 | 编辑 🎫 菜单权限 数据权限  |
| >      | 6                              | 社区用户         | Communityusers |             | 2021-11-12 11:32:41 | 编辑 新新 莱单权限 数据权限 |
|        | 7                              | 平度智慧社区管理员    | 平度智慧社区管理员      | 平度智慧社区管理员   | 2022-01-10 18:05:10 | 编辑 新計 莱单权限 数据权限 |

#### 5. 数据汇集

本模块为后台数据汇集功能,无前端具体页面

(1)对接物联设备,汇集物联设备数据;

(2)对接卫健、综治、城管等数据平台汇集数据;

#### 6. 数据共享

本模块为后台开放共享接口功能, 无前端具体页面

(1) 开放共享接口,对公众号、大屏等其他设备进行数据共享;

(三) 工作台

门户页面点击【智慧社区管理平台】或在子系统页面如下图点击【智慧社区管理平台】 即可进入社区、街区管理页面

| □ → N 物联平台 系统管理 | exx 💿                                      |
|-----------------|--------------------------------------------|
| 0 年度从证据权中心      |                                            |
| ⑦ 平渡智慧社区管理平台    | 平度物联平台                                     |
| ② 智慧社区数字驾驶制     | 是一个基于Spring Cloud、oAuth2.9开发基于Vue前后分离的开发平台 |
| 田平度智慧社区操作中心     |                                            |
| 解意向区籍准置码分析平     |                                            |
|                 | 0                                          |
|                 |                                            |
|                 |                                            |
|                 |                                            |
|                 |                                            |
|                 |                                            |

进入后,默认展示【工作台】板块

(1)该页面为您展示网格数、总人口、总面积、满溢垃圾桶、设备等概况

(2)展示事件情况、人口情况、服务网点、工单、车位等相关统计情况;

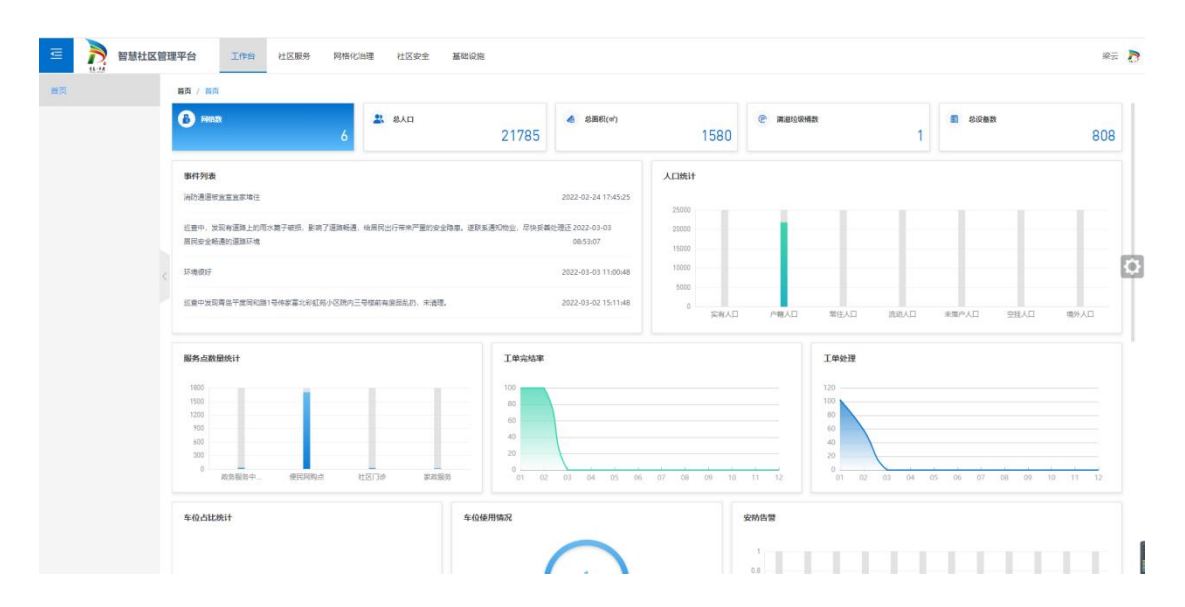

(四) PC 管理端-社区服务板块

本版块以社区服务为中心,管理政务服务点、社区医疗、社区通行等相关管理页面

## 1. 社区地图

该模块展示社区地图情况;

可以点击左侧筛选类型,点击具体网点后,右侧地图展示相应的地址点位信息

## 2. 政务服务

在当前板块维护政务服务网点信息

可通过点击【添加】按钮进行新增

点击【查看】【删除】按钮进行删除和查看详情

| <b>E</b> | 智慧社区曾 | 理平台    | 工作台 社区服务  | 网格化治理 社区安全 | 基础设施       |          |               |                               |                  | 杨文文 🌍                                 |
|----------|-------|--------|-----------|------------|------------|----------|---------------|-------------------------------|------------------|---------------------------------------|
| 社区地图     |       | 政务服务 / | 政务服务      |            |            |          |               |                               |                  |                                       |
| 政务服务     |       | 1530   | 諸協入服务中心名称 | 请输入服务内容    | 〇 新田 満空    |          |               |                               |                  |                                       |
| 便振通行     | ~     | 序号     | 服务中心名称    | 所服网梢       | 所促建筑       | 服务内容     | 联系电话          | 工作时间                          | 地址               | 操作                                    |
| 社区医疗     | ,     | 1      | 市還役單人事务局  | 其他网络       | 平度市遗役军人事务局 | 人力       | 0532-58580600 | 冬季8:30—12:00 13:30—17:00      | 平度市人民路205号       | <b>HR 89</b>                          |
|          |       | 2      | 市卫生健康局    | 其他网络       | 平度市政府      | 健康的原     | 0532-87362415 | 上年8:30至12:00下年1:30至5:00       | 平室市北京路379号市民级务中心 | · · · · · · · · · · · · · · · · · · · |
| 社区服务     |       | 3      | 市文化和旅游局   | 其他网格       | 平底市政府      | 版权文章     | 0532-88308866 | 上年8:30 - 12:00, 下午1:30 - 5:00 | 平遼市北京路379号市民服务中心 | 20 MM                                 |
| 便民网购     |       | 4      | 市农业农村局    | 其他网格       | 平度市政府      | 督导、农业    | 0532-87362559 | 冬春上午8:30-12:00,下午13:30        | 平度市北京路379号市民服务中心 | ** ***63                              |
| 居家养老     | <     | 5      | 市交通运输局    | 其他网络       | 平度市政府      | 交通。监测    | 0532-87361002 | 冬春季8:30—12:00, 13:30—17:      | 平度市北京路379号市民股份中心 | <b>HR 80</b>                          |
| 残障人士管理   |       | 6      | 市自然资源局    | 其他网络       | 平度市政府      | 资源,监测    | 0532-88372397 | 工作日: 上午8: 30-12: 00           | 平遼市北京路379号市民服务中心 | 25 89s                                |
| 退役军人     |       | 7      | 市財政局      | 其他网格       | 平度市政府      | 发展金融监测报告 | 0532-87362223 | 工作日:上午8:30·12:00;             | 平衡市北原路379号市民服务中心 | 22 89                                 |
|          |       | 8      | 市司法局      | 其他网络       | 平度市政府      | 审查       | 0532-88385761 | 周一至周五 (节假日除外) 夏秋              | 平度市北京路379号市民服务中心 | #8 899                                |
| (INK#    |       | 9      | 市工业和信息化局  | 其他网络       | 平度市政府      | 科技、智导    | 0532-87362611 | 周一至蜀五: 上午8: 30-12: 00         | 平盧市北京語379-7号橋    | <b>XB 8</b> 99                        |
| 公司企业档案   |       | 10     | 市信访局      | 其他网络       | 平度市政府      | 督导,监测    | 0532-88325796 | 周一至蜀五, 上午8: 30-12: 00         | 平龍市北市路379号市民服务中心 | 22 89                                 |
| 走访记录     |       |        |           |            |            |          |               | 井 27 祭                        |                  | ### 1 T                               |
|          |       |        |           |            |            |          |               |                               |                  | ma A                                  |
|          |       |        |           |            |            |          |               |                               |                  |                                       |
|          |       |        |           |            |            |          |               |                               |                  |                                       |
|          |       |        |           |            |            |          |               |                               |                  |                                       |

# 3. 便捷通行-人员通行记录

| ■  れ   ●  む   ●  む   ●    ●    ●    ●    ●    ● <th>管理平台 工作台 社区線</th> <th>务 网络化治理 社区安全</th> <th>基础设施</th> <th></th> <th></th> <th></th> <th>杨文文</th> | 管理平台 工作台 社区線  | 务 网络化治理 社区安全 | 基础设施      |      |               |         | 杨文文                 |
|----------------------------------------------------------------------------------------------------|---------------|--------------|-----------|------|---------------|---------|---------------------|
| 社区地路                                                                                                    | 便遭遭行 / 人员遗行记录 |              |           |      |               |         |                     |
| 政务服务                                                                                                    | 请输入姓名         | 新憲小区 ~       | Q anaa 湖空 |      |               |         |                     |
| 便握道行へ                                                                                                    | 小区名称          | 姓名           | 设备名称      | 空间单元 | 进入类型          | 进出      | 创建时间                |
| 人员通行记录                                                                                                    | 祥福社区          | 交」按書         | 人行口禁道周设备  |      | 门颞中           | 进       | 2022-01-22 17:01:09 |
| 车辆通行记录                                                                                                    | 样猫社区          | 論进行文         | 人行门禁谨用设备  |      | 门器卡           | 进       | 2022-01-08 00:01:10 |
| 访客管理                                                                                                    | 祥福社区          | 冷和香          | 人行门禁谨明设备  |      | 门腋卡           | 进       | 2022-01-28 21:02:26 |
| 社区医疗                                                                                                    | 样福社区          | 尚玉篇          | 人行门禁谨明设备  |      | 门禁卡           | 进       | 2022-01-03 09:08:36 |
|                                                                                                    | 祥福社区          | 王夕萍          | 人行门禁道考设备  |      | 门腋牛           | E       | 2022-01-16 06:35:46 |
| 1289                                                                                                    | 样福社区          | 教主云          | 人行门禁道考设备  |      | 门聚牛           | 进       | 2022-01-12 05:32:58 |
| 更民网购                                                                                                    | 样描社区          | 官沒两          | 人行口禁道考设备  |      | 门腰中           | 波       | 2022-01-11 07:57:35 |
| 国家养老                                                                                                    | 样福社区          | 冷频芳          | 人行口禁谨考设备  |      | 门禁卡           | 进       | 2022-01-18 23:09:00 |
| 残障人士管理                                                                                                    | 祥福社区          | 于会主          | 人行门禁谨用设备  |      | 门禁卡           | æ       | 2022-01-01 19:52:15 |
| 退役军人                                                                                                    | 祥福社区          | 等众劳          | 人行门禁道明设备  |      | 门禁卡           | 进       | 2022-01-09 05:54:16 |
| 社区投票                                                                                                    |               |              |           |      | 共 27877 壬 〈 1 | 2 3 4 5 | 6 … 2788 > 前住 1     |
| 公司企业档案                                                                                                    |               |              |           |      |               |         |                     |
|                                                                                                    |               |              |           |      |               |         |                     |

在当前板块查询人员通行信息,数据由设备采集

# 4. 车辆通行记录

在当前板块查看车辆通行信息

可通过车牌好和社区进行查询

数据由设备采集

| 查 💦 智慧社区管   | 言理平台 工作台 社区服务 | 网格化治理 社区安全 基础设计 | ā      |        |                        | 杨文文 😱               |
|-------------|---------------|-----------------|--------|--------|------------------------|---------------------|
| 社区地图        | 便重进行 / 车辆进行记录 |                 |        |        |                        |                     |
| 政务服务        | 清编入车牌号 所服小    |                 | 清空     |        |                        |                     |
| 便捷通行へ       | 小区名称          | 车牌号             | 设备名称   | 空间单元   | 进出                     | 创建时间                |
| 人员通行记录      | 样福社区          | \$BT0288        | 举行道用设备 |        | <b>H</b>               | 2022-01-25 01:16:12 |
| 车辆通行记录      | 祥福社区          | 魯BV0560         | 车行道明设备 |        | Æ                      | 2022-02-03 15:42:59 |
| it write an | 祥福社区          | 魯BT0732         | 车行道用设备 |        | E .                    | 2022-01-24 03:26:11 |
| CONTRACT.   | 新区社区          | 备8Z0468         | 年行道用设备 |        | 8                      | 2022-01-11 23:42:58 |
| 社区医疗        | 《新区社区         | 魯BM0579         | 车行道闸设备 |        | 8                      | 2022-02-09 07:58:09 |
| 社区服务        | 山水龙苑          | 魯8K0100         | 车行道考设备 |        | 进                      | 2022-01-16 00:41:43 |
| 使民网购        | 山水龙苑          | 10 BZ0557       | 车行道用设备 |        | н                      | 2022-01-10 12:13:50 |
| 居家养老        | 山水龙苑          | 备8L0171         | 车行道用设备 |        | ш                      | 2022-02-06 12:03:14 |
| 残障人士管理      | 长脊険社区         | 魯BH0716         | 车行道师设备 |        | н                      | 2022-02-05 12:15:03 |
| 退役至人        | 世纪花园          | 10 BL0369       | 车行道两设备 |        | Ħ                      | 2022-01-09 13:16:29 |
|             |               |                 |        | 共17527 | £ < <b>1</b> 2 3 4 5 € | 6 1753 〉 前往 1 页     |
| 社区投票        |               |                 |        |        |                        |                     |
| 公司企业档案      |               |                 |        |        |                        |                     |
| 走访记录        |               |                 |        |        |                        |                     |

# 5. 访客管理

在此版块展示公众号上访客邀约的清单情况

可通过点击姓名和手机号码进行查询

| · = 💦 : | 智慧社区智 | 管理平台 工作台     | 社区服务 网络化油器    | 社区安全 基本     | 単设施              |      |     |      |                     |      | 杨文文 🌍               |
|---------|-------|--------------|---------------|-------------|------------------|------|-----|------|---------------------|------|---------------------|
| 社区地图    |       | 使速进行 / 访客管理  |               |             |                  |      |     |      |                     |      |                     |
| 政务服务    |       | 诸临入地名        | 清输入手机母        | Q #         | <b>府</b> 清空      |      |     |      |                     |      |                     |
| 使建通行    |       | 教名           | 身份证号          | 正机母         | 车牌号              | 预访人数 | 邀约人 | 访客图片 | 到达时间                | 小区名称 | 的地址间                |
| 人员遵行记录  |       | <del>9</del> | 3714*****4518 | 13328777520 | <b>B</b> 86652E8 | 3    | 27  |      | 2022-03-17 18:00:00 | 新区社区 | 2022-03-01 16:25:38 |
| 车辆通行记录  |       |              |               |             |                  |      |     |      |                     |      |                     |
| 访察管理    |       |              |               |             |                  |      |     |      |                     |      |                     |
| 社区医疗    | ÷     |              |               |             |                  |      |     |      |                     |      | \$                  |
| 社区服务    |       |              |               |             |                  |      |     |      |                     |      |                     |
| 便民网购    |       |              |               |             |                  |      |     |      |                     |      |                     |
| 居家养老    |       |              |               |             |                  |      |     |      |                     |      |                     |
| 残障人士管理  |       |              |               |             |                  |      |     |      |                     |      |                     |
| 退役军人    |       |              |               |             |                  |      |     |      |                     |      |                     |
| 社区投票    |       |              |               |             |                  |      |     |      |                     |      |                     |
| 公司企业档室  |       |              |               |             |                  |      |     |      |                     |      |                     |
| 走访记录    |       |              |               |             |                  |      |     |      |                     |      | 1                   |

点击访客图片, 会弹出访客图片的详情弹窗

#### 6. 社区医疗

在当前板块查看社区医疗相关信息,数据从卫健系统抓取;

- (1) 社区医疗:展示社区医疗网点信息;
- (2) 电子档案:展示社区居民电子档案情况;
- (3) 健康档案:展示社区居民健康档案情况;

- (4) 儿童体检:展示社区居民儿童体检信息;
- (5) 产前体检:展示社区内高血压人员情况;
- (6) 糖尿病:展示社区内糖尿病人员情况;

(7) 精神病:展示社区内精神障碍患者情况;

| - D        | 智慧社区 | 管理平台  | 工作台 社   | 区服务           | 网格化治理             | 社区安全 | 全 基础设施       |    |               |              |                     |               | 16. La La La La La La La La La La La La La |
|------------|------|-------|---------|---------------|-------------------|------|--------------|----|---------------|--------------|---------------------|---------------|--------------------------------------------|
| 社区地图       |      | 社区医疗  | 社区图疗    |               |                   |      |              |    |               |              |                     |               |                                            |
| 政务服务       |      | 15:10 | 遺輸入门設名称 |               | <b>FEENEN</b>     |      | ~ Q. 166     | 清空 |               |              |                     |               |                                            |
| 便捷通行       | ÷    | 序号    |         | 门诊名称          |                   |      | 所展建筑         |    | 联系电话          | 工作时间         | 地址                  |               | 现作                                         |
| 社区医疗       | ~    | 1     | 福安花     | 苑-社区卫生線       | 網站                |      | 东溪街道苹果墓藏士1号楼 |    | 13808957575   | 08: 00-18:00 | 賽岛市平園市东處街道墙安花苑56号   | 042           | <b>##</b> ###                              |
| 34/2/15/15 |      | 2     | 781     | 加酸社区卫生工       | ά.                |      | 风台街道中央华府7号楼  |    |               | 08: 00-18:00 | 青岛市平黄市清河路裕龙河邦住宅小区东位 | ₩9200         | 22 89                                      |
|            |      | 3     | 平度市民台   | <b>领道摩福里社</b> | 区卫生室              |      | 风台街道中央條府7号楼  |    |               | 08: 00-18:00 | 青岛市平度市濠河路裕龙浦邦住宅小区东北 | 比例出51         | 22 200                                     |
| 电子档案       |      | 4     | (6)     | RMALSPer      | E.                |      | 风台街道中央华府7号楼  |    | 18764272937   | 08: 00-18:00 | 山东會青岛市平面市同台街道苏州路伺家村 | 数考试面积         |                                            |
| 健康档案       |      | 5     | 7       | 家河廬卫生所        |                   |      | 风台街道中央华府7号楼  |    | 15066179368   | 08:00-17:00  | 青岛市平度市清河路开元城开元盛县东南  | 图1950米        | 22 88                                      |
| 儿童体检       |      | 6     | 4       | S家睡卫生室        |                   |      | 风台街道中央條府7号楼  |    | 0532-88327808 | 08: 00-18:00 | 青岛市平厦市长春路与苏州路交叉路口往东 | R\$5160       | 22 200                                     |
| 产前体检       |      | 7     | #       | 纪花圈卫生所        |                   |      | 开发区海尔首府二期1号楼 |    | -             | 08: 00-18:00 | 青岛市平盘市福州南部世纪花园      |               | <b>##</b> ##9                              |
| 高血压        |      | 8     | 平度开始    | 北区海尔首府I       | 2.生室              |      | 开发区海尔首府二期1号楼 |    | 13791947321   | 08: 00-18:00 | 青岛市平底市长江路平底海尔首东     | r             | 22 89                                      |
| 總尿肉        |      | 9     | Ris     | 原家在村卫生用       | ff                |      | 开发区海尔首府二期1号楼 |    | -             | 08: 00-18:00 | 青岛市平厦市长江西路南碧家庄新区    | 46 <b>0</b> 0 | 11 10 100                                  |
| 精神病        |      | 10    | 平度市开2   | tZtiZP48      | 8 <sup>60中心</sup> |      | 开发区海尔首府二明1号楼 |    |               | 08: 00-18:00 | 青岛市平宣市被塘江路平宣海尔首     | 行             | <b>##</b> ##                               |
| 社区服务       |      |       |         |               |                   |      |              |    |               |              | 共19条 < 1 ;          | 2 > 1         | B# 1 0                                     |
| 便民网购       |      |       |         |               |                   |      |              |    |               |              |                     |               |                                            |
| 居家养老       |      |       |         |               |                   |      |              |    |               |              |                     |               |                                            |
|            |      |       |         |               |                   |      |              |    |               |              |                     |               |                                            |
| 残禪人士管理     |      |       |         |               |                   |      |              |    |               |              |                     |               |                                            |

## 7. 社区服务

在当前板块维护家政服务信息

可点击【添加】按钮进行添加

可点击【查看】【删除】按钮进行详情查询和删除条目操作

#### 可通过输入机构名称和所属建筑进行筛选

| <b>N</b> | 智慧社区智 | 管理平台 | 工作台     | 社区服务  | 网格化治理 | 社区安全     | 基础设施         |                     |     |             |              |                     | 杨文文           |
|----------|-------|------|---------|-------|-------|----------|--------------|---------------------|-----|-------------|--------------|---------------------|---------------|
| 区地图      |       | 社区服务 | / 社区服务  |       |       |          |              |                     |     |             |              |                     |               |
| 务服务      |       | iāta | 消输入机构名称 |       | MEEDI |          | 〇 直向 清空      |                     |     |             |              |                     |               |
| 建通行      | ~     |      | 序号      | PENED | 94B   | FEBRERS  | 机构名称         | 营业时间                | 联系人 | 联系电话        | 地址           | 胞片                  | 操作            |
| 又医疗      | U.    |      | 1       | 长春路社員 | 区网格1  | 长春游社区1号楼 | 満意家政         | 08:00:00 - 18:00:00 | 吴女士 | 15866874916 | 青岛市平底市常州路南苑  |                     | 22 100        |
|          |       |      | 2       | 长春路社  | 区网格1  | 长春路社区1号楼 | 要心家政         | 08:00:00 - 18:00:00 | 周女士 | 16678980768 | 青岛市平度市尾州路南宛  | <b>[</b> <u>A</u> ] | 22 200        |
| 区服务      |       |      | 3       | 世纪花园社 | 区网络1  | 世纪花园1号楼  | 兴在信家政        | 08:00:00 - 18:00:00 | 孙女士 | 13127014568 | 青岛市平度市长江西路平  |                     | 28 BIN        |
| 民网购      |       |      | 4       | 世纪花园社 | 区网络1  | 世纪花园1号楼  | 刘洪美家政服务部     | 08:00:00 - 18:00:00 | 刘女士 | 16678980768 | 青岛市平底市福州南路世  |                     |               |
| 家养老      |       |      | 5       | 祥福社区》 | 8二网格  | 苹果奎威士3号筷 | 平度市祥福燕子家政服务部 | 08:00:00 - 18:00:00 | 卡女士 | 18865620144 | 青岛市平宽市天津路宣宣  | [ <u>m</u> ]        | 22 89         |
| 隐人士管理    |       |      | 6       | 新区社区  | 网格2   | 新区社区1号楼  | 妈妈月编家政服务中心   | 08:00:00 - 18:00:00 | 零先生 | 13515426762 | 青岛市平度市人民路荷香  |                     | 10 BR         |
| 役军人      |       |      | 7       | 新区社区  | 网栖1   | 新区社区1号楼  | 青岛机鑫家政报师有限公司 | 08:00:00 - 18:00:00 | 孔女士 | 13687606800 | 青岛市平面市郑州路举府  |                     | <b>22</b> 209 |
|          |       |      | 8       | 山水龙苑道 | 6—网格  | 山水龙苑1号楼  | 家庭服务部        | 08:00:00 - 18:00:00 | 赵女士 | 13356869601 | 青蕊市平鹿市小安街小安  | 1                   | 22 <b>8</b> 9 |
| 达尔泰      |       |      | 9       | 祥福社区第 | 6—网格  | 苹果塞威士3号楼 | 安漠丰盛家政 (家政服务 | 08:00:00 - 18:00:00 | 王先生 | 17669631807 | 青岛市平度市胜利东路42 | <b>[</b> <u>m</u> ] | 22 200        |
| 司企业档案    |       |      | 10      | 山水龙苑集 | 有一网格  | 山水龙苑1号楼  | 好報手家政服务      | 08:00:00 - 18:00:00 | 季女士 | 17669631807 | 青岛市平壤市苏州路永安  |                     | <b>28 80</b>  |
| 方记录      |       |      |         |       |       |          |              |                     |     |             |              |                     |               |

## 8. 便民网购

在当前板块维护便民网购网点信息

可点击【添加】按钮进行添加

可点击【查看】【删除】按钮进行详情查询和删除条目操作

可通过输入名称和建筑进行筛选

| <b>E</b>  | 智慧社区管 | 理平台      | 工作台 社区服务 | 网格化治理 社区安全  | 基础设施                |                                         |                     |                      | 杨文文 🧊            |
|-----------|-------|----------|----------|-------------|---------------------|-----------------------------------------|---------------------|----------------------|------------------|
| 社区地图      |       | 便民國物 / 🗶 | 民间购      |             |                     |                                         |                     |                      |                  |
| 政务服务      |       | ian si   | 称        | 所服制筑        | ◇ 0.1169 潮空         |                                         |                     |                      |                  |
| 便捷通行      | ~     | 序号       | 所展社区     | 所跟建         | ñ                   | 名称 营业时                                  | 同 联系电话              | 译编地址                 | 操作               |
| 计区库内      |       | 1        | 同和街道     | 平度市同和店      | 13-9- <b>0</b> W    | Elliter7 8:0020                         | :00 15763996068.    | 0 平室市间和語3-9号         | 표 <b>품 18</b> 59 |
|           |       | 2        | 同和街道     | 平底市间和路同和新城市 | 國-8区西北侧 約           | <b>截</b> 足浴 12:002                      | 4:00 17653988791.   | 0 平底市同和諸同和新城家國-8区西北向 | i 👳 🛤            |
| 社区服务      |       | 3        | 同和街道     | 平度市同和路      | 17-8₩ car           | 专业采取 9:0013                             | 15166660072.        | 0 平度市岡和路7-8号         | 17 MA            |
| 便民网购      |       | 4        | 間和街道     | 平度市南和自      | 7-7号 表:             | ·多汉道 8:0020                             | 15954281865/        | 0 平度市間和路7-7号         | ** *** [6]       |
| 居家养老      |       | 5        | 同和設置     | 平度市同和高      | 87-6号 曲             | 遵快過 7:0017                              | :00 15092010318.    | 0 平遼市岡和路7-6号         |                  |
| 残建人士管理    |       | 6        | 同和街道     | 平度市同和路      | 17-4号 战友开           | (1) (1) (1) (1) (1) (1) (1) (1) (1) (1) | :00 15908950028.    | 0 平度市同和路7-4号         | 22 89            |
| 退役军人      |       | 7        | 同和街道     | 平度市南和路      | 17-3号 ZUII          | 400種后 9:0020                            | :00 19524376076.    | 0 平度市岡和路7-3号         | ## ###           |
| 1417/1018 |       | 8        | 同和設備     | 平度市園和語      | 17-2号 迷!            | 数水果語 10:002                             | 2:00 17568939921/   | 0 平室市同和路7-2号         | <b>22</b> 209    |
| 41121018  |       | 9        | 同和街道     | 平衡市同和3      | 17-1号 (山            | EmtRas 11:002                           | 1:00 18669795286.   | 0 平宽市同和路7-1号         | 22 Mil           |
| 公司企业档案    |       | 10       | 同和做道     | 平度市同和路      | 3-21 <del>5</del> @ | 或IRM 7:0015                             | :00 13355328958.    | 0 平度市岡和路3-21号        | 11 BR            |
| 走访记录      |       |          |          |             |                     |                                         | 共 1707 条 < <b>1</b> | 2 3 4 5 6 171        | > 前往 1 页         |

# 9. 居家养老

在当前板块可查看社区养老人员清单

可点击【查看】按钮进行详情查询

可通过输入姓名和类型进行筛选

| E )       | 智慧社区智 | 理平台     | 工作台  | 社区服务 | 网格化治理         | 社区 | 安全 基础   | 设施       |          |      |          |            |     |        |     |     |       |     |            | 16.22 🧊    |
|-----------|-------|---------|------|------|---------------|----|---------|----------|----------|------|----------|------------|-----|--------|-----|-----|-------|-----|------------|------------|
| 社区地图      |       | 國家將老 /  | 唐家养老 |      |               |    |         |          |          |      |          |            |     |        |     |     |       |     |            |            |
| 政务服务      |       | 销输入姓名   |      | ٩    | <b>☆</b> 約 湖空 |    |         |          |          |      |          |            |     |        |     |     |       |     |            |            |
| 便謙通行      | ~     | 档案编码    | 网络名称 | 小区名称 | 姓名            | 性别 | 出生日期    | 身份证号     | 联系电话     | 子女姓名 | 子女电话     | 家庭地址       | 进售  | 梳洗     | 穿衣  | Mat | 活动    | 总得分 | 评价医生签<br>名 | 提作:        |
| 社区医疗      |       | 3702830 | ~    | 新区社区 | 张宝祥           | 女  | 1955-06 | 3702**** | 853***** | 张宝祥  | 853***** | 47-0061    | 可自理 | 可自理    | 可白理 | 可日理 | 可自理   | 0   |            | <b>2</b> 2 |
|           |       | 3702831 | ~    | 世纪花园 | 王忠根           | 男  | 1940-01 | 3702**** | 150***** | 王忠根  | 873***** | KI UNSK 93 | 可自理 | 可自理    | 可自理 | 可自理 | 可自理   | 0   |            | 22         |
| 使民间购      |       | 3702831 | ~    | 山水龙苑 | 盛難庆           | 网  | 1954-01 | 3702**** | 150***** | 盤強庆  | 153***** | 李元十里堡      | 可自理 | 可自理    | 可自理 | 可自理 | 可自理   | 0   |            | 22<br>22   |
| 居家养老      |       | 3702832 | ~    | 世纪花园 | 凝升国           | 2  | 1937-12 | 3702**** | 132***** | 暴升国  | 132***** | 凝凝         | 可自理 | 可自理    | 可自理 | 可自理 | 经度依赖  | 1   |            | ** 6       |
| 残障人士管理    |       | 3702830 | ~    | 新区社区 | 王秀英           | 女  | 1956-12 | 3702**** | 853****  | 王秀英  | 853***** | 47-0061    | 可自理 | 可自理    | 可白理 | 可自理 | 可自理   | 0   |            |            |
| 還役军人      |       | 3702831 | ~    | 山水龙苑 | 意秀芝           | 女  | 1942-07 | 3702**** | 873***** | 意秀芝  | 873****  | 红咖路63      | 可自理 | 可自理    | 可自理 | 可自理 | 可自理   | 0   |            | 22<br>22   |
| 社区投票      |       | 3702831 | ~    | 新区社区 | 盛良庆           | 男  | 1937-11 | 3702**** | 187***** | 盛良庆  | 187***** | 学四十里堡      | 可自理 | 可自理    | 可自理 | 可自理 | 可自理   | 0   |            | 22         |
| 公司企业档案    |       | 3702832 | ~    | 世纪花园 | 马寮兰           | 女  | 1943-12 | 3702**** | 132***** | 马寮兰  | 132***** | 液藻         | 可自理 | 可自理    | 可自理 | 可自理 | 经度依赖  | 1   |            | 王帝         |
|           |       | 3702830 | ~    | 样福社区 | 寒妇文           | 麂  | 1946-07 | 3702**** | 139***** | 泰绍文  | 139***** | 49-0000    | 可自理 | 可自理    | 可自理 | 可自理 | 可自理   | 0   | -          | 重要         |
| NEWSICIAL |       | 3702831 | ~    | 山水龙苑 | 京淑英           | 女  | 1934-09 | 3702**** | 136***** | 京淑英  | 139***** | 荷花湾        | 可自遵 | 可自理    | 可自理 | 可自理 | 可自理   | 0   |            | 22         |
|           |       |         |      |      |               |    |         |          |          |      |          |            |     | 共 1093 | 法 〈 | 1 2 | 3 4 5 | 6   | 110 >      | 前往 1 页     |

# 10. 残障人士管理

在当前板块可查看社区残障人士清单

可通过【添加】按钮进行添加操作

#### 可点击【查看】【删除】按钮进行详情查询

## 可通过输入姓名和性别进行筛选

| - E              | 智慧社区 | 管理平台   | Iff8 N   | 医 网络化    | 治理 社区安全    | 主 基础设施                                  |      |      |      |       |            |            |       |       | 15. T           |
|------------------|------|--------|----------|----------|------------|-----------------------------------------|------|------|------|-------|------------|------------|-------|-------|-----------------|
| 社区地图             |      | 残障人士管理 | / 残峻人士管理 |          |            |                                         |      |      |      |       |            |            |       |       |                 |
| 政务服务             |      | 海加     | 住名       | 11       | 밁          | <ul> <li>&lt; 直接</li> </ul>             | 浦空   |      |      |       |            |            |       |       |                 |
| 便捷通行             | ÷    | 序号     | 姓名       | 1930     | 出生年月       | 身份证号                                    | 做總統況 | 职业   | REAL | 最否有子女 | 家庭住址       | 联系电话       | 所服网络  | 小区名称  | 操作              |
| 计区库内             |      | 3      | 王鸿       | 男        | 1980-10-18 | 370************************************ | 健康   | 公共事业 | 未婚   |       | 山水龙苑1-b9-5 | 188*****88 | 社区同楷  | 山水龙苑  | 20 899          |
|                  |      | 2      | 王恩法      | 网        | 1949-03-15 | 370************************************ | 健康   | 公共事业 | 日増   |       | 山水龙苑1 D9-1 | 133*****79 | 社区网格  | 山水龙苑  | 12 100          |
| 便民网购             |      | 3      | 彭建军      | <b>P</b> | 1973-09-18 | 370************************************ | 健康   | 公共事业 | 日婚   |       | 怡文小区怡佳2    | 159*****50 | 其他同格  | 样福社区  | <b>##</b> ##9   |
| 居家养老             |      | 4      | 编新波      | 興        | 1976-07-25 | 370************************************ | 健康   | 公共事业 | Bill |       | 世纪花園66-005 | 892*****   | 社区网络  | 世纪花圃  | ** ** <b>63</b> |
| 残障人士管理           |      | 5      | 代福军      | 男        | 1947-02-22 | 370************************************ | 健康   | 公共事业 | Bis  |       | 世纪花园66-004 | 132*****81 | 社区网格  | 世纪花园  | 22 80           |
| 還役军人             |      | 6      | 李明义      |          | 1964-04-16 | 370************************************ | 建康   | 公共事业 | 日増   |       | 山水龙苑1-C7-3 | 137*****86 | 社区网格  | 山水龙苑  | <b>##</b> ##    |
| 社区投票             |      | 7      | 孙姆昌      | 界        | 1962-08-14 | 370************************************ | 健康   | 公共事业 | 已婚   |       | 山水龙苑1-d21  | 135*****68 | 社区网络  | 山水龙苑  | 22 209          |
| 公司会社協会           |      | 8      | 经建华      | 网        | 1963-11-24 | 370************************************ | 健康   | 公共事业 | 已婚   |       | 山水龙苑1-B11  | 139*****86 | 社区网格  | 山水龙苑  | 22 20           |
| 24 =012:32.1-046 |      | 9      | 刘德光      | 5        | 1981-06-17 | 220************************************ | 健康   | 公共事业 | 日増   |       | 山水龙苑1山水    | 150*****66 | 社区网格  | 山水龙苑  | ## ##           |
| 走访记录             |      | 10     | 韩书图      | 用        | 1957-09-19 | 370************************************ | 金紙   | 公共事业 | 日婚   |       | 山水龙苑1-D12  | 187*****85 | 社区网络  | 山水龙苑  | <b>25</b> 299   |
|                  |      |        |          |          |            |                                         |      |      |      |       |            | 共 37 儀     | < 1 2 | 3 4 > | 前往 1 页          |

# 11. 退役军人

在当前板块可查看退役军人清单

可通过【添加】按钮进行添加操作

可点击【查看】【删除】按钮进行详情查询

#### 可通过输入姓名和性别进行筛选

| <b>E</b> | 智慧社区管 | 理平台          | Iff8 H          | 区服务 网格化3 | 8理 社区安全    | 全 基础设施                                  |      |      |      |       |         |            |          |      | 16.22 🧊                                |
|----------|-------|--------------|-----------------|----------|------------|-----------------------------------------|------|------|------|-------|---------|------------|----------|------|----------------------------------------|
| 社区地图     |       | 遗役军人 /       | 退役至人            |          |            |                                         |      |      |      |       |         |            |          |      |                                        |
| 政务服务     |       | <b>1</b> 页20 | 姓名              | 191      | 1          | <ul> <li>&gt; Q ±iij</li> </ul>         | 潮空   |      |      |       |         |            |          |      |                                        |
| 便據通行     | ~     | 序号           | 姓名              | 1191     | 出生年月       | 身份证号                                    | 使期代况 | 职业   | MiNE | 是否有子女 | 家庭住址    | 联系电话       | 所服网格     | 小区名称 | 19th                                   |
| 计区面成     |       | 1            | 王紹稱             | 5        | 1990-05-14 | 131************************************ | 健康   | 公共審业 | 已熔   | 无     | 山东省青岛市平 | 139*****94 | 山水龙苑篇二网格 | 山水龙翔 | 查看 制除                                  |
| ALL DECT |       | 2            | 泰忠龙             | 民        | 1990-05-14 | 131************************************ | 健康   | 公共事业 | 已增   | 无     | 山东省青岛市平 | 139*****94 | 山水龙苑第一网格 | 山水龙苑 | <b>##</b> ###                          |
| 便民网购     |       | 3            | 王建文             | 9        | 1990-05-14 | 131************************************ | 健康   | 公共事业 | 已缩   | 无     | 平度市东溪街道 | 139*****94 | 徐福时      | 祥福社区 | 27 Mik                                 |
| 居家养老     |       | 4            | 3%1 <b>0</b> 34 | 5        | 1994-12-30 | 140************************************ | 健康   | 公共事业 | 日婚   | 无     | 平度市东南街道 | 139*****75 | 徐福村      | 祥福社区 | ** ** 63                               |
| 残隍人士管理   |       | 5            | 杨新              | 8        | 1992-12-25 | 152************************************ | 鐵線   | 公共事业 | 已爛   | 无     | 平度市东岛街道 | 139*****32 | 徐福村      | 样福社区 | ## ##                                  |
| 退役军人     |       | 6            | 刘雪松             | 9        | 1994-08-16 | 152************************************ | 健康   | 公共事业 |      | 无     | 平實市东場街道 | 150*****20 | 徐福村      | 祥福社区 | 27 <b>8</b> %                          |
| 社区投票     |       | 7            | 括纳              | 77       | 1984-01-02 | 152******                               | 健康   | 公共審业 | 日婚   | 无     | 平度市东南街道 | 139*****37 | 徐福村      | 祥福社区 | 11 11 11 11 11 11 11 11 11 11 11 11 11 |
| 公司企业档案   |       |              |                 |          |            |                                         |      |      |      |       |         |            |          |      |                                        |
|          |       |              |                 |          |            |                                         |      |      |      |       |         |            |          |      |                                        |
| 走访记录     |       |              |                 |          |            |                                         |      |      |      |       |         |            |          |      |                                        |
|          |       |              |                 |          |            |                                         |      |      |      |       |         |            |          |      |                                        |

## 12. 社区投票

在当前板块发起社区投票

可通过【添加】按钮进行投票添加操作

可配置投票社区、小区、投票结果是否公示、截止时间等

点击【发布】按钮发布生效,推送到公众号投票

## 可点击【查看】按钮进行详情查询

| ₫          | 2 智慧社区 | 管理平台 | 工作台    | 社区服务 | 网格化治理 | 社区安全 | 基础设施  |                    |                      |                     |                     |      | 杨文文   | Q     |
|------------|--------|------|--------|------|-------|------|-------|--------------------|----------------------|---------------------|---------------------|------|-------|-------|
| 社区地路       | 8      | 社区投票 | / 社区投票 |      |       |      |       |                    |                      |                     |                     |      |       |       |
| 政务服务       | 3      | 海加   | 谢聪入乐题  |      |       | 发起时间 | 至 第8时 | 1日                 | Q 重調 潮空              |                     |                     |      |       |       |
| 便建通行       | ī v    | 序号   |        | 社区   |       | 小区   |       | 15.02              | 編述                   | 发起时间                | 结束时间                | 投票搭接 | 提作    |       |
| 34 1X 15 1 | v      | 1    |        | 洋福社区 |       | 祥福佳國 | 特气小   | 精灵形象公布             | 设计投稿                 | 2022-01-17 10:03:07 | 2022-01-21 00:00:00 |      | 22    |       |
| (LESIES)   |        | 2    |        | 学福社区 |       | 样福佳园 | E     | 关系我们               | 联系方式                 | 2022-01-13 10:19:33 | 2022-01-20 00:00:00 |      | 发布 查看 |       |
| 便民网题       | 9      | 3    | ŧ      | 春藤社区 |       | 裕龙阔邦 | 42    | 委会投票               | 业委会公开投票              | 2022-01-13 09:16:55 | 2022-01-15 00:00:00 |      | 22    |       |
| 居家养育       | •      | 4    | 1      | 洋福社区 |       | 祥福佳國 | 社区    | 区性质评定              | 1、【社区整演集】2、【社区人      | 2022-01-13 09:18:51 | 2022-01-15 00:00:00 |      | 22    | 63    |
| 残障人士       | 管理     | < 5  |        | 洋福社区 |       | 祥福佳园 | 4     | 公关选举               | 年度最佳活举               | 2022-01-12 18:25:34 | 2022-01-28 00:00:00 |      | 10    | الدعا |
| 退役军》       | L.     | 6    | 1      | 新区社区 |       | 海悦龙苑 | 运行    | 7 <del>2</del> 888 | 运行会长选举               | 2022-01-12 17:51:56 | 2022-01-28 00:00:00 |      | 童香    |       |
| 杜区规        | t      | 7    |        | 样福社区 |       | 祥福佳國 | 4     | 公众人物               | 1、 照片; 2、 信用; 3、 人际关 | 2022-01-12 17:47:11 | 2022-01-29 00:00:00 |      | 发布查看  |       |
|            |        | 8    | 9      | 样福社区 |       | 祥福佳國 | 3     | 教授选举               | 最美远举                 | 2022-01-12 17:44:00 | 2022-01-28 00:00:00 |      | 发布 童君 |       |
| T HUTE?    |        | 9    |        | 样福社区 |       | 样福佳园 | 1     | 705 <b>#</b>       | 会议选举                 | 2022-01-12 17:39:21 | 2022-01-28 17:39:11 |      | 发布 童香 |       |
| 走访记载       | ę      | 10   |        | 洋福社区 |       | 祥福住國 |       | 吉祥物                | 吉祥他描述                | 2022-01-12 16:05:13 | 2022-01-12 00:00:00 |      | 22    |       |
|            |        |      |        |      |       |      |       |                    |                      |                     |                     |      |       |       |

共11 条 < 1 2 > 前往 1 页

| 记时间 | 添加社区投票    | ×  |
|-----|-----------|----|
| ×   | banner图 @ |    |
| 住园  | T         |    |
|     | 社区 *      |    |
| 润邦  | 诸选择社区     | ~  |
| 佳园  | 小区 *      |    |
| 佳园  | 请选择小区     | ~  |
| 龙苑  | 标题"       |    |
|     | 17.43     |    |
| 王四  | 联系统们"     |    |
| 佳园  | 联系我们      |    |
| 佳园  | 投票规则*     |    |
| 佳园  | 请输入投票规则   | j, |
|     | 通述图片 ●    |    |
|     | 发布 暫      | 存  |

# 13. 公司企业档案

在当前查看社区内注册的公司企业档案信息

可相关条件进行检索

| 可       | 点 | 击【 | 查看 |   | 按       | 钮进      | 行 | 详 | 情   | 查讠 | 旬 |
|---------|---|----|----|---|---------|---------|---|---|-----|----|---|
| · · · · |   |    |    | _ | · · · · | · · · · |   |   | 114 |    | ~ |

| ₫        | 2 智慧社区 | 【管理平台 工作台     | 社区服务 | 网格化治理                                  | 社区安全 基础。  | Réc                                       |      |       |          |            |       |        |                |       |         |        |     | 16. XX 🗊 |
|----------|--------|---------------|------|----------------------------------------|-----------|-------------------------------------------|------|-------|----------|------------|-------|--------|----------------|-------|---------|--------|-----|----------|
| 社区地图     |        | 公司全业档案 / 公司企业 | 相案   |                                        |           |                                           |      |       |          |            |       |        |                |       |         |        |     |          |
| 政务服务     |        | 企业(机构)条件      |      | 业状态                                    |           | BER EL NOB                                |      | 松和日期山 |          |            | 注納日期級 |        | 注納日期止          | の豊富   | 清空      |        |     |          |
| 便捷通行     | Ű      | 企业(机构)名称      | 企业类别 | 企业(积构)类型                               | 经营(业务)范围  | ê MARES                                   | 社区名称 | 小区名称  | 联系电话     | 1999(1988) | 住所    | 的政编码   | 统一社会信用代码       | 登记机关  | 修准日期    | 注册号    | 8   | 操作       |
| 社区医疗     | ý      | 青岛平度市城关级      |      |                                        | 土方挖掘。 #   |                                           | 祥福社区 | 祥福四期  | 8380039  | -          | 青岛平宽  | 266700 | 91370283MA93Y  |       | 2001-04 | 370283 |     | 22       |
|          |        | 青岛农村商业银行      |      |                                        | 许可经营项目许可  |                                           | 新区社区 | 東云盛家  | 80814150 | -          | 青岛平度  | -      | 91370283713795 |       | 2020-12 | 370283 |     | 22       |
| (ELGMIN) |        | 青岛赛问馆文化传      |      | ·····································  | 文化艺术交流活动  | <br>(*), #154                             | 祥福社区 | 祥福四期  | 186639   |            | 山东曾青  | 266700 | 91370283MA3D3  |       | 2016-12 | 370283 |     | **       |
| 居家养老     |        | 青岛宣宣宣京商业      |      | 前編設新、日行年、<br>合か三、++職、制体7<br>日(国家法律法規律) | 场动相差: 动业管 | 2018, 0480<br>7), 0480,210<br>0715(#15100 | 样猫社区 | 样福四朝  | 139648   |            | 山东曾青  | 266000 | 91370283557745 |       | 2021-04 | 370200 |     | ** [0]   |
| 残讓人士管    | 理      | 《 青岛同舟共创建筑    |      |                                        | 室内外装饰装排工  | 1979,197,197,182,18<br>                   | 长春踏社 | 裕龙调邦  | 133612   | -          | 山东省青  | 266700 | 91370202MA3T7  | -     | 2020-12 | 370202 |     | 22       |
| 退役军人     |        | 青岛亚安机车部件      |      |                                        | 销售:电动助力车  |                                           | 世纪花園 | 世纪花园  | 138887   |            | 山东省青  | 266000 | 91370212MA3R8  |       | 2021-12 | 370212 |     | 22       |
| 社区投票     |        | 青岛活李达贸易有      |      |                                        | 销售及同上销售:  |                                           | 世纪花园 | 世纪花园  | 152542   |            | 山东曾青  | 266100 | 91370214MA3F4  |       | 2020-02 | 370214 |     | **       |
| ~=~~     | SR .   | 青岛渔理电气有限      |      |                                        | 电气设备、自动化  |                                           | 世纪花园 | 國际的世  | 138320   | -          | 山东省青  | 266700 | 91370214MA3M   | ~     | 2020-02 | 370214 |     | 重要       |
|          |        | 青岛平东亿盦汽车      |      |                                        | 汽车及配件、电动  |                                           | 世纪花园 | 世纪花园  | 133350   |            | 山东省青  | 266700 | 91370283350359 |       | 2021-06 | 370283 |     | 22       |
| 走访记录     |        | 山东起国建工股份      |      |                                        | 资质范围内的建筑  |                                           | 祥福社区 | 祥福四期  | 155533   | -          | 山东省青  | 266700 | 91370283MA3M   | -     | 2021-03 | 370283 |     | 22       |
|          |        |               |      |                                        |           |                                           |      |       |          |            |       |        | # 377 卷 /      | 2 8 4 | 5 6     |        |     |          |
|          |        |               |      |                                        |           |                                           |      |       |          |            |       |        | 70 0/7 34      |       | 5 0     |        | / R | et 1 24  |

# 14. 走访记录

在当前查看走访记录信息

可点击添加按钮进行走访情况添加

可点击【查看】按钮进行详情查询

可点击【删除】按钮进行条目删除

|             | 区管理平台              | E作台 社区服务 | 9 网格化治理   | 社区安全 | 基础设施        |         |               |         |                 |               |               |        |       | <u> </u>       |
|-------------|--------------------|----------|-----------|------|-------------|---------|---------------|---------|-----------------|---------------|---------------|--------|-------|----------------|
| 社区地图        | 走访记录 / 走访          | 记录       |           |      |             |         |               |         |                 |               |               |        |       |                |
| 政务服务        | <b>1510</b> (1971) |          | 被击访人      |      | 社区          |         | 生动间型          |         | C atea          | 清空            |               |        |       |                |
| 便捷通行 、      | 社区名称               | 网络名称     | 走访人员(旗服人) | 被走访人 | 被走访人联系电话    | 被走访人员类型 | 走访时间          | 过程结果    | 走访地址            | 创建时间          | 更加时间          | 创建人    | 备注    | IR fi          |
| 计区际内        | 样福社区               | 後編村      | 编云        | 王夕萍  | 176*****34  | 老年人     | 2021-12-09 09 | 老年人定期慰问 | 样福社区徐福村         | 2021-12-09 11 | 2022-03-01 16 | 梁云     |       | 五世 259         |
|             | 新区社区               | 新区社区网格10 | 编员        | 刘晨亮  | 183****269  | 老年人     | 2022-01-31 10 | 题问礼最走访  | 新区社区第10         | 2022-01-31 17 | 2022-03-01 16 | 编员     |       | 22 259         |
| 便民网购        | 祥福社区               | 祥福社区第一同  | 刘珊珊       | 于朋ロ  | 130*****801 | 老年人     | 2022-01-02 10 | 慰问礼品走访  | 20-3-201        | 2022-01-02 18 | 2022-03-01 16 | -      |       | 22 89          |
| 周家养老        | 祥福社区               | 样福社区第三同  | 种理成       | 房新商  | 159*****508 | 专年人     | 2022-01-15 10 | 题词礼品走访  | 苹果赛成士           | 2022-01-15 18 | 2022-03-01 16 |        |       | ## #** (O)     |
| 残隍人士管理      | < 禅福社区             | 样福社区第四同  | 李娟        | 丁桂芝  | 138*****426 | 老年人     | 2022-01-11 13 | 题问礼员走访  | 山水龙苑1-圣水        | 2022-01-11 18 | 2022-03-01 16 |        | -     | 22 19          |
| 退役军人        | 新区社区               | 新区社区网格1  | 防御福       | 薛新开  | 150*****407 | 精神病     | 2022-01-09 14 | 慰问礼品走访  | 繁云水岸            | 2022-01-09 18 | 2022-03-01 16 | -      |       | 22 25          |
| 社区投票        | 新区社区               | 新区社区网格2  | 曲亦良       | 马桂芬  | 155*****578 | 老年人     | 2022-01-08 10 | 剧问礼品走访  | 38-2-304        | 2022-01-08 18 | 2022-03-01 16 |        |       | 22 25t         |
| 0.7.0.000   | 新区社区               | 新区社区网络5  | 刘晓萍       | 赵东叶  | 135*****864 | 老年人     | 2022-01-03 15 | 题词礼品曲访  | <u> 索云水岸31号</u> | 2022-01-03 18 | 2022-03-01 16 |        |       | <b>22 25</b>   |
| 2001212/038 | 新区社区               | 新区社区网播6  | 王国军       | 石伯达  | 137****003  | 老年人     | 2022-01-15 10 | 题问礼品走访  | 煮云水岸11-4        | 2022-01-15 18 | 2022-03-01 16 | -      |       | 22 <b>2</b> 59 |
| 走访记录        | 山水龙苑               | 山水龙苑藏二同  | 門湖湖       | 未新民  | 133*****872 | 预病人     | 2022-01-22 09 | 慰问礼品走访  | 山水龙鸦1-C8        | 2022-01-22 18 | 2022-03-01 16 |        |       | 22 29          |
|             |                    |          |           |      |             |         |               |         |                 |               |               | 共18条 < | 1 2 > | 前往 1 页         |

(五) PC 管理端-网格化治理板块

以网格建设为中心, 网格管理、网格人口、事件管理等相关管理页面

## 1. 网格概览

以图形化的形式将网格区域展示

可对地图进行滚动拖动等操作

左侧可用网格名称进行筛选

## 2. 网格管理-小区管理

在此版块进行小区管理

可点击【添加】按钮进行小区的添加操作

可点击【查看】【删除】对相应条目进行删除和查看详情操作

| 用小区名称和社区名 |
|-----------|
|-----------|

| <b>E</b>       | 智慧社区管 | 會理平台 | 工作台  | 社区服务 | 网格化治理 | 社区安全 | 基础设施                                  |                    |      |                     | 8               | 5¢¢ 🧊 |
|----------------|-------|------|------|------|-------|------|---------------------------------------|--------------------|------|---------------------|-----------------|-------|
| 网格概范           |       | 网络普理 | 小区管理 |      |       |      |                                       |                    |      |                     |                 |       |
| 网格管理           | ~     | 活动   | 小区名称 |      | 社区名称  |      | <ul> <li>&lt; ₫0</li> <li></li> </ul> | 潮空                 |      |                     |                 |       |
| 小区管理           |       |      | 社区名称 |      | 小区名称  |      | 面积                                    | 位置                 | 物业公司 | 自动性力的问              | 操作              |       |
| 网格规划           |       |      | 山水龙翔 |      | 他文小区  |      |                                       | 青岛市平度市福州路102号      |      | 2021-11-22 14:56:37 | 10 NH           |       |
| 网格管理           |       |      | 山水龙苑 |      | 怡佳花园  |      |                                       | 驗州語201号            |      | 2021-11-22 14:56:52 | <b>王君 259</b>   |       |
| 网络员管理          |       |      | 山水龙苑 |      | 山水龙苑  |      |                                       | 山东省青岛市平度市天津路157号   |      | 2021-11-22 14:57:05 | 查春 新新           |       |
| 建筑物管理          |       |      | 祥福社区 |      | 祥福佳园  |      |                                       | 青岛市平渡市轰州路395号      |      | 2021-11-22 14:57:18 | 立石 新除           | Ċ.    |
| 计区域研究面         | 管理模块  |      | 祥福社区 |      | 苹果瘿蚊士 |      |                                       | 青岛市平度市天津路27号       |      | 2021-11-22 14:57:31 | 重君 新统           |       |
|                |       |      | 样描社区 |      | 金昌小区  |      |                                       | 山东省青岛市平室市广州路82号    | -    | 2021-11-22 14:57:46 | <b>亚香 189</b> 9 |       |
| (73/86 KB - 32 |       |      | 祥福社区 |      | 样福四期  |      |                                       | 青岛市平面市泉州路平面市人民医院   | -    | 2021-11-22 14:58:05 | 查香 删除           |       |
| 网格人口           | Ň     |      | 祥福社区 |      | 圣水山庄  |      |                                       | 青岛市平衡市面边泉州路399号    |      | 2021-11-22 14:58:07 | 22 Mit          |       |
| 事件管理           | ~     |      | 新区社区 |      | 唐悦龙苑  |      |                                       | 山东省青岛市平漠市紫云水岸西150  | -    | 2021-11-22 14:58:19 | <b>王君 189</b>   |       |
|                |       |      | 新区社区 |      | 锦绣山庄  |      |                                       | 青岛市平面市家园街道天津路1369号 | -    | 2021-11-22 14:58:30 | <b>王音 1859</b>  |       |
|                |       |      |      |      |       |      |                                       |                    |      | 共 25 条 〈            | 1 2 3 > 前往      | 1 页   |

# 3. 网格管理-网格规划

在此版块进行网格规划管理

点击【开启制图模式】进行网格规划

左键点击点画图,双击右键后制图完成

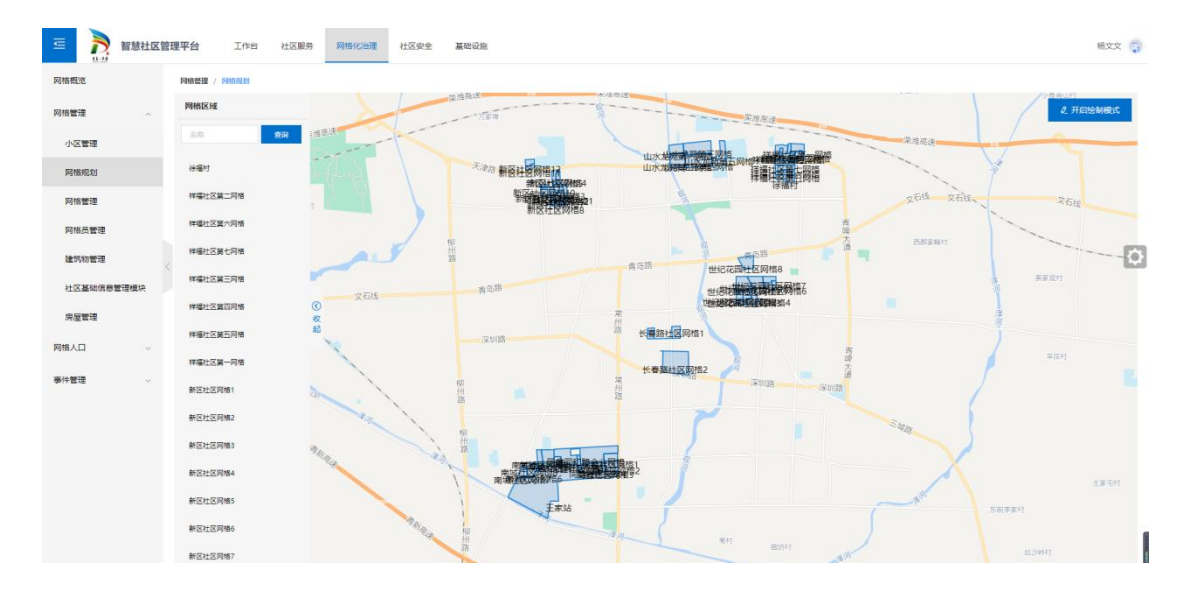

# 4. 网格管理-网格管理

在此版块进行网格管理

点击【添加】按钮进行添加操作

添加后可点击【查看】按钮进行详情查询

#### 可点击【删除】按钮进行删除

| - D                                    | 智慧社区管 | 理平台 工作台         | 社区服务     | 网格化治理   | 社区安全 基础设施 |                     |             |                |             |         | 杨文文 🌍          |
|----------------------------------------|-------|-----------------|----------|---------|-----------|---------------------|-------------|----------------|-------------|---------|----------------|
| 网络概范                                   |       | 同格管理 / 同格管理     |          |         |           |                     |             |                |             |         |                |
| 网格管理                                   | ~     | 1810 (1961)/5/8 |          | 请输入网络   | K Q MERI  | 清空                  |             |                |             |         |                |
| 小区管理                                   |       | \$\$B           |          | 名称      | 社区        | 同格长                 | 联系电话        | <b>酉积(</b> (*) | 地址          | 标注地图    | 操作             |
| 网格规划                                   |       | GR1636622041125 | 林垣       | 社区第一网络  | 禅福社区      | 刘继继                 | 19862892586 | 47             | 苹果室或士1-23号楼 | -       | 22 259         |
| 网格管理                                   |       | GR1637742581247 | 山水       | 龙苑奠五网格  | 山水龙苑      | 王纳竭                 | 15020077058 | 68             | 山水龙苑第五网格    | 履       | 22 899         |
| 网格员管理                                  |       | GR1639644605947 | 100      | 曹社区网络1  | 同和後遭      | 王勞問                 | 19862892200 |                | 同盦社区网络1     | 是       | ## ##+         |
| 建筑物管理                                  |       | GR1639544639082 | <b>A</b> | 自社区网络2  | 同和加加量     | 宋曆                  | 19862892201 |                | 同盦社区网格2     | 5       | ## #* (G)      |
| 计文里研究目标                                |       | GR1639544668808 | বা       | 會社区网格3  | 同和被運      | 李德峰                 | 19862892202 |                | 同盦社区网格3     | 風       | 20 80          |
| 白田林田                                   |       | GR1639644700962 | 100      | 曹社区网格4  | 同和街道      | 2000                | 19862892203 |                | 同盦社区网格4     | 元       | 22 259         |
| ////////////////////////////////////// |       | GR1639644734908 | 同會的      | 同和語企业网格 | 同和街道      | \$ <del>5.</del> 88 | 19862892212 |                | 同和語企业同格     | 5       | <b>亚香 25</b> 9 |
| 网络人口                                   | ~     | GR1639544769095 | না       | 會社区网格7  | 同和設置      | 徐晓平                 | 19862892207 |                | 同盦社区网格7     | 愚       | 22 899         |
| 事件管理                                   | ~     | GR1639644803229 |          | 王家站     | 同和街道      | 王新智                 | 18661672087 |                | 王家站         | 推       | 218 BIN        |
|                                        |       | GR1639644827952 |          | 離社区网络9  | 同和街道      | 灌志强                 | 19862892209 |                | 同盦社区网格9     | -       | 21 Bile        |
|                                        |       |                 |          |         |           |                     |             |                | 共48 条 〈 1 2 | 8 4 5 > | 前往 1 页         |

## 5. 网格管理-网格员管理

在此版块进行网格员管理

点击【添加】按钮进行添加操作

添加后只能选取添加了用户角色的人员

| <b>E</b> | 智慧社区智 | 會理平台 | 工作台        | 社区服务 | 网格化油理 | 社区安全 | 基础设施   |    |             |                    |             | 16.22 😱        |
|----------|-------|------|------------|------|-------|------|--------|----|-------------|--------------------|-------------|----------------|
| 网格概选     |       | 网格普理 | / 网络员管理    |      |       |      |        |    |             |                    |             |                |
| 网格管理     | ~     | 汤加   | 明暗入姓名      |      | 职务类型  |      | ✓ Q 董鋼 | 清空 |             |                    |             |                |
| 小区管理     |       |      | 姓名         |      | 1     | 职务类型 |        | 性别 | 联系电话        | 身份证号               | 所属网格        | 提作:            |
| 网格规划     |       |      | 梁仁山        |      | 社     | 区工作者 |        | 5  | 176*****635 | 3704******2437     | 祥福社区第四同格    | 11 Not         |
| 网格管理     |       |      | <b>英</b> 海 |      | 21    | 区工作者 |        | 2  | 176*****613 | 3704*********8431  | 新区社区网络1     | 22 Blb         |
| 网络员管理    |       |      | 王云龙        |      | 社     | 区工作者 |        | 用  | 176****678  | 3704*********1571  | 新区社区网络4     | 22 <b>1</b> 10 |
| 建筑物管理    |       |      | 王玉樹        |      | 社     | 区工作者 |        | 9  | 176*****706 | 3704******2650     | 新区社区网络6     | ** ** Ø        |
| 社区基础信息   | 管理模块  |      | 徐相         |      | 21    | 区工作者 |        | 7  | 176*****628 | 3704*******2772    | 新区社区网格8     | 12 MP          |
| 房屋管理     |       |      | 曲問問        |      | 社     | 区工作者 |        | 奥  | 176*****798 | 3704*******7391    | 长春藤柱区网格1    | 查看 删除          |
| 网格人口     | ,     |      | 侯福成        |      | 社     | 区工作者 |        | 男  | 176****759  | 3704******5670     | 祥福社区第四网格    | 查查 删除          |
|          |       |      | 许照广        |      | 社     | 区工作費 |        | 男  | 176*****717 | 3704********4141   | 新区社区网络1     | 12 10          |
| 事件管理     | ×     |      | 张庆祥        |      | 21    | 区工作者 |        | 77 | 176*****613 | 3704*******1553    | 新区社区网络4     | 查看 副時          |
|          |       |      | 赵静         |      | 社     | 区工作者 |        | 興  | 176****842  | 3704**********3650 | 新区社区网络6     | 查查 删除          |
|          |       |      |            |      |       |      |        |    |             | 共1541 魚 〈 1 2 3    | 4 5 6 155 > | 前往 1 页         |
|          |       |      |            |      |       |      |        |    |             |                    |             |                |
|          |       |      |            |      |       |      |        |    |             |                    |             |                |
|          |       |      |            |      |       |      |        |    |             |                    |             | 1              |

# 6. 网格管理-建筑物管理

在此版块进行建筑物管理

点击【添加】按钮进行添加操作

可点击【查看】进行建筑物的详情查询

点击【删除】进行条目删除

#### 可通过建筑物名称、类型、所属网格等进行筛选

| 三          | 社区管理平台 工作台 社区服务     | 网络化治理 社区安全 | 全 基础设施 |           |                |                 |        | tita 🧊                                 |
|------------|---------------------|------------|--------|-----------|----------------|-----------------|--------|----------------------------------------|
| 网格概范       | 网络管理 / 建筑物管理        |            |        |           |                |                 |        |                                        |
| 网格管理       | · 通知 建筑物名称          | 建筑物关型      | ~ 新国网格 | ◇ ○ 重調 清空 |                |                 |        |                                        |
| 小区管理       | 编号                  | 所服网络       | 所题小区/村 | 建筑物类型     | 建筑物名称          | 地址              | 标注地图   | 操作                                     |
| 网格规划       | 4584805398674602353 | 新区社区网格11   | 新区社区   | 住宅        | 李丽街道教云盛家19号楼   | 李丽街道教云盛家19号楼    | 2      | 22 BIA                                 |
| 网格管理       | 4584805398674602354 | 新区社区网格4    | 新区社区   | 住宅        | 李四街道紫云盛家1号楼    | 李四街道帐云盛家1号楼     | 風      | 10 MM                                  |
| 网络员管理      | 4493508584532771544 | 世纪花园社区网络6  | 世纪花园社区 | 任宅        | 开发区海尔首府二期13号楼  | 开发区海尔董府二期13号楼   | 是      | 重要 副除                                  |
| 建筑物管理      | 4493508584532771545 | 世纪花园社区网络6  | 世纪花园社区 | 佳宅        | 开发区库尔首府二期15号级  | 开发区海尔盖布二期15号植   | 8      | ······································ |
| 社区基础信用管理模块 | 4493508584532771546 | 世纪花园社区网格6  | 世纪花园社区 | 住宅        | 开发区海尔首府二期11号楼  | 开发区海尔盖约二期11号楼   | 星      | 20 MM                                  |
| 中国新闻       | 4493508584532771547 | 世纪花园社区网络6  | 世纪花园社区 | 任宅        | 开发区海尔首府三期27号楼  | 开发区海尔莫府三期27号楼   | 是      | 18 BH:                                 |
|            | 4493508584532771563 | 世纪花园社区网络8  | 世纪花园社区 | 住宅        | 开发区华山第2号新华苑综合督 | 开发区华山路2号新华元综合楼  | -      | <b>##</b> ###                          |
| 网络人口       | 4584805398674602350 | 新区社区网格12   | 新区社区   | 住宅        | 李國街道傳統山庄10号楼   | 李晟街道锦绣山庄10号楼    | 2      | 22 Mil                                 |
| 事件管理       | 4584805398674602351 | 新区社区网格11   | 新区社区   | 住宅        | 李西街道锦绣山庄2号楼    | 李酉街道锦绣山庄2号楼     | 是      | 11 TO 10                               |
|            | 4584805398674602352 | 新区社区网络11   | 新区社区   | 住宅        | 李西街道委云盛家15号楼   | 李茜街道雲云盛家15号楼    | 뷺      | <b>22</b> 200                          |
|            |                     |            |        |           | ±,             | 381 🙊 🤇 🚺 2 3 4 | 5 6 39 | > 前往 1 页                               |

# 7. 社区基础信息管理模块

在此版块进行社区管理

点击【添加】按钮进行添加操作

可点击【查看】进行社区的详情查询

点击【删除】进行条目删除

可通过社区名称、物业类型等进行筛选

| □                    | 管理平台 工作台 社区服务     | 网络化治理社区安全 | 基础设施       |        |       |             |       | 杨文文 🧊        |
|----------------------|-------------------|-----------|------------|--------|-------|-------------|-------|--------------|
| 网格概范                 | 网络普理 / 社区基础偏应管理模块 |           |            |        |       |             |       |              |
| 网格管理                 | 创建社区              | 0000E     | ◇ Q 魚線 潮空  |        |       |             |       |              |
| 小区管理                 | 小区名称              | 物业类型      | 物业名称/家庭院名称 | 面积(=*) | 负责人   | 联系电话        | 详细地址  | 操作           |
| 网络规划                 | 世纪花园              | 第三方物业     | 世纪花园       | 166500 | 世纪花园  | 17605323234 | 世纪花园  | 22 89        |
| 网络管理                 | 同和時道              | 第三方物业     | 同和時間       | 250    | 同和時間  | 17605323234 | 同和從道  | 228 259      |
| 网格员管理                | 长春藤社区             | 第三方物业     | 长春施社区      | 360800 | 长春藤社区 | 17605323234 | 长春播社区 | 22 89x       |
| <b>2011年3月</b> 2月10日 | 山水龙苑              | 第三方物业     | 山水龙苑       | 209000 | 山水龙苑  | 17605323234 | 山水龙苑  | == ··· (3)   |
|                      | 《新区社区             | 第三方物业     | 新区社区       | 256000 | 新区社区  | 17605323234 | 新区社区  | 12 10        |
|                      | 样福社区              | 第三方物业     | 样福社区       | 433000 | 王城紅   | 17605323234 | 样福柱区  | <b>XX 80</b> |
| 房屋暫理                 |                   |           |            |        |       |             |       |              |
| 网格人口 ~               |                   |           |            |        |       |             |       |              |
| 事件管理                 |                   |           |            |        |       |             |       |              |
|                      |                   |           |            |        |       |             |       |              |

## 8. 网格管理-房屋管理

在此版块进行房屋管理

点击【添加】按钮进行添加操作

可点击【查看】进行社区的详情查询

点击【删除】进行条目删除

#### 可通过业主名称、所属网格等进行筛选

| 🧧 💦 智慧神    | 社区管理平台 | 工作台 社区服务 | 网络化油理 社区安全 基础设施 | 8          |     |               |                | 18.22 😱                                  |
|------------|--------|----------|-----------------|------------|-----|---------------|----------------|------------------------------------------|
| 网格概范       | 同格普理   | / 房屋營證   |                 |            |     |               |                |                                          |
| 网格管理       | × 1810 | 诸喻入房主姓名  | 所服网络            | Q. 1000 消空 |     |               |                |                                          |
| 小区管理       |        | 所展网格     | 所跟小区/村          | 所愿单元       | 门牌号 | 房主姓名          | 住房德况           | 10月5                                     |
| 网络规划       |        | 新区社区网络4  | 新区社区            | 1-3-501    | 501 | ~             | 常住房            | 22 <u>819</u>                            |
| 网络管理       |        | 新区社区网络4  | 新区社区            | 1-3-502    | 502 | -             | 常住房            | 22 88                                    |
| 网络员管理      |        | 新区社区网络4  | 新区社区            | 1-4-501    | 501 |               | 常住房            | 11 10 10 10 10 10 10 10 10 10 10 10 10 1 |
| 建筑物管理      |        | 新区社区网络4  | 新区社区            | 1-4-502    | 502 |               | 常住房            | ** *** (C)                               |
| 社区基础信息管理模块 |        | 新区社区网络4  | 新区社区            | 1-5-501    | 501 | -             | 常住房            | 22 Mil                                   |
| 00000      |        | 新区社区网络4  | 新区社区            | 1-5-502    | 502 |               | 常住房            | 22 20                                    |
|            |        | 新区社区网络4  | 新区社区            | 1-1-402    | 402 | -             | 常住房            | <b>28</b> 209                            |
| 网络人口       |        | 新区社区网络4  | 新区社区            | 1-2-401    | 401 | -             | 常住房            | 표준 <b>원</b> (8)                          |
| 事件管理       | ~      | 新区社区网络4  | 新区社区            | 1-2-402    | 402 | -             | 常住房            | 22 20                                    |
|            |        | 新区社区网络4  | 新区社区            | 1-3-401    | 401 | -             | 常住房            | <b>110 100</b>                           |
|            |        |          |                 |            |     | 共27187条 ( 1 2 | 3 4 5 6 2719 > | <u> 航往</u> 1 页                           |

# 9. 网格人口-社区档案管理

在此版块进行社区人员档案信息管理,数据取自综治平台

可通过【添加】【删除】按钮进行添加删除操作

点击【删除】进行条目删除

可通过网格、户籍、姓名、身份证号等进行筛选

| · 🔤 🔊  | 智慧社区管 | 管理平台 工作台      | 社区服务 网格 | 化治理 社区安全 | 基础设施    |      |                |        |            |         |              | 18.22 😱         |
|--------|-------|---------------|---------|----------|---------|------|----------------|--------|------------|---------|--------------|-----------------|
| 网格概范   |       | 同格人口 / 社区档案管理 |         |          |         |      |                |        |            |         |              |                 |
| 网格管理   | ~     | in search     | 皓 ~     | 请输入户籍关型  | ~ 请输入姓名 |      | 请输入身份证号        | Q 1060 | 清空         |         |              |                 |
| 网格人口   | ~     | 户腊号           | 姓名      | 值用等级     | 值用积分    | 户籍类型 | 身份证号           | 性別     | 政治面貌       | 所展小区    | 户错住址         | 提作              |
| 社区档案管理 |       |               | 朱鵬      | А        | 1000    | 卢籍人口 | 3713*****5170  | 女      |            | 长春路社区   | 山东曾青岛市平厦市    | <b>22</b> 209   |
| 白癬人口   |       |               | 朱家和     | A        | 1000    | 户籍人口 | 3702*****0011  | 女      |            | 长春路社区   | 山东曾青岛市平宣市    | 표 <b>품 분</b> 19 |
|        |       | <i></i>       | 朱辰宇     | A        | 1000    | 户籍人口 | 3702*****0012  | 女      |            | 长春踏社区   | 山东省青岛市平底市    | 立者 制除           |
| 柳件管理   | Ý     |               | 王取州     | A        | 1000    | 户籍人口 | 2224*****0032  | ×      |            | 长春路社区   | 山东曾青岛市平度市    | ** ** <b>63</b> |
|        |       | <             | 王蕃瑜     | A        | 1000    | 户籍人口 | 3702*****5412  | 女      | -          | 长暮路社区   | 山东省青岛市平陵市    | 10 800          |
|        |       |               | ಗಟ      | A        | 1000    | 产籍人口 | 3702*****7529  | 民      | 12         | 长春路社区   | 山东曾青岛市平震市    | <b>五香 1999</b>  |
|        |       |               | 宋林語     | A        | 1000    | 户籍人口 | 3702******0614 | 女      | 12         | 长春路社区   | 山东省青岛市平度市    | 호텔 <u>변</u> 명() |
|        |       |               | 刘康章     | A        | 1000    | 户籍人口 | 3702******2217 | 女      |            | 长春路社区   | 山东省青岛市平衡市    | 22 MM           |
|        |       |               | 刘辉荣     | A        | 1000    | 户籍人口 | 3702******2250 | ×      |            | 长春路社区   | 山东省青岛市平腹市    | 10 880          |
|        |       |               | 张淑殿     | А        | 1000    | 卢籍人口 | 3702*****2063  | 5      | 122        | 长暮路社区   | 山东省青岛市平面市    | <b>22</b> 200   |
|        |       |               |         |          |         |      |                | Ħ      | 22589条 (1) | 2 3 4 5 | 6 ··· 2259 > | 前往 1 页          |

## 10. 网格人口-户籍人口

在此版块进行户籍情况维护,数据从综治平台对接,可在此页面进行添加、删除、查询等操 作。

| <b>a</b> | 智慧社区管 | <b>註理平台</b> | 工作台    | 社区服务 | 网格化治理        | 社区安全 | 基础设施  |            |    |                 |       |      |         | 杨文          | x 🧊         |
|----------|-------|-------------|--------|------|--------------|------|-------|------------|----|-----------------|-------|------|---------|-------------|-------------|
| 网络概范     |       | 同格人口        | / 卢籍人口 |      |              |      |       |            |    |                 |       |      |         |             |             |
| 网格管理     | ~     | 15.58       | 姓名     |      | <b>B</b> 628 |      | Q XER | 清空         |    |                 |       |      |         |             |             |
| 网格人口     | ~     |             | 姓名     |      |              | 性別   |       | 出生年月       | 民族 | 身份证号            |       | 居住情况 |         | 腺作          |             |
| 社区档案管理   |       |             | 刘瑞花    |      |              | 女    |       | 1962-11-30 | 汉族 | 370******2      | 1     | 租房   |         | <b>RB B</b> | <b>59</b>   |
| 白銀人口     |       |             | 编秋波    |      |              | 女    |       | 1965-08-21 | 汉族 | 370******4      | 0     | 租房   |         | 22 .        | 59          |
|          |       |             | 孙明朝    |      |              | ¥    |       | 1950-09-03 | 汉颜 | 370******2      | 6     | 租房   |         | 22 8        | <b>9</b> 9  |
| 御什麼理     |       |             | 刘家欣    |      |              | *    |       | 2004-09-10 | 汉族 | 370******2      | 0     | 程序   |         | 28 8        | * 63        |
|          |       |             | 张书雕    |      |              | 女    |       | 1977-04-23 | 汉族 | 370************ | 8     | 租房   |         | 27 P        | 59          |
|          |       |             | 冷建法    |      |              | Ħ    |       | 1966-05-21 | 汉族 | 370***********  | в     | 租房   |         | 20 .        | 59          |
|          |       |             | 徐文辰    |      |              | Ħ    |       | 2011-01-06 | 汉族 | 370******1      | 8     | 租房   |         | 12 1        | 99          |
|          |       |             | 张巍叶    |      |              | 女    |       | 1965-09-08 | 汉族 | 370*******8     | 4     | 租用   |         | <b>RB B</b> | <b>9</b> 9. |
|          |       |             | 孙志慧    |      |              | ¥    |       | 2001-03-01 | 汉族 | 370*******2     | 8     | 租房   |         | 22 .        | 59          |
|          |       |             | 于广宏    |      |              | 5    |       | 1987-11-15 | 汉族 | 370******3      | 2     | 租房   |         | 27 8        | 99          |
|          |       |             |        |      |              |      |       |            |    | 共 6759 条 〈      | 2 3 4 | 5 6  | - 676 > | 前往 1        | □           |

# 11. 事件管理-事件管理

在此版块进行事件查看,数据取自网格平台

可点击【查看】进行社区的事件详情查询

可通过所属小区、紧急程度、处理状态、内容等进行筛选

| <b>E</b>        | <b>)</b> 81 | 人社区管 | 理平台        | 工作台 社区   | 【服务 网格化治理 | 社区安全 基础设施 |        |      |       |            |              | 杨文     | ż 🇊      |
|-----------------|-------------|------|------------|----------|-----------|-----------|--------|------|-------|------------|--------------|--------|----------|
| 网格概范            |             |      | 事件管理 / 事件  | 管理       |           |           |        |      |       |            |              |        |          |
| 网格管理            |             | ~    | 有整关型       |          | Rock      | ~ 处理状态    | ✓ Q 查諾 | 清空   |       |            |              |        |          |
| 网格人口            |             | ~    | 上报的        | គ        | 告密类型      | 家急程度      | 事件类型   | 事件来邀 | 所服小区  | 所题网格       | 内容           | 处理状态   |          |
| <b>用5位1077日</b> |             |      | 2022-04-15 | 22:59:13 | 浅思        | 重要投誓      | 人员报事   | 系统未须 | 世紀花園  | 世纪花厝社区网络8  | 在网络巡查期间,发现车辆 | 得处理    |          |
| - Tena          |             |      | 2022-04-16 | 16:01:18 | 消息        | 重要投替      | 人员报事   | 系统来源 | 长春路社区 | 长春路社区网格2   | 电幼车乱停        | 得处理    |          |
| 事件管             | <b>≇</b>    |      | 2022-04-16 | 16.02;48 | 消息        | 重要投资      | 人员报事   | 系统来源 | 长暮路社区 | 长暮路社区网格2   | 未按释规定时间破停    | 得处理    |          |
| 设备事             | +           |      | 2022-04-16 | 16:03:37 | 演員        | 重要报答      | 人员报事   | 系统未源 | 长春路社区 | 长春路社区网络2   | 装修垃圾乱扔       | 侍处理    | 53       |
|                 |             |      | 2022-04-15 | 22:54:27 | 消息        | 重要投幣      | 人员报事   | 系统未源 | 同和問題  | 南城社区同格7    | 经需求门口最积模板过多经 | 待处理    | 1.1      |
|                 |             |      | 2022-04-16 | 14:01:12 | 消息        | 重要投留      | 人员报事   | 系统来源 | 同和對道  | 南城社区同格7    | 供销社小区街道严重压坏。 | 得处理    |          |
|                 |             |      | 2022-04-14 | 06:07:09 | 调整        | 重要报答      | 人员报事   | 系统未源 | 榉福社区  | 样堪杜区第三网格   | 篇九轮核酸检测开始了。人 | 得处理    |          |
|                 |             |      | 2022-04-14 | 18:49:45 | 140<br>1  | 重要投留      | 人员报事   | 系统未原 | 新区社区  | 新区社区同格2    | 个到业主不自觉乱初垃圾。 | 侍处理    |          |
|                 |             |      | 2022-04-14 | 07:38:02 | 消息        | 重要投替      | 人员报事   | 系统来源 | 山水龙苑  | 山水龙苑魏五阿格   | 巡查中,发现有楼道内停放 | 得处理    |          |
|                 |             |      | 2022-04-14 | 17:05:36 | 消息        | 重要投资      | 人员报事   | 系统来源 | 世纪花园  | 世纪花园社区网络8  | 在小区巡逻期间,发现垃圾 | 得处理    |          |
|                 |             |      |            |          |           |           |        |      | 共日    | 60 🙊 < 1 2 | 3 4 5 6 86   | > 前往 1 | <u>م</u> |

## 12. 事件管理-设备事件

在此版块进行设备事件查看,数据来自设备数据汇总。

可点击【关闭】进行社区设备的事件的关闭。

设备也会在正常后,将之前的事件更新成已处理。

| 各概范     |   | 事件新聞 / 没备事件         |         |                                                              |         |           |               |         |    |      |    |
|---------|---|---------------------|---------|--------------------------------------------------------------|---------|-----------|---------------|---------|----|------|----|
| 各管理     | ~ | 請输入事件執題             | 请输入设备名! | i                                                            | 直运序事件级别 | ~ 请选择处理状态 |               | 海空      |    |      |    |
| 8人口     | ~ | 发生时间                | 事件类型    | 事件类别                                                         | 事件级别    | 事件来源      | 设备编号          | 设备名称    | 内容 | 处理状态 | 操作 |
| - 10 TP | ~ | 2022-04-17 21:39:40 | 동물      | 并重关闭告答                                                       | 重要报警    | 系统來遵      |               |         |    | 傳处理  | 关闭 |
|         |   | 2022-04-17 21:33:24 | **      | 演型音響                                                         | 聚曲报警    | 系统未遵      | 4481054124760 | 智慧垃圾桶3# |    | 待处理  | 关闭 |
| PI+BIE  |   | 2022-04-17 21:11:11 | 告證      | 并盖关闭告替                                                       | 重要按键    | 系统来源      | **            | ~       |    | 待处理  | 关闭 |
| 之論事件    |   | 2022-04-17 20:33:24 | 동물      | 展望告察                                                         | 紧急报警    | 系统來遵      | 4481054124760 | 智慧垃圾稀3# | -  | 传处理  | 关闭 |
|         |   | 2022-04-17 19:33:24 | **      | 12225<br>1225<br>1225<br>1225<br>1225<br>1225<br>1225<br>122 | 聚曲报警    | 系统朱源      | 4481054124760 | 智慧垃圾稀3# |    | 待处理  | 关闭 |
|         |   | 2022-04-17 18:33:24 | 告留      | 演进告望                                                         | 紧急投留    | 系统来源      | 4481054124760 | 智慧垃圾桶3# |    | 待处理  | 关闭 |
|         |   | 2022-04-17 17:33:24 | 동풍      | 展望告誓                                                         | 紧急投管    | 系统來遵      | 4481054124760 | 智慧垃圾稀3# |    | 待处理  | 关闭 |
|         |   | 2022-04-17 17:00:31 |         | 井盖关闭告答                                                       | 重要报答    | 系统未遵      |               | -       |    | 待处理  | 关闭 |
|         |   | 2022-04-17 16:33:24 | 言語      | 满证告望                                                         | 紧急按键    | 系统来源      | 4481054124760 | 智慧垃圾稀3# |    | 得处理  | 关闭 |
|         |   | 2022-04-17 16:19:44 | 古智      | 并重关闭告警                                                       | 重要报警    | 系统來源      |               |         |    | 待处理  | 关闭 |

(六) PC 管理端-社区安全

### 1. 安防概览

以概览的形式,展示告警情况、重点人员情况、避难所情况、告警状态、告警统计、告警信息、告警类型统计、设备状态、告警趋势、重点人员、访客等情况。

|              | 智慧社区管 | 理平台 工作台 社区                                                                                                    | 服务 网格化治理 社区安全 基础设施 | ž      |               |                                 |                                               | RZ    |
|--------------|-------|----------------------------------------------------------------------------------------------------|--------------------|--------|---------------|---------------------------------|-----------------------------------------------|-------|
| 自防机流         |       | 安防概点 / 安防概点                                                                                                    |                    |        |               |                                 |                                               |       |
| 会防消15        | ~     |                                                                                                    | 0 Sates            |        | 建筑人态服 重点人员数   | 190                             |                                               | 16    |
| 解能监控         | ^     |                                                                                                    |                    | 1      |               | 11                              |                                               |       |
| 智慧安昉<br>人员轨迹 |       | and the second second sec | 2022 ~ 975 ~       | 各型统计   | 2022 · 28 ·   | 告 <b>習信息</b><br>王名<br>信用体系建设信息录 | 2022-04-11 16a<br>λ                           | 43:53 |
| 车辆轨迹         |       |                                                                                                    | 20<br>集聚后数         |        | 0<br>FAIN     | Eth                             | 2022-04-11 17:1                               | 39:15 |
| 高空抛物         |       |                                                                                                    | H H O M            |        |               | 巡查中发现青岛平安                       | 同和語1号传家富艺术增出的90米总位取同旁边有杂物                     | 6     |
|              |       |                                                                                                    | £理 ■ 日始理 ■ 日本時     | • X952 | ■ 业教授资 ■ 一般投资 | <b>医急</b><br>巡查中发现青岛平衡          | 2022-04-11 17。<br>同和第3号,彩虹小区北约73 处垃圾接触边,有杂物堆… | 43:50 |
|              |       | 告誓类型统计                                                                                                    | 2022 ~ 金郡 ~        | 设备状态统计 |               | <b>系統</b><br>今天有群政们在公證          | 2022-04-11 17:1<br>秀边的展片、玩的原开心、戴开的时候的拍谈气了,有   | 17:08 |
|              |       | 1<br>0.8<br>0.4                                                                                                    |                    | (      | 91<br>设备导数    | <b>20</b><br>60.223. 1994       | 2022-04-09 112                                | 27:04 |
|              |       | 0.4<br>0.2<br>停水序电 火灾事件                                                                                                    | 停车抽焊 设施故障 入限管报     | - 29   | ada - Referen | <b>建急</b><br>经纪道发现,随意明          | 2022-04-09 112<br>16                          | 27:51 |
|              |       | 访赛列表                                                                                                    |                    | 重点人员列表 |               | 警告趋势                            | 2022 ~ 全部 丶                                   |       |
|              |       |                                                                                                    |                    |        |               |                                 |                                               |       |

## 2. 安防消防-安防消防

展示安防避难所信息;

可根据名称、类型、网格进行筛选

列表显示: 名称、所属网格、所属建筑、类型、面积、容纳人数、详细地址等相关字段;

| 12111-1911 |                   |          | 1183.8809 | Prine 167234 | 社区安全 | 基础设施          |     |             |      |                   | 梁云 🧞          |
|------------|-------------------|----------|-----------|--------------|------|---------------|-----|-------------|------|-------------------|---------------|
| 3CHUMDO    | 安防消               | 防/安防消防   |           |              |      |               |     |             |      |                   |               |
| 安防消防       | ~ <sup>1840</sup> | 請輸入名称    |           | 请选择类型        |      | ~ 诸这样所服网络     |     | 1<br>2<br>2 |      |                   |               |
| 安防消防       |                   | 88       |           | 所履网络         |      | 所應建筑          | 类型  | 置积(=*)      | 容纳人数 | 详细地址              | 操作            |
| 特殊群体配置     |                   | 西关中学     |           | 新区社区网格2      |      | 李國街道今日佳苑2号楼   | 遊離所 | 33000       | 6000 | 賣為市平度市南京路801号     | 22 <b>8</b> 9 |
| 智能监控       | ~                 | 双语学校     |           | 长春路社区网络1     |      | 风台街道中央华府7号楼   | 道理所 | 43000       | 6400 | 山东會青岛市平度市邊河路      | 22 29         |
|            |                   | 第九中学     |           | 新区社区网格2      |      | 李西街道今日佳苑2号楼   | 道建所 | 466666      | 7000 | 山东省青岛市平度市天津路999号  | <b>22</b> 209 |
|            |                   | 肥业較買中心   |           | 世纪花园社区网播     | 5    | 开发区海尔首府二期1号楼  | 遊離所 | 49000       | 7000 | 青盆市平度市青岛路38号      | ## #* [G      |
|            | <                 | 南京孫小学    |           | 山水龙苑第一网楮     |      | 东南街道山水龙苑1区1号楼 | 遊雅所 | 34520       | 6000 | 青岛市平衡市徽京臻29号      | 22 20         |
|            |                   | 社会主义学院   |           | 山水龙苑第一网格     |      | 东南街道山水龙苑1区1号楼 | 道理所 | 23000       | 3200 | 青岛市平度市天津路103号     | ## ##         |
|            |                   | 实验中学的属学校 |           | 样福社区第一网络     |      | 东巡街道苹果整城士1号楼  | 遊園所 | 46000       | 7500 | 泉州諸西100米          | <b>22</b> 209 |
|            |                   | 实验中学     |           | 祥福社区第一网稿     |      | 东南街道苹果塞藏士1号楼  | 遊雅所 | 42000       | 7000 | 山东皆青岛市平度市人民东路227号 | 22 19         |
|            |                   | 广州路小学    |           | 祥福社区第一网格     | e    | 东南街道苹果塞威士1号楼  | 道理所 | 36000       | 6000 | 山东省青岛市平度市广州路      | 22 20         |
|            |                   | 周体中心体育结  |           | 长春路社区网络1     |      | 风台街道中央华府7号楼   | 游雉所 | 37000       | 6500 | 青岛市平面市香港路平面市高体中心  | <b>RR BIN</b> |

点击【查看】按钮可查询详细信息;

#### 3. 安防消防-特殊群体配置

展示特殊群体信息;

分为信访、退伍军人、社区矫正人员、刑满释放人员、上访人员信息

列表显示: 名称、类型、状态、描述、创建时间、创建人等相关字段;

#### 点击【查看】按钮可查询详细信息;

| · = 💦  | 智慧社区管 | 管理平台  | 工作台    | 社区服务     | 网格化治理 | 社区安全   | 基础设施 |    |        |                    |       | 梁云        | 2     |
|--------|-------|-------|--------|----------|-------|--------|------|----|--------|--------------------|-------|-----------|-------|
| 安防概选   |       | 安防消防  | 特殊群体配置 |          |       |        |      |    |        |                    |       |           |       |
| 安防消防   | ~     | 15.10 | 請輸入名称  |          | Q #BB | 満空     |      |    |        |                    |       |           |       |
| 安防消防   |       |       | 名称     |          |       | 类型     | 1    | 10 | 描述     | 创建时间               | 创建人   | 服作        |       |
| 特殊群体配置 |       |       | 信访     |          |       | 信访     | *    | 下发 | 信访     | 2022-01-28 16:20:4 |       | 下发 重着 影除  |       |
| 智能监控   | ~     |       | 退伍军人   |          |       | 退伍军人   | *    | 下发 | 退伍军人   | 2022-01-28 16:20:4 | n     | 下发 查看 影响  |       |
|        |       |       | 社区矫正人  | 8        |       | 社区矫正人员 | *    | 下发 | 社区矫正人员 | 2021-11-12 17:16:0 | 15 梁云 | 下发 重着 副除  |       |
|        |       |       | 刑满释放人  | <b>A</b> |       | 刑满释放人员 | *    | 下发 | 刑满释放人员 | 2021-11-12 17:15:5 | 5 梁云  | TH        | 5     |
|        |       |       | 上访人员   |          |       | 上访人员   | *    | 下发 | 上访人员   | 2021-11-12 17:09:2 | 7 梁云  | T2 28 200 | and . |

#### 4. 智能监控-智慧安防

展示安防设备信息;

可根据设备名称,设备类型进行筛选

列表显示:设备编号、所属小区、设备名称、设备类型、设备型号、空间单元、运行状态等 相关字段;

点击【查看】按钮可实时播放视频数据;

| <b>a</b> | 智慧社区智 | 理平台 工作台 社区服务         | 网格化治理社区安全 | 全基础设施            |      |      |      |      | tic 🧊 |
|----------|-------|----------------------|-----------|------------------|------|------|------|------|-------|
| 安防概范     |       | 智能监控 / 智慧安防          |           |                  |      |      |      |      |       |
| 安防消防     | ~     | 清输入设备名称              | 第选择设备类型 ~ | 0.11100 潮空       |      |      |      |      |       |
| 智能监控     | ~     | 设备编号                 | 所服小国      | 设备名称             | 设备类型 | 设备型号 | 空间单元 | 运行状态 | 操作    |
| 智慧安防     |       | 37028301001328651167 | 全都社区      | R城关圣水山庄19号楼东北侧人脸 |      |      |      | 商线   | 摄放    |
| 高空地物     |       | 37028301001328651282 | 全部社区      | C李微氣云盛家5号模北侧车辆   |      |      | **   | 篇线   | 理故    |
|          |       | 37028301831321233571 | 全部社区      | 杭州路华留大酒店楼顶西南角高点  |      |      |      | 高线   | 理故    |
|          |       | 37028301831321233579 | 全部社区      | 广州語财富广场东北角观点     |      |      | -    | 商战   | *** Ø |
|          |       | 37028301001328651104 | 全都社区      | R城关祥福住园51号模西北侧人脸 | **   |      | **   | 商线   | 耀放    |
|          |       | 37028301001328651288 | 全部社区      | C李匮金日佳苑22号模西南侧车辆 | -    |      |      | 高线   | 預款    |
|          |       |                      |           |                  |      |      |      |      |       |
|          |       |                      |           |                  |      |      |      |      |       |
|          |       |                      |           |                  |      |      |      |      |       |
|          |       |                      |           |                  |      |      |      |      |       |
|          |       |                      |           |                  |      |      |      |      |       |
|          |       |                      |           |                  |      |      |      |      |       |
|          |       |                      |           |                  |      |      |      |      |       |
|          |       |                      |           |                  |      |      |      |      |       |

## 5. 智能监控-高空抛物

展示高空抛物摄像头事件信息,数据抓取自高空抛物摄像头;

| · = 🔊         | 智慧社区 | 管理平台 Ift           | 治 社区服务 网格化治理    | 社区安全 基础设施             |      |      |                     | 16. zz       |
|---------------|------|--------------------|-----------------|-----------------------|------|------|---------------------|--------------|
| 安防概选          |      | <b>智能监控 / 高空能物</b> |                 |                       |      |      |                     |              |
| 安防消防          | v    | 诸输入事件名称            | 诸脑入设备序列号        | Q 1000 湖田             |      |      |                     |              |
| 智能监控          | ^    | 序号                 | 事件名称            | 设备应列号                 | 设备名称 | 设备ID | 2522 B3 G           | 操作           |
| 智慧安防          |      | 1                  | 220219025157100 | PAR201022333012347895 |      |      | 2022-03-09 13:46:55 | ±2           |
| W. shuteballe |      | 2                  | 220219010900100 | PAR210322000012348142 |      | 8888 | 2022-08-08 17:02:21 | <b>11</b> 10 |
| HOTTIG10      |      | 3                  | 220308155241100 | PAR210322000012348142 |      | 8888 | 2022-03-08 15:52:42 | <b>2</b> 8   |
|               |      | 4                  | 220308155204100 | PAR210322000012348142 |      | 8888 | 2022-03-08 15:52:05 | ** 63        |
|               |      | < 5                | 220308101155000 | PAR210322000012348142 |      | 8888 | 2022-03-08 10:11:58 | 10           |
|               |      | 6                  | 220308101155000 | PAR210322000012348142 |      | 8688 | 2022-03-08 10:11:56 | <b>2</b> 8   |
|               |      | 7                  | 220308100846000 | PAR201022333012347895 | w    |      | 2022-03-08 10:08:50 | 22           |
|               |      | 8                  | 220308100846000 | PAR201022333012347895 |      |      | 2022-03-08 10:08:48 | 22           |
|               |      | 9                  | 220308094527000 | PAR201022333012347895 |      |      | 2022-03-08 10:01:28 | 22           |
|               |      |                    |                 |                       |      |      |                     |              |

## (七) PC 管理端-基础设施板块

以基础设施建设为中心,物联网、通讯管理、智慧照明、广告机、信息终端等相关管理页面

#### 1. 基础设施概览

以工作台的形式,展示无线网络使用情况、宽带使用总数、广播电视开通总数、总电梯数、 环境设备总数、设备类型、宽带覆盖率、广播电视覆盖率、宽带使用率、广播电视使用率、 电梯行为、公告、可吸入颗粒物检测等信息。

| Ecopetic     |   | 基础设施概念 / 基础设施概念       |             |                  |                         |                 |       |                       |     |
|--------------|---|-----------------------|-------------|------------------|-------------------------|-----------------|-------|-----------------------|-----|
| 物联网          | ÷ | M ASSESSMENT          | 或帶使用总数<br>1 | ・ 广播电视开通总数  7/74 | 10/02                   | ■ 总用梯数          | 0     | Frieden               | 5   |
| 通讯管理         | ~ |                       | 1           | /4/0             | 10465                   |                 | U     |                       |     |
| <b>智慧</b> 照明 | 4 | 设备类型统计                |             | 2022 ~ 全部 ~      | 竞带覆盖率                   |                 | 广播电视器 | <b>夏</b> 盖率           |     |
| 信息终端         |   | 180                   |             | - I - I          | 1                       |                 |       |                       |     |
|              |   | 90                    |             |                  | (                       | 100%<br>夏茜率     |       | 100%<br>原题册           |     |
|              |   | 54<br>30              | _           |                  |                         |                 |       | $\smile$              |     |
|              |   | 0<br>1748 (218        | 3905        | 安約               | 总户数: 27                 | 7187 入户数: 27187 |       | 总户数: 27187 入户数: 27187 |     |
|              |   | <b>成</b> 带使用率         | 广播电视使用率     |                  | 电梯行为次数(次)               |                 |       | 2022                  | ¥   |
|              |   | 64 29%                |             | 20.000           | 80000                   |                 | 1.1   | 1111                  | E.  |
|              |   | 使用重                   | 1 0         | 使用車              | 50000<br>40000<br>20000 |                 |       |                       |     |
|              |   | $\smile$              |             |                  | 2000                    |                 |       |                       |     |
|              |   | 总尸数: 27187 开通数: 17476 | 总户数: 271    | 87 开通数: 10483    | 1月                      | 2月 3月 4月 5月     | 6月 7月 | 8月 9月 10月 11月         | 12月 |
|              |   | A. 16. 25-68          |             |                  | THE & BEEN MAN THE A    | an])            |       | 1011 V AR             |     |

# 2. 物联网-社区街区一张图

(1)该页面为您展示社区街区一张图概况

(2)展示社会服务、社区中心、城市部件、物联设备四大类的点位

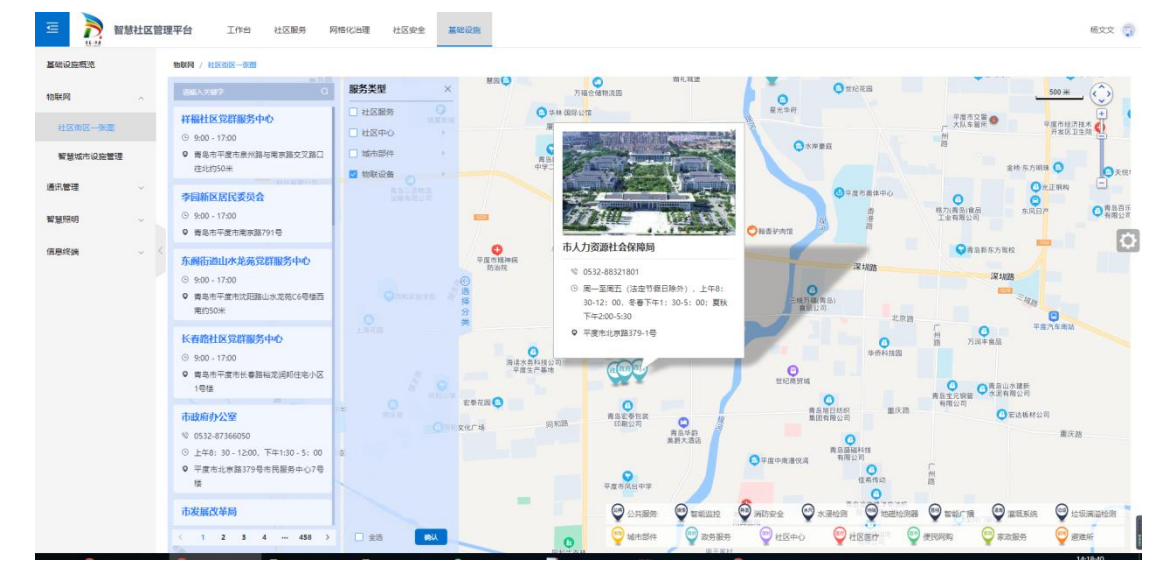

## 3. 物联网-智慧市政设施管理

可根据名称、设备类型、设备重要性进行筛选;

列表显示:设备编号、设备名称、设备类型、规格型号、空间单元、小区名称、设备重要性、 是否物联设备、运行状态等相关字段;

点击【查看】按钮查看详细信息;

| 三 💦 智慧   | 社区管 | 理平台 工作台       | 社区服务 网格化治理   | 社区安全 | 兼建设施       |           |       |         |           |        | 杨文文 😱     |
|----------|-----|---------------|--------------|------|------------|-----------|-------|---------|-----------|--------|-----------|
| 基础设施模范   |     |               | 2            |      |            |           |       |         |           |        |           |
| 物联网      | ~   | 诸输入名称         | 请选择设备类型      | × 1  | 请这样设备重要性 > | Q 並詞 清空   |       |         |           |        |           |
| 社区街区一张图  |     | 设备编号          | 设备名称         | 设备类型 | 规格型号       | 空间单元      | 小区名称  | 设备重要性   | 是古物联设备    | 运行状态   | 操作        |
| 智慧城市设施管理 |     | soundColumn9  | 风台新华苑绿化带东南侧  | 智能广播 | 122        | 世紀花園空间単元  | 世紀花園  | 主要      | -         | -      | 位置查看      |
| 通讯管理     |     | soundColumn8  | 风台兴邦杰座西出入口东  | 智能广播 | ~          | 世纪花霞空间单元  | 世纪花园  | 主要      |           |        | 位置 查看     |
|          |     | soundColumn7  | 凤台状元府邸15号模东北 | 智能广播 | -          | 长暮路社区空间单元 | 长暮路社区 | 主要      | 景         |        | 位置 查看     |
| 智慧則明     | Ň   | soundColumn6  | 凤台中央华府5号楼北侧车 | 智能广播 |            | 长春路社区空间单元 | 长春器社区 | 主要      | 8         |        | 08 ## (B) |
| 信息终端     | ~ < | soundColumn5  | 风台鄉苑新城中间广场西  | 智能广播 |            | 长春路社区空间单元 | 长春路社区 | 主要      | -         |        | 02 22     |
|          |     | soundColumn4  | 风台御苑新城中间广场西  | 智能广播 |            | 长暮路社区坚间单元 | 长褥路社区 | 主要      | 是         |        | 位置 重要     |
|          |     | soundColumn35 | 李西会日佳苑16号楼北侧 | 智能广播 | -          | 新区社区空间单元  | 新区社区  | 主要      | #         | -      | 位置 董書     |
|          |     | soundColumn34 | 亭厝全日佳苑广场南领音柱 | 智能广播 |            | 新区社区空间单元  | 新区社区  | 主要      | #         |        | 位置 查看     |
|          |     | soundColumn33 | 李霞金日佳苑28号模北侧 | 智能广播 |            | 新区社区空间单元  | 新区社区  | 主要      |           |        |           |
|          |     | soundColumn32 | 李西紫云盛家15号楼东侧 | 發展广播 |            | 新区社区空间单元  | 新区社区  | 主要      | #         | -      | 位置 查看     |
|          |     |               |              |      |            |           |       | 共410条 < | 1 2 3 4 5 | 6 41 > | 前往 1 页    |

# 4. 通讯管理-宽带网络

可根据所属小区/村进行筛选;

点击【查看】按钮查看详细信息,详细信息内支持编辑信息;

可通过删除按钮删除信息;

| 点击【添加 | 】按钮进行添加宽带网 | 冈络信息; |
|-------|------------|-------|
|-------|------------|-------|

| <b>E</b>    | 智慧社区智 | 會理平台    | 工作台 社区服务  | 网格化治理  | 社区安全 基础    | RM    |     |             |      | d          | 6¢¢ 🧊        |
|-------------|-------|---------|-----------|--------|------------|-------|-----|-------------|------|------------|--------------|
| 基础设施数范      |       | 10.00 H | 寇带网络      |        |            |       |     |             |      |            |              |
| 物联网         | ~     | 78.a0   | 语远声乐观小汉/时 | ~ 0 西線 | 清空         |       |     |             |      |            |              |
| 通讯管理        | ~     | 序号      | 后暖小区/     | 42     | jā.        | 28    | 负责人 | 联联电话        | 开通户数 |            | 2/1          |
| 意带网络        |       | 1       | 神福社区      |        | <b>#</b> 0 | RF1面  | 孙先生 | 17605323234 | 4069 | 21         | B00          |
| 广播由视网       |       | 2       | 山水龙雨      |        | <b>#</b> 0 | ar:通  | 孙先生 | 17605323234 | 2173 | <b>±</b> 1 | 800          |
|             |       | 3       | 世纪花園      | i.     | <b>4</b> 0 | 取通    | 砂壳生 | 17605323234 | 2940 | ±.         | 899          |
| <b>新聞加約</b> |       | 4       | 新区社区      |        | <b>#0</b>  | 88-30 | 孙先生 | 17605323234 | 4309 | 21         |              |
| 信息终端        | ~     | 5       | 长春路社      | Ξ      | <b>#</b> 0 | 移动    | 孙先生 | 17605323234 | 3985 |            | 1 200 Mariad |

# 5. 通讯管理-广播电视

可根据所属小区/村进行筛选;

点击【查看】按钮查看详细信息,详细信息内支持编辑信息;

可通过删除按钮删除信息;

点击【添加】按钮进行添加广播电视网信息;

| <b>E</b>   | 智慧社区管 | 會理平台 | 工作台 社区服务     | 网络化治理 社区安全 | 基础设施 |      |    |           |      | 杨文文 🧊                             |
|------------|-------|------|--------------|------------|------|------|----|-----------|------|-----------------------------------|
| 基础设施模地     |       | 透讯管理 | <b>广照电视网</b> |            |      |      |    |           |      |                                   |
| 物联网        | ~     | 1520 | 语选择框窗小区,村    | ✓ Q 查段 猜空  |      |      |    |           |      |                                   |
| 通讯管理       | ~     | 序号   | 所限小区/村       |            | 运算商  | 负责人  |    | 取成电话      | 开通户数 | 操作                                |
| 會開闢編       |       | 1    | 祥福社区         |            |      | 70先生 | 17 | 605323234 | 2441 | - <b>22</b> - <b>2</b> - <b>2</b> |
|            |       | 2    | 山水龙两         |            | (10) | 孙先生  | 17 | 605323234 | 1303 | 20 BH                             |
| 1 Imagedia |       | 3    | 世纪花园         |            | ()   | 孙先生  | 17 | 605323234 | 1764 | 20 Bit                            |
| 智慧照明       |       | 4    | 新区社区         |            |      | 初先生  | 17 | 605323234 | 2584 |                                   |
| 信息终端       | ~     | < 5  | 长春路社区        |            |      | 孙先生  | 17 | 605323234 | 2391 | 10 800                            |
|            |       |      |              |            |      |      |    |           |      |                                   |
|            |       |      |              |            |      |      |    |           |      |                                   |

## 6. 信息终端-公告管理

可根据标题进行筛选;

可通过【添加】按钮新增公告信息;

可维护标题、公告内容、图片等信息;

可通过查看按钮查看详细信息,详细信息内支持编辑信息,可切换查看下发记录;

可通过删除按钮删除信息;

可通过【下发】按钮选择下发终端进行下发公告信息;

| <b>E</b> | 智慧社区智 | 管理平台 | 工作台 社区服务 网格化治理 社区安全                | 重动设施 |     |                                    |                     | 杨文文 🌍            |
|----------|-------|------|------------------------------------|------|-----|------------------------------------|---------------------|------------------|
| 基础设施概范   |       | 值息终端 | / 公告管理                             |      |     |                                    |                     |                  |
| 物联网      | ~     | 汤加   | 3)協入反照 (1) 直接 構整                   |      |     |                                    |                     |                  |
| 通讯管理     | ~     | 原则   | 67338                              |      | 状态  | 公告内容                               | etabotia            | 操作               |
| 信用终端     |       | a    | 同和文化活动-争创"最简家庭"                    |      | 日下发 | 3月2日上午8点30分,同和文化活动中心内座无遗席,这里将由"全…  | 2022-01-13 10:11:24 | 下发 童寶 熟時         |
|          |       | 2    | 战斗员+宣传员!平衡2万名每千志愿者动力依酿检测。          |      | BTX | 从10月12日起,按照上级全员核酸检测邮器,平度市动员全部采祥力   | 2022-02-06 10:11:24 | 林橋 雪童 发不         |
| 公百管理     |       | 3    | 不悪一户、不服一人! 平度社区疫情防控有实招             |      | 巴下波 | 记着经过严格到量休温、询问整记日,进入平衡市东南领道祥福任西     | 2022-02-04 10:11:24 | 下发 董君 勤時         |
| 融媒体发布    |       | 4    | 党建引领   东巡街道岸福社区党委联合共建单位开展"世界水日"和"… |      | 日下发 | 3月22日暴鎮二十七〇"世界水日",3月22日-28日暴鎮三十二〇" | 2022-01-13 10:11:24 | T2 28 200        |
| 朝读亭数据统计  | +     | < 5  | 社区服务   东南街道祥福社区局委会为投房人个体户力理基本养老、医  |      | 日下发 | 10月24日下午,家住祥福社区的独院人个体户亭升玲来到了东海街道   | 2022-01-15 10:11:24 | 下发 空雪 制修         |
|          |       | 6    | "共勝中國心-核心同治走器星关爱母僚"平度行在同和故道力事处     |      | 日下发 | 5月12日由中国中西医统合学会能心闭治专业委员会、共铸中国心组委…  | 2022-02-03 10:11:24 | 下发 堂間 翻錄         |
|          |       | 7    | 【文明实践】平度市同和街道"四个结合"构建新时代文明实践高地     |      | 日下发 | 目新时代文明实践工作启动以来,同和敬遵迅速行动、主动作为,立…    | 2022-02-09 10:11:24 | 下发 董君 教徒         |
|          |       | 8    | 尊重英雄、应当实事求是!王海将军组编是平面市司和街道王家坡子村    |      | 日下波 | "据王氏族藩骸,皖成化十年(1474),王四曜陵三子王进、王杰、…  | 2022-01-13 10:11:24 | 下这 董豐 勤時         |
|          |       | 9    | 【穩心公益,关號环卫】同和街道佛家站村委关股环卫,干部班子集体    |      | BTX | 侯家站,位于平宽市同和影盪驻地工业围区中心地带,连续多年被评     | 2022-01-13 10:11:24 | 下发 童寶 數錄         |
|          |       | 10   | 平衡市卫生健康局赵旭军局长一行芭蕉同和社区卫生服务中心调研捕导    |      | BTX | 12月3日上午,平废市卫生健康局赵旭军局长、窦旭光主任一行恐临同   | 2022-01-13 10:11:24 | <b>11日 日本</b> 安平 |
|          |       |      |                                    |      |     | 其 37 蝕                             | < 1 2 3             | 4 ) 前往 1 页       |

1

## 7. 信息终端-融媒信息发布管理

在此版块可以对街区广告机进行融媒体信息发布;

可发布文字、图片、视频类型信息;

点击【查看】按钮查看详细信息;

| =           | 智慧社区 | 管理平台   | 工作台 社区服务 | 网格化治理 社区安全  | 基础设施        |        |        |                     |                     | 18.22 😱        |
|-------------|------|--------|----------|-------------|-------------|--------|--------|---------------------|---------------------|----------------|
| 基础设施模范      |      | 信息终端 / | 融媒体发布    |             |             |        |        |                     |                     |                |
| 物联网         | ~    | 16.10  | 遺輸入设备名称  | Q. 2016日 清空 |             |        |        |                     |                     |                |
| 通讯管理        | ~    | 序号     | 媒体类型     | 设备编码        | 设备名称        | 节日名称   | 场景名称   | 节目过期时间              | 创建时间                | 操作             |
| (0.0) (2.4) |      | 1      | 文字       | -           | -           | 刻试字幕节目 | 商试字幕场展 | -                   | 2022-02-21 16:54:02 | 重新发布 對除 臺書     |
|             |      | 2      | 图片       |             |             | 测试跟片节目 | 测试跟片场最 |                     | 2022-02-21 16:58:10 | 重新发布 翻移 查看     |
| 公告管理        |      | 3      | 视频       |             |             | 测试视频节目 | 测试视频场展 |                     | 2022-02-21 17:04:35 | 重新发布 删除 重要     |
| 融媒体发布       |      | 4      | 文字       | 92838601    | 秀水河东路-双面屏8面 | 节目1    | 场展1    | 2022-03-22 00:00:00 | 2022-03-08 17;40;49 | ** ** 63       |
| 朝读亭数据统计     | r -  | < 5    | 文字       | 91133076    | 崔侯語-双图算A图   | 殿试节目   | 责试场展   | 2022-03-29 00:00    | 2022-03-08 17;47:21 | -              |
|             |      | 6      | 图片       | 90606073    | 浪试广告机       | 图片彩式   | 國片與武   | 2022-03-30 00:00    | 2022-03-09 11:17:52 | 89 22          |
|             |      | 7      | 图片       | 90606073    | 测试广告机       | 342    | 432    | 2022+03+31 00:00    | 2022-03-09 14:57:03 | 89 22          |
|             |      | 8      | 图片       | 90606073    | 测试广告机       | 市气     | सन्    | 2022-03-31 00:00    | 2022-03-09 15:14:58 | 899 <b>2</b> 8 |
|             |      | 9      | 图片       | 90606073    | 唐武广吾机       | 多图片    | 多图片    | 2022-03-30 00:00    | 2022-03-09 15:20:47 | -              |
|             |      | 10     | 間片       | 90606073    | 泡试广告机       | 論径對式   | 歸径     | 2022-03-24 00:00    | 2022-03-10 10;48:17 | 80x 22         |
|             |      |        |          |             |             |        |        |                     |                     |                |

## 8. 信息终端-朗读亭数据统计

在此版块可以展示同和街道的朗读亭使用信息,数据抓取朗读亭

| <b>E</b> | 智慧社区 | 管理平台       | 工作台 社区服   | 码 网格化治理 | 社区安全 基础设备 | z    |       |          |          |          |        |         | 杨文文 🇊               |
|----------|------|------------|-----------|---------|-----------|------|-------|----------|----------|----------|--------|---------|---------------------|
| 基础设施概范   |      | 信息终端       | / 創設李数環境计 |         |           |      |       |          |          |          |        |         |                     |
| 物联网      | ~    | 社区         |           | Q 直闭 清空 |           |      |       |          |          |          |        |         |                     |
| 通讯管理     | ~    | 序号         | 社区名称      | 期读亭访问量  | 机构小程序访问量  | 总用户量 | 微信用户量 | 公众号登录质权量 | 朗读亭累计用户量 | 小程序累计用户量 | 館读卡用户量 | 绸卡微信用户量 | 创建时间                |
| 信用终端     | ~    | 1          | 同和版区      | 5       | 2         | 3    | 3     | 2        | 2        | 1        | 0      | 0       | 2022-03-29 08:00:10 |
| () # # T |      | 2          | 同和微区      | 5       | 2         | 3    | 3     | 2        | 2        | 1        | 0      | 0       | 2022-03-28 08:00:09 |
| 公日書理     |      | 3          | 同和做区      | 5       | 2         | 3    | 3     | 2        | 2        | 1        | 0      | 0       | 2022-03-27 08:00:01 |
| 融媒体发布    |      | 4          | 間和街区      | ω.      | -         | ω.   |       |          |          |          | Ξ.     |         | 2022-03-26 08:00:30 |
| 制读亭数据统计  | t    | < <u>5</u> | 圈和樹区      | 5       | 2         | 3    | 3     | 2        | 2        | 1        | 0      | 0       | 2022-03-25 08:00:00 |
|          |      | 6          | 周和微区      | 5       | 2         | 3    | 3     | 2        | 2        | 1        | 0      | 0       | 2022-03-24 08:00:08 |
|          |      | 7          | 間和街区      | 5       | 2         | 3    | 3     | 2        | 2        | 1        | 0      | 0       | 2022-03-23 08:00:00 |
|          |      | 8          | 圈和鄉区      | 5       | 2         | 3    | 3     | 2        | 2        | 1        | 0      | 0       | 2022-03-22 08:00:00 |
|          |      | 9          | 周和微区      | 5       | 2         | 3    | 3     | 2        | 2        | 1        | 0      | 0       | 2022-03-21 08:00:00 |
|          |      | 10         | 间和版区      | 5       | 2         | 3    | 3     | 2        | 2        | 1        | 0      | 0       | 2022-03-20 08:00:00 |
|          |      |            |           |         |           |      |       |          |          |          | 共14条   | < 1 2   | > 前往 1 页            |

# 四、智慧社区数字驾驶舱

(一) 提示

1、由于本页面是按照智慧中心大屏尺寸10560dot(宽)\*2970dot(高)制作,在正常电脑 屏幕会有错版现象。

2、摄像头视频由于在内网环境,环境安全度优于外网链接 VPN 的环境,所以需先调整浏览器配置,方可播放:首先,在 Chrome 浏览器地址栏搜索 chrome://flags,然后在搜索框搜

|                      | -                       | -                                                                                                    |                                                                                                    |                         |           |
|----------------------|-------------------------|----------------------------------------------------------------------------------------------------|----------------------------------------------------------------------------------------------------|-------------------------|-----------|
| 宽带网络 🗙 👗 Experiments | × +                     |                                                                                                    |                                                                                                    |                         |           |
| ome   chrome://flags |                         |                                                                                                    |                                                                                                    |                         |           |
| \企业邮箱 🙎 PRM项目管理系统    | 藚 elmer-bespoke.co 🔇 微調 | 紧务架构的应用 🔮 一文較你高效團出 😵 西                                                                                                    | 部数码-云服务器 😼 TinyPNG – Compr                                                                                                    | 🞯 海量图片压缩,每 🚺 RabbitMQ數和 | O Q学友-智慧学 |
|                      |                         | Q Block insecure private netw                                                                                                    | 8                                                                                                    | Reset all               |           |
|                      |                         | Experiments                                                                                                    |                                                                                                    | 99.0.4844.51            |           |
|                      |                         | Available                                                                                                    | Unava                                                                                                    | ilable                  |           |
|                      |                         | <ul> <li>Block insecure private network requests.</li> <li>Prevents non-secure contexts from making su<br/>addresses. An IP address IP1 is more private t<br/>2) IP1 is private and IP2 is public. This is a firs<br/>RFC1918: https://wicg.github.io/cors-fc1918</li> <li>Fuchsia<br/>#block-insecure-private-network-requests</li> </ul> | b-resource requests to more-private IP<br>han IP2 if 1) IP1 Is localhost and IP2 is not, o<br>step towards full enforcement of CORS-<br>– Mac, Windows, Linux, Chrome OS, Android, | Disabled V              |           |

索 Block insecure private network requests, 最后将其 Default 改为 Disabled。

3、本页面可从门户直接跳转,也可点击左侧【=】-【智慧社区数字驾驶舱】跳转;

| ×<br>回 平度认证授权中心 | 管理平台                     | 工作台 社区縣   | 务 网格化治理   | 社区安全 基础设 | 18   |       |          |          |          |        |         | 杨文文 🌍               |
|-----------------|--------------------------|-----------|-----------|----------|------|-------|----------|----------|----------|--------|---------|---------------------|
| 平度智慧社区管理平台      | ((11))<br>(11))<br>(11)) | AZODIESII | 0.550 357 |          |      |       |          |          |          |        |         |                     |
| © 智慧社区数字驾驶版     | 序号                       | 社区省称      | 期故乎访问量    | 机构小程序访问型 | 总用户量 | 教育用户量 | 公众号登录授权量 | 期读亭双计用户型 | 小程序累计用户量 | 期读非用户量 | 際卡發信用户量 | esterne             |
| 四十次有意任因相称やい     | 1                        | 间和图图      | 5         |          |      |       |          |          |          | 0      | 0       | 2022-03-29 08:00:10 |
| 2 智慧街区稿准署纳分析平   | 2                        | 间和版区      | 5         |          | 3    | 3     |          |          |          | 0      | 0       | 2022-03-28 08:00:09 |
|                 | 3                        | 用和微区      | 5         | 2        | 3    | 3     | 2        | 2        |          | 0      | 0       | 2022-03-27 08:00:01 |
|                 | 4                        | 周初後国      |           |          |      |       |          |          |          |        |         | 2022-03-26 08:00:30 |
|                 | < 5                      | 间和断区      | 5         |          |      |       |          |          |          | 0      | 0       | 2022-03-25 08:00:00 |
|                 | 6                        | 间和锁区      | 5         | 2        | 3    | 3     | 2        | 2        |          | 0      | 0       | 2022+03+24 08:00:08 |
|                 | 7                        | 用和做区      | 5         |          | 3    | 3     |          |          |          | 0      | 0       | 2022+03-23 08:00:00 |
|                 | 8                        | 间和图       | 5         |          |      |       |          |          |          | 0      | 0       | 2022-03-22 08:00:00 |
|                 | 9                        | 间和脚区      | 5         |          | 3    | 3     |          | 2        |          | 0      | 0       | 2022-03-21 08:00:00 |
|                 | 10                       | 同和街区      | 5         | 2        | 3    | 3     | 2        | 2        |          | 0      | 0       | 2022+03+20 08:00:00 |
|                 |                          |           |           |          |      |       |          |          |          | 共 14 条 | < 1 2   | > 前往 1 页            |

(二)综合态势

跳转后默认展示该页面,综合态势左侧展示社区总体情况、社区信用等级、关爱人群、健康 档案信息;

中间展示三种慢性病的社区排名

右侧展示社区公告、社区关键字、事件情况和设备情况

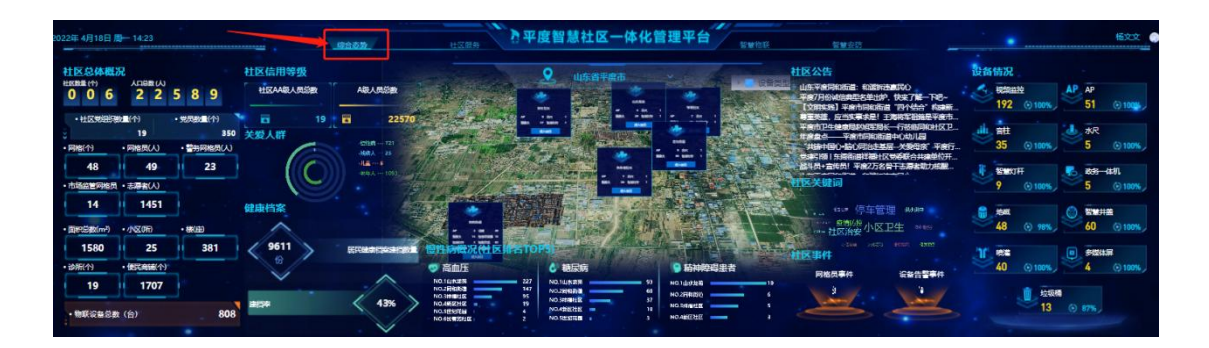

(三) 社区服务

社区服务左侧展示社区人口数量情况、管理人员信息、医疗随访情况;

中间展示事件处置情况、网格事件列表

右侧展示社区公告、社区医疗档案、社区服务网点情况和社区走访情况

中心对接 3D 倾斜摄影,可按照社区进行切换

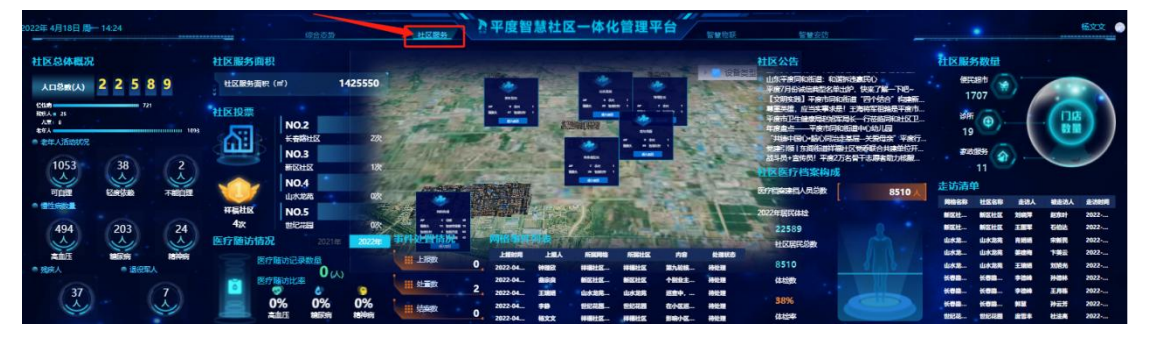

(四) 智慧物联

社区服务左侧展示环境指标、小区充电桩使用情况、供热供气信息;

中间展示设备告警清单,可点击更多查询

右侧展示视频实时监控、广播电视、宽带、水位记录、广告屏统计、社区部件统计和设备统计

中心对接 3D 倾斜摄影,可按照社区进行切换

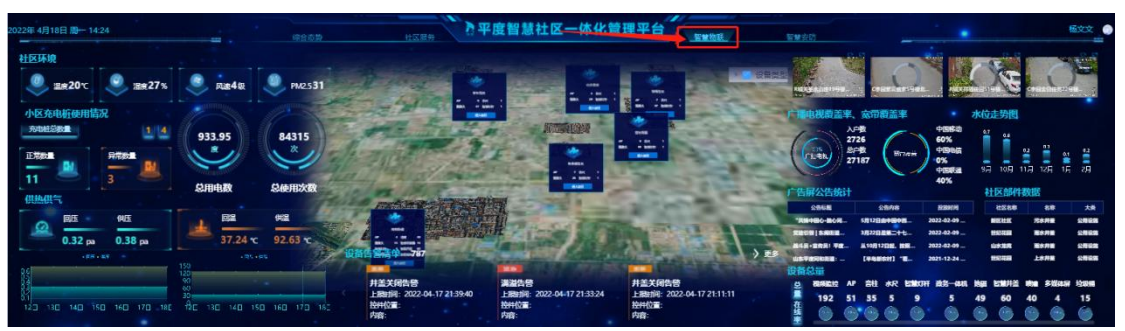

## (五) 智慧安防

社区服务左侧展示访客和社区摄像头情况、重点人员、事件信息、实时监控; 中间展示陌生人和陌生车辆照片

右侧展示小区附近避难所清单、高空抛物摄像头、设备在线率和设备清单

中心对接 3D 倾斜摄影,可按照社区进行切换

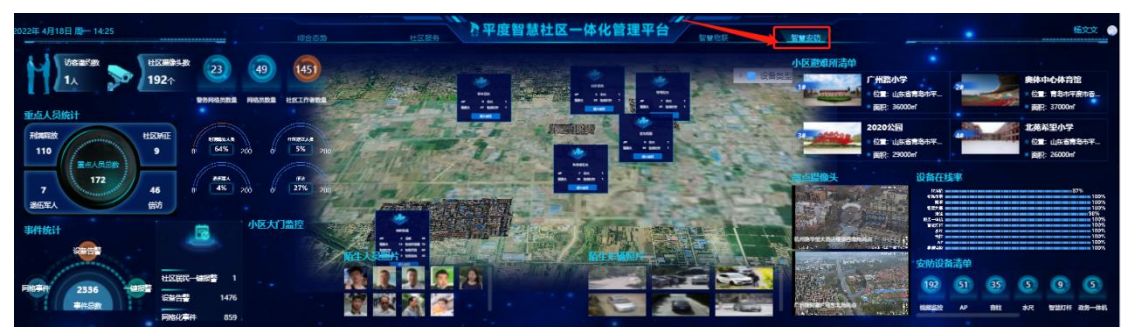

(六) PC 一张图

以 3D 倾斜摄影+地图形式,将物联设备等社区信息汇集到一张图中展示

在地图中,点击【进去社区】按钮,进入具体社区一张图中

鼠标右键滑动调整一张图视角。

鼠标左键滑动调整一张图位置。

鼠标点击一张图上的图标,展示相应设备的运行情况
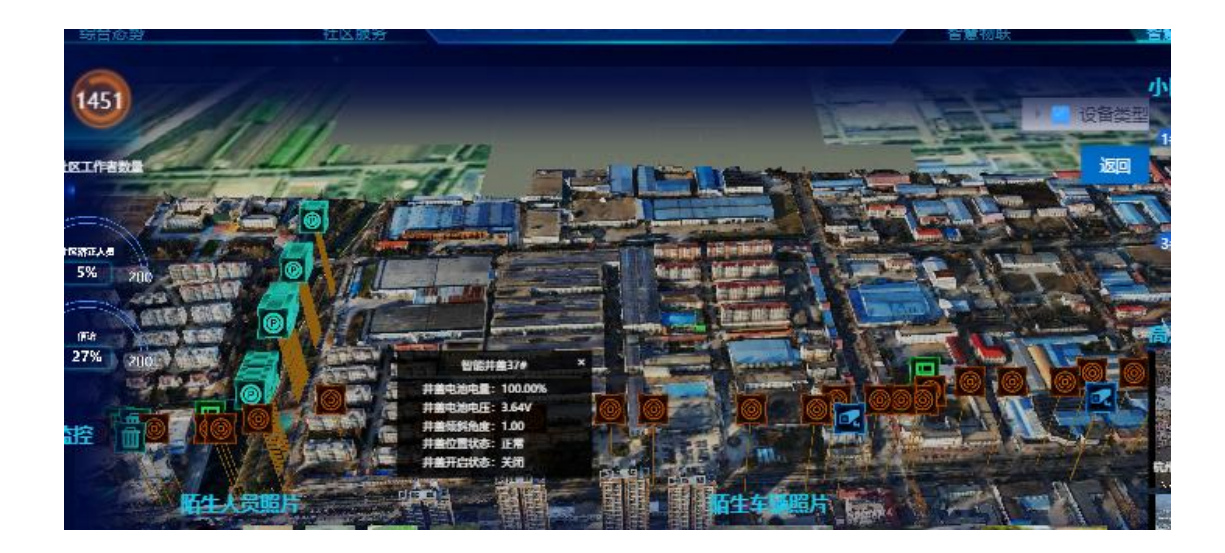

# 五、智慧街区精准营销分析平台

点击【智慧街区精准营销分析平台】跳转到本子平台

| ×<br>④ 平度认证接权中心          | 管理平台     | 工作台 社区服 | 务网格化治理  | 社区安全 基础设 | Æ    |       |          |          |          |
|--------------------------|----------|---------|---------|----------|------|-------|----------|----------|----------|
| • 平度智慧社区管理平台             | 信息终端 / 日 | 服读李数照统计 |         |          |      |       |          |          |          |
| 🖸 智慧社区数字驾驶舱              | 社区       |         | Q 查询 清空 |          |      |       |          |          |          |
|                          | 序号       | 社区名称    | 的特定是可能  | 机构小程序访问量 | 总用户量 | 微信用户量 | 公众号登录授权量 | 朗读亭累计用户量 | 小程序累计用户量 |
| ▲ 半度智慧社区指挥中心             |          | 尚和街区    | 5       | 2        | 3    | 3     | 2        | 2        | t        |
| □智慧街区精准营销分析 <sup>3</sup> | 2        | 同和街区    | 5       | 2        | 3    | 3     | 2        | 2        | T.       |
|                          | з        | 同和街区    | 5       | 2        | 3    | 3     | 2        | 2        | 1        |
|                          | 4        | 同和街区    |         |          |      |       |          |          |          |
|                          | 5        | 周和街区    | 5       | 2        | 3    | 3     | 2        | 2        | 1        |
|                          | 6        | 同和街区    | 5       | 2        | 3    | 3     | 2        | 2        | 1        |
|                          | 7        | 同和街区    | 5       | 2        | 3    | 3     | 2        | 2        | 1        |
|                          | 8        | 同和街区    | 5       | 2        | 3    | 3     | 2        | 2        | 1        |

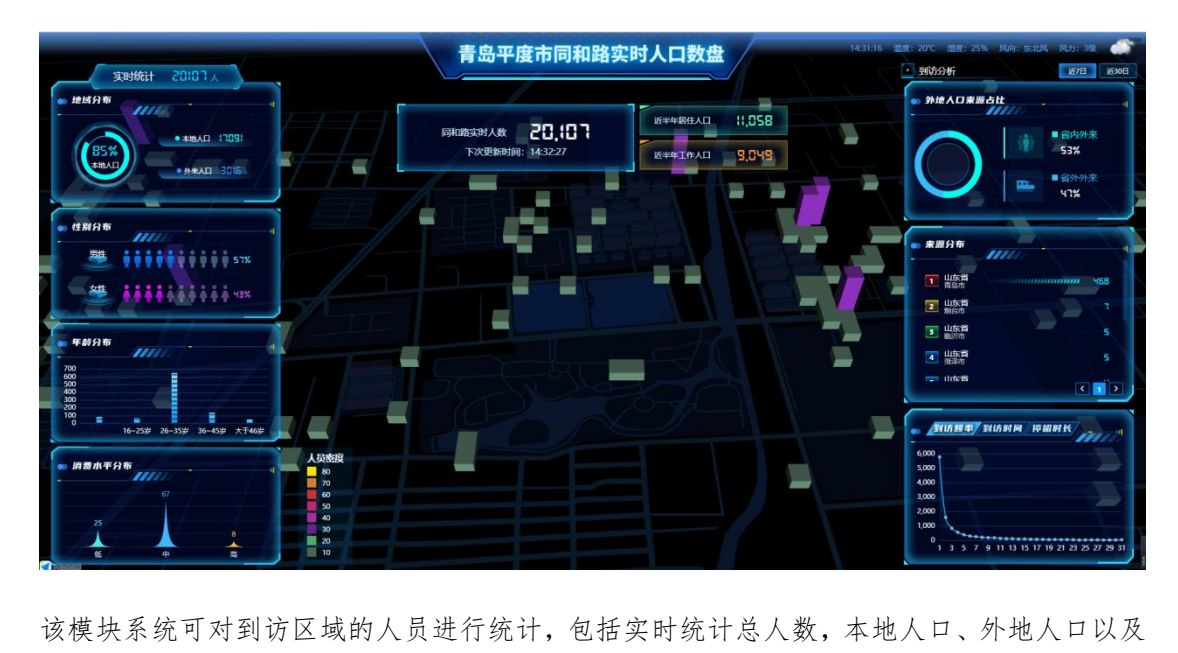

该模块系统可对到访区域的人员进行统计,包括实时统计总人数,本地人口、外地人口以及 占比。这个模块数据每5分钟更新一次。

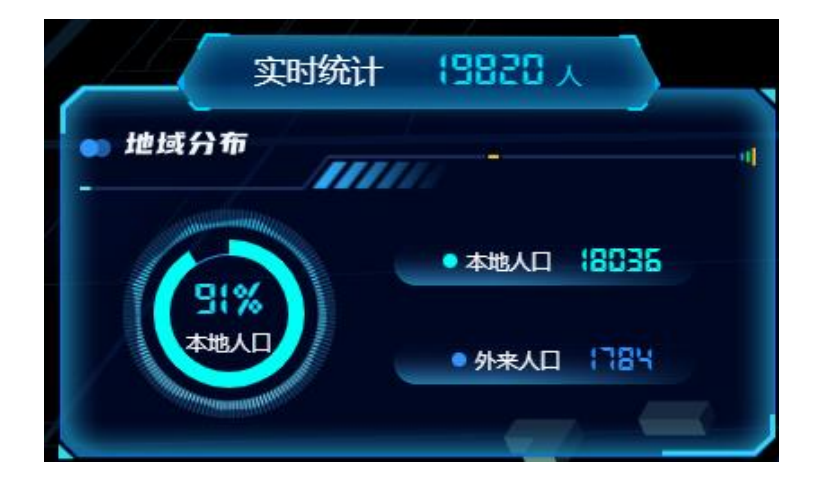

该模块系统对到访区域的总人员男女性别比例做的统计。这个模块数据每天更新一次。

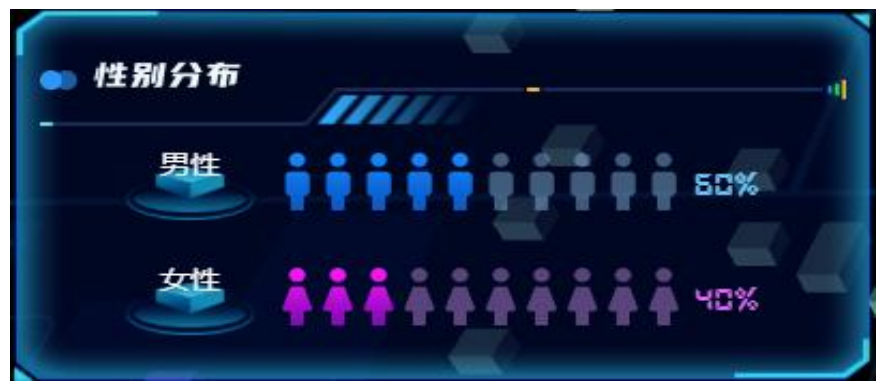

该模块系统主要是对该区域到访总人员的各年龄段人员数的统计。这个模块数据每季度更新 一次

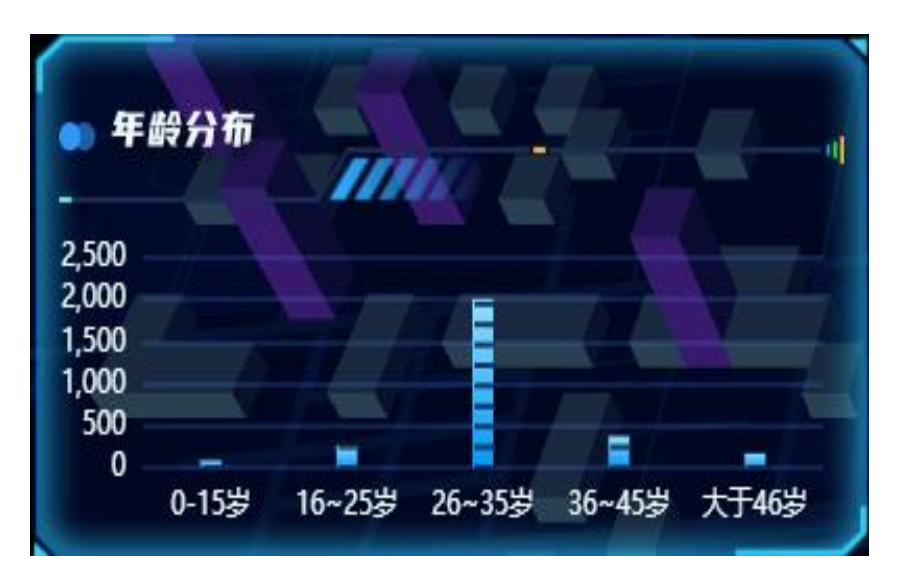

该模块是对该区域人员的消费水平占比做的统计,消费水平分为低、中、高三档。这个模块 数据每天更新一次

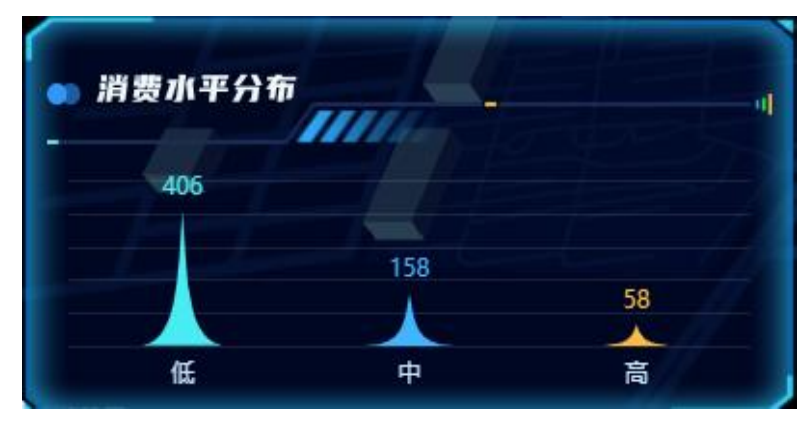

该模块是围栏区域人员密度热力图,用三维柱状图来表现当前区域各位置的人员密度情况,同时在地图中央数据统计展示当前区域实时总人数、近半年居住人口、近半年工作人口等。 这个模块数据每5分钟更新一次。

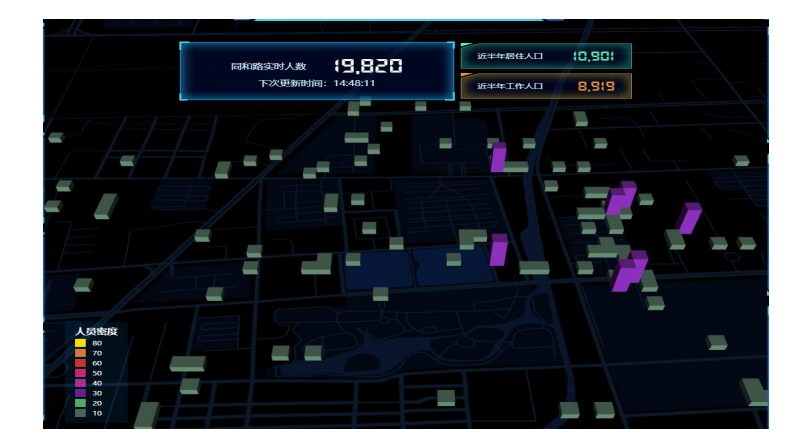

该模块是对该区域到访人员省内外地人、省外外地人以及各占比统计分析展示,这个模块数 据每天更新一次。

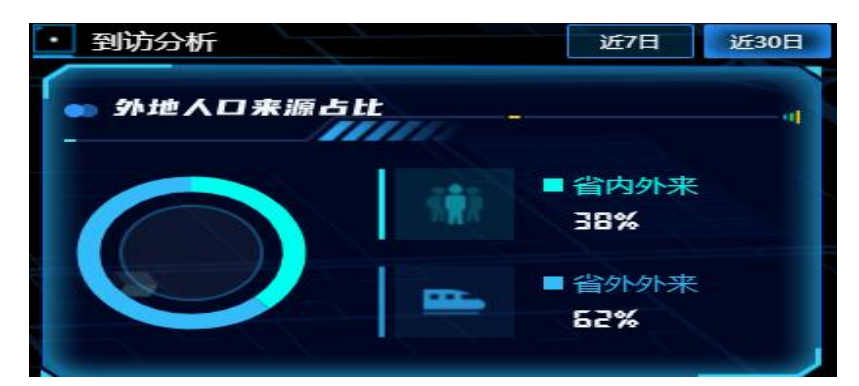

该模块是对该区域到访人员省份分布情况做的统计,这个模块数据每天更新一次。

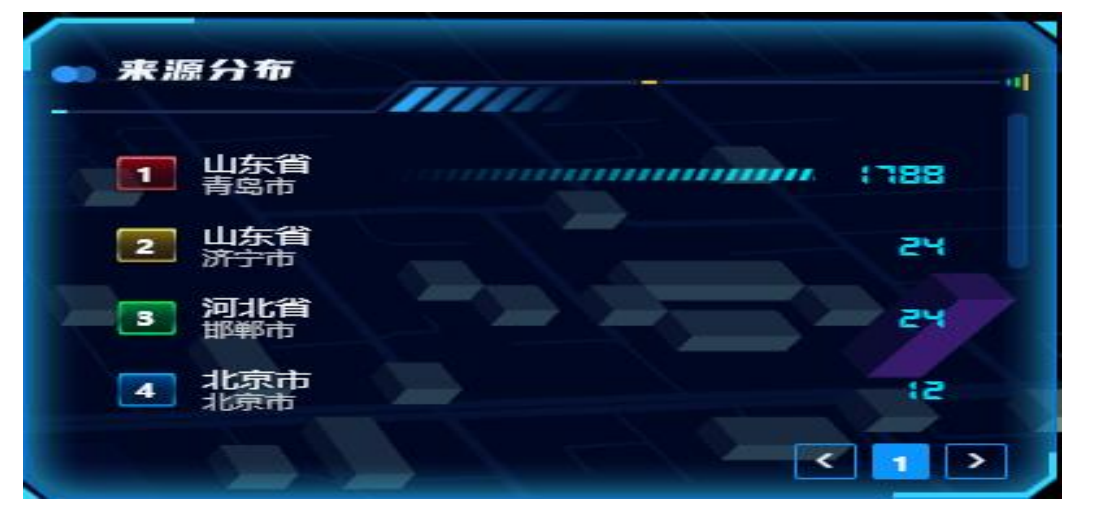

该模块是对该区域到访人员的到访频率、到访时间、停留时长等三个纬度进行统计。这 个模块数据每天更新一次。

到访频率是统计到访该区域各次数及对应的人数

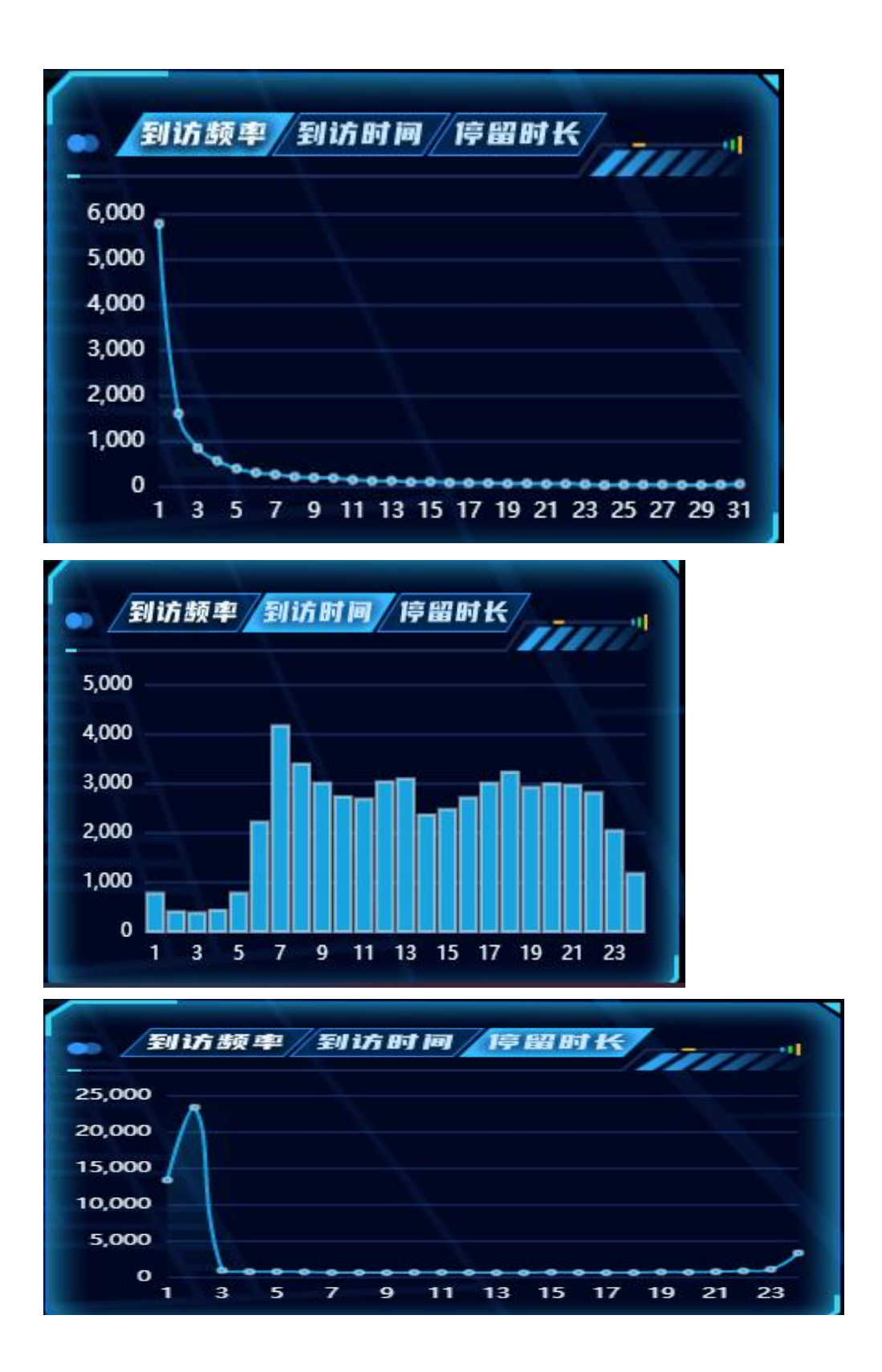

# 六、公众平台

(一)介绍

需关注【星聚智慧物联平台】维修公众号,点击下方【智慧社区】按钮跳转;

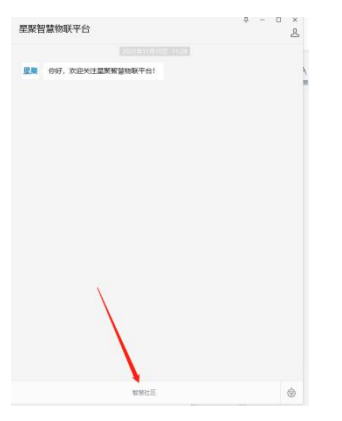

系统分首页、服务、生活、我的四个板块,默认进入页为首页;

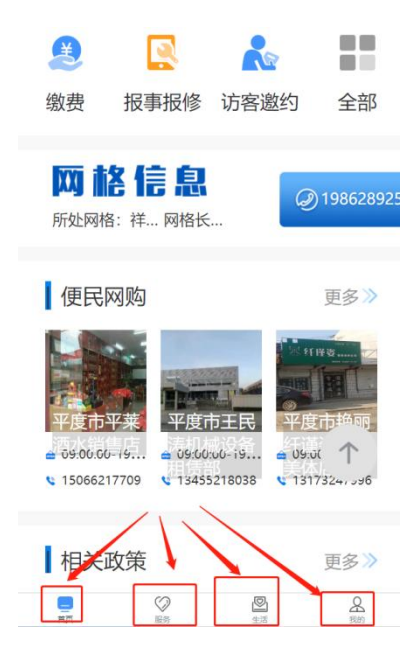

首页主要展示 banner、社区公告、常用的服务、网格信息、便民网购信息、相关政策信息

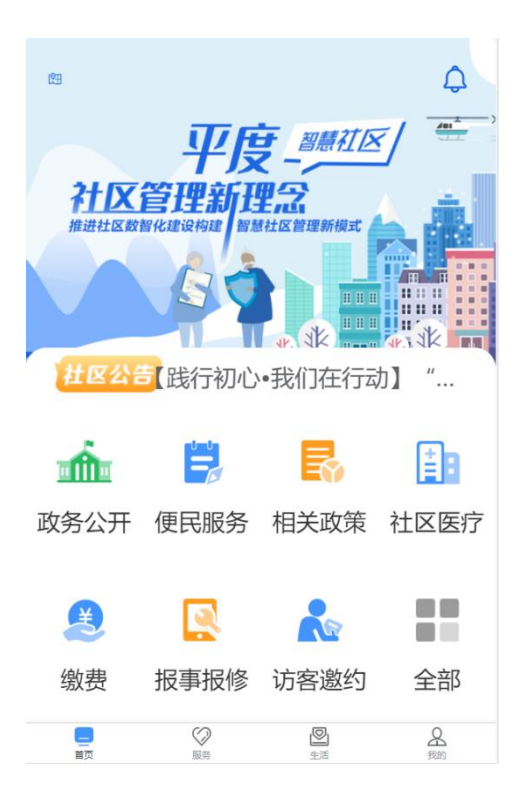

服务,展示所有服务信息,此版块为主要应用版块,下方功能以此顺序进行介绍

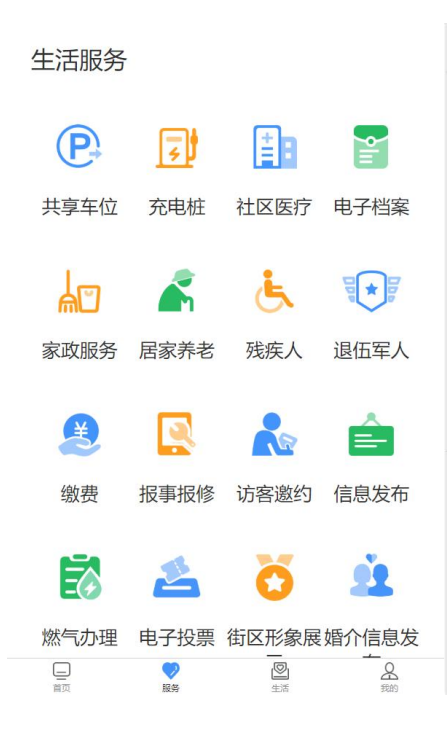

生活,展示所有便民网购服务点信息

#### 我的,展示相关管理模块

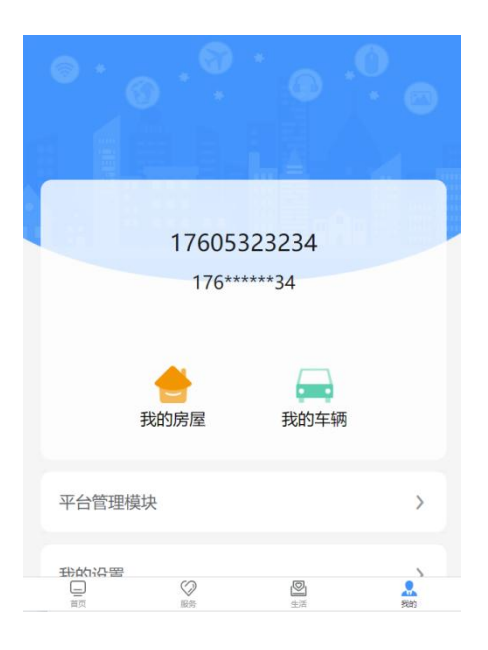

(二) 平台管理模块

点击【我的】进入平台管理板块

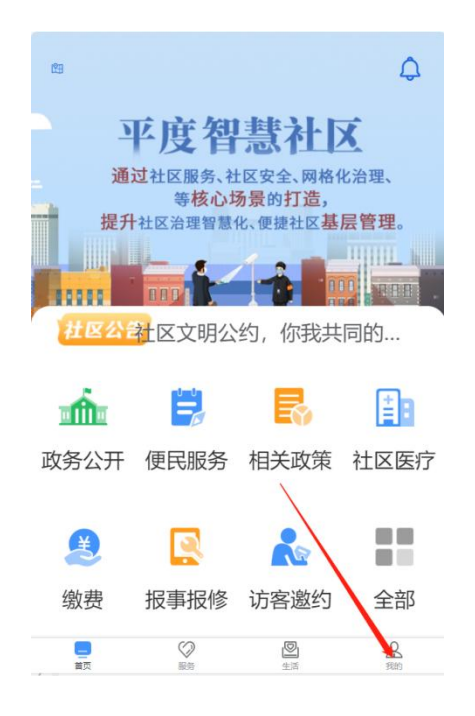

进入后可进行个人信息管理

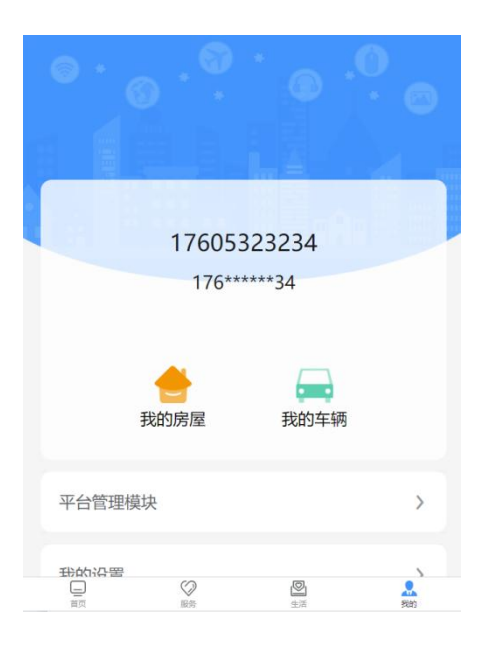

点击【我的房屋】进行房间绑定,可以选择祥福社区的某间房屋绑定; 若测试账户,非社区人员,需提前联系运维人员维护身份证号到社区;

(三) 社区公告

a、点击社区公告标签进入社区公告列表页,或通过【信息发布】按钮,列表页内容点击后

进入单独详情信息页展示

b、信息展示数据字段:公告标题、公告内容、发布时间

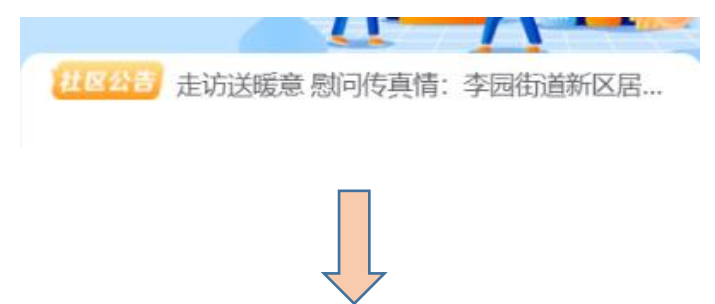

< 星聚智慧社区 < 社区公告 社区文明公约,你我共同的约定— —李园… 近日,为进一步提高社区文明程度, 增强社区居民自我管理、自我教育、 自我约束能力, 李园街道新区居委会 部分社区居民自发组织制定社区文明... 3 2021-09-13 10:11:24 走访送暖意 慰问传真情:李园街道新区居... 3月3日, 惠风和畅, 伴随着春意的阳 光,李园街道新区居委会主任谷海霞 会同金色荔园业主委员会主任张军组 织志愿者走访金色荔园小区内80岁... 3 2021-09-13 10:11:24 【践行初心·我们在行动】"侨海情,墨韵… 根据市委统战部《关于开展"凝心聚 力·共建共享"民主党派与社区结对共 建活动的工作方案》的统一部署,围 绕在全市统一战线开展"践行初心" ... 3 2021-10-13 10:11:24 社区服务 | 山水龙苑社区: 修剪花草树木... 随着季节变化,小区内树木生长迅 速,枝叶茂盛,有些已经遮挡路人的 视线、电线和路灯,带来一定的安全 隐患,也严重影响到居民采光和通... 3 2021-10-13 10:11:24

(四)便民网购

点击首页便民网购钮进入社区便民网购列表,列表页内容点击后进入单独详情信息页展示 展示信息数据字段:店铺名称、店铺照片、店铺类型、营业时间、联系电话、详细地址、位 置等

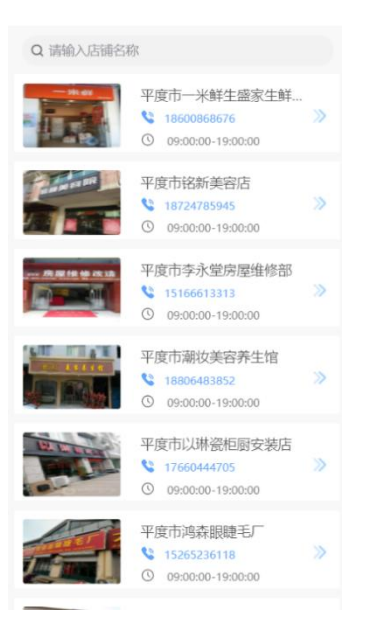

(五) 共享车位

暂未使用该模块

(六) 充电桩

暂未使用该模块

(七)社区医疗

点击社区医疗按钮进入社区医疗列表,列表页内容点击后进入单独详情信息页展示 信息展示数据字段:门诊名称、详细地址、营业时候、图片等

页面可以按照门诊名称进行筛选

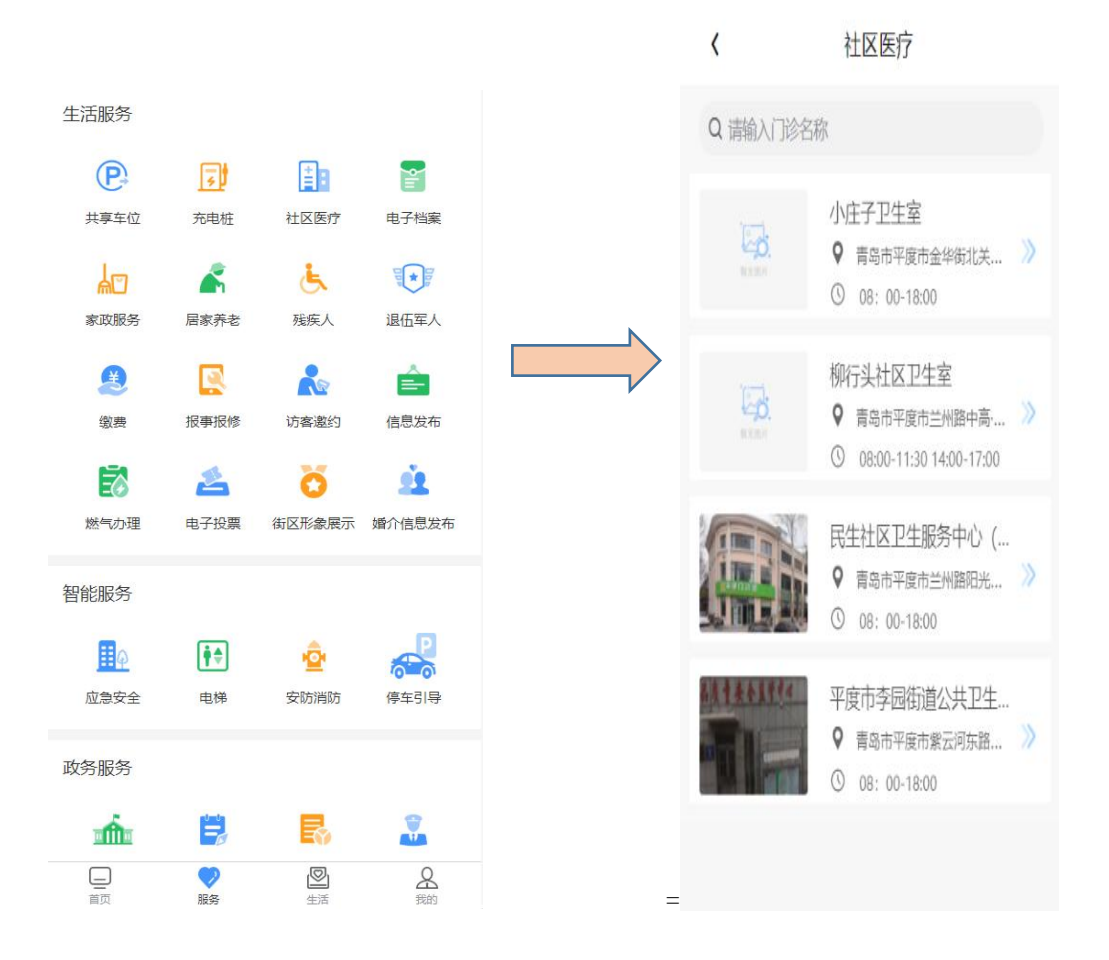

(八) 电子档案

点击电子档案按钮进入社区医疗列表,列表页内容点击后进入单独详情信息页展示 点击添加按钮需完善个人资料信息

信息展示数据字段:头像、姓名、性别、生日、身份证号、家庭情况、绑定手机等

| 生活服务     |          |                |          |
|----------|----------|----------------|----------|
| P        | F        | Ē              |          |
| 共享车位     | 充电桩      | 社区医疗           | 电子档案     |
| 2<br>A   | <b>~</b> | ٨              |          |
| 家政服务     | 居家养老     | 残疾人            | 退伍军人     |
|          |          |                | Ê        |
| 缴费       | 报事报修     | 访客邀约           | 信息发布     |
| Ē        | 4        | ö              | <u>é</u> |
| 燃气办理     | 电子投票     | 街区形象展示         | 婚介信息发布   |
| 智能服务     |          |                |          |
| Ħ        |          |                | P        |
| <br>应急安全 | 电梯       | 空<br>安防消防      | 停车引导     |
|          |          |                |          |
| 政务服务     |          |                |          |
| mí       |          |                |          |
| 重        | マシ服务     | <b>》</b><br>生活 | 名我的      |

(九)家政服务

点击家政服务按钮进入家政服务列表,列表页内容点击后进入单独详情信息页展示 页面可以按照家政名称进行筛选

信息展示数据字段:家政名称、联系方式、开放时间等

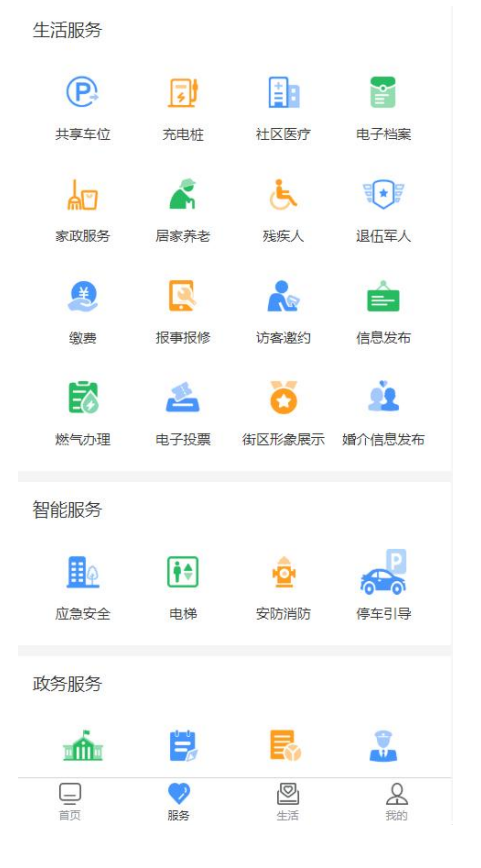

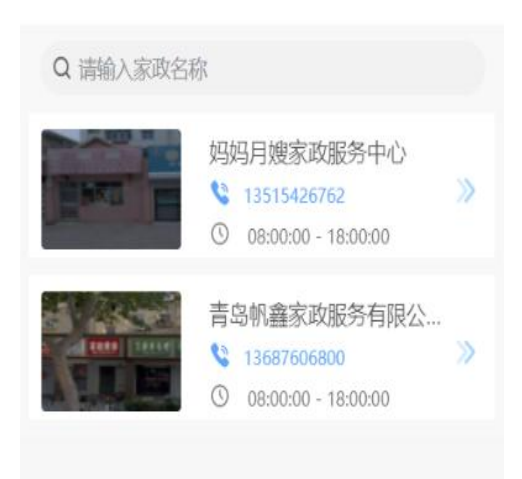

(十) 居家养老

点击居家养老按钮进入居家养老列表,列表页内容点击后进入单独详情信息页展示 点击添加按钮可添加居家养老信息

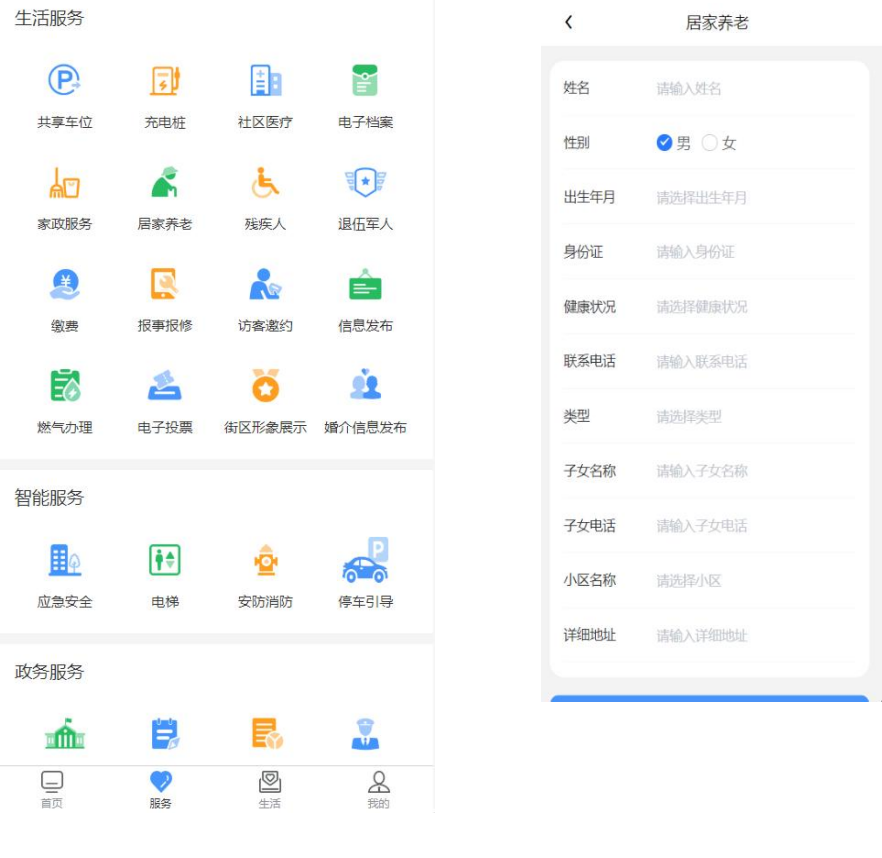

(十一)残疾人

点击残疾人按钮进入残疾人列表,列表页内容点击后进入单独详情信息页展示 点击添加按钮可添加残疾人信息

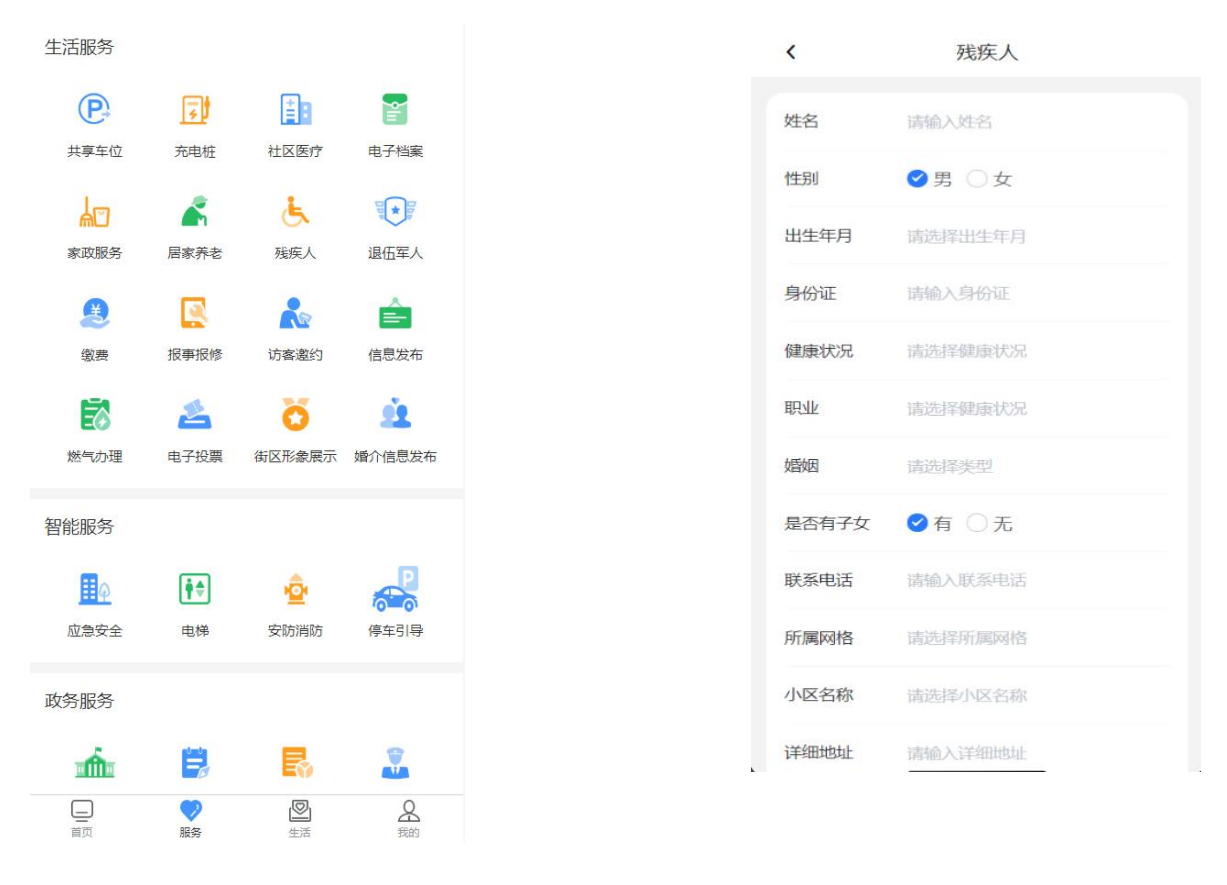

(十二) 退伍军人

点击退伍军人按钮进入退伍军人列表,列表页内容点击后进入单独详情信息页展示

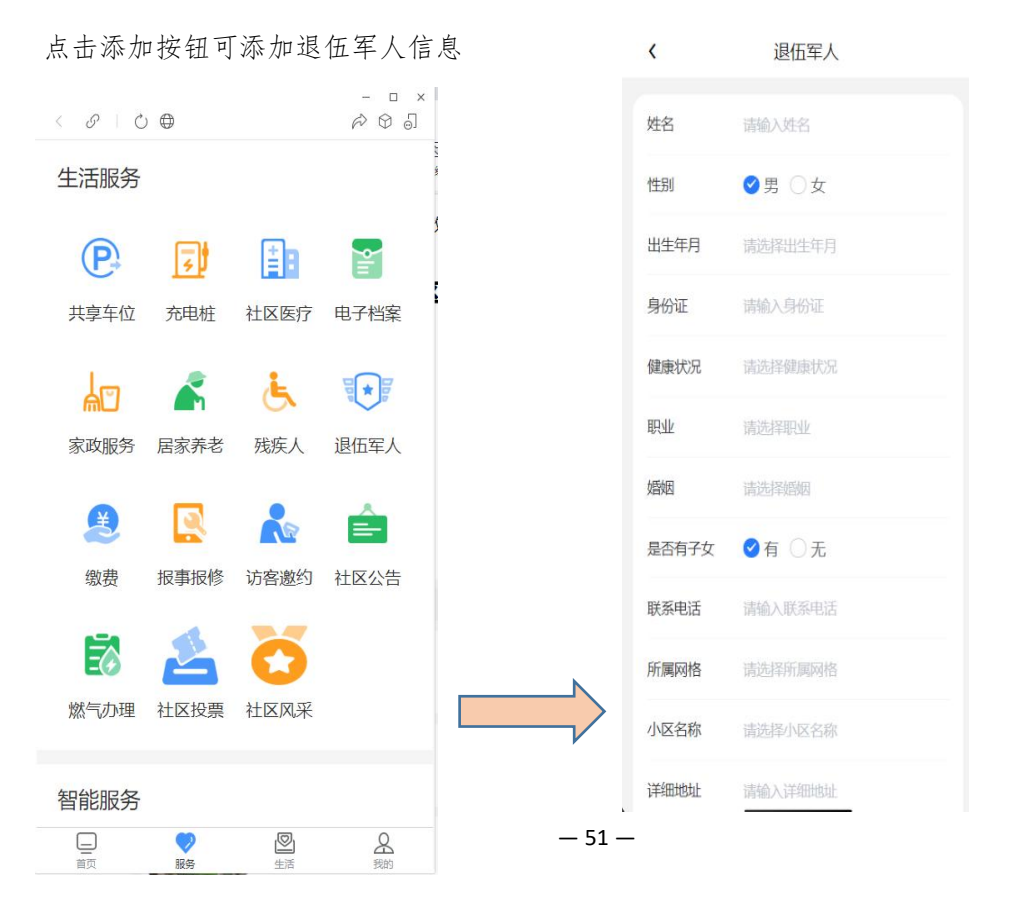

(十三) 缴费

可进行生活缴费:缴水费、供暖缴费、缴电费

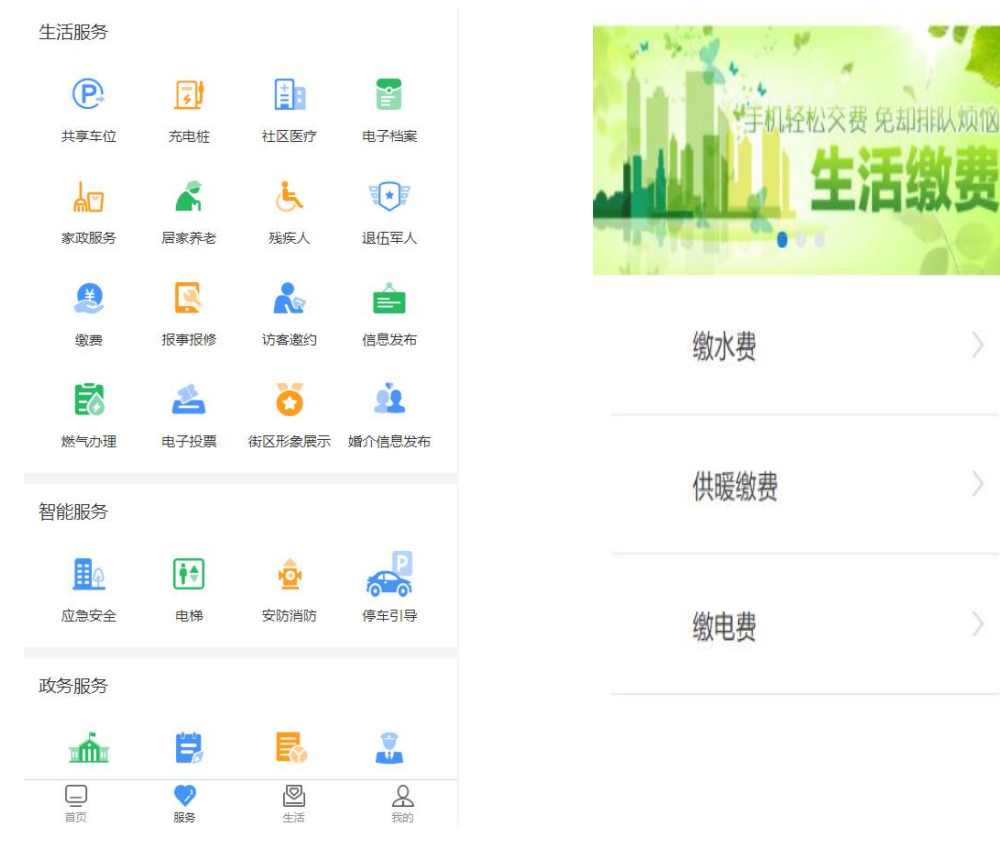

(十四) 报事报修

点击报事报修按钮进入报事报修列表,列表页内容点击后进入单独详情信息页展示 点击添加按钮可添加报事报修信息

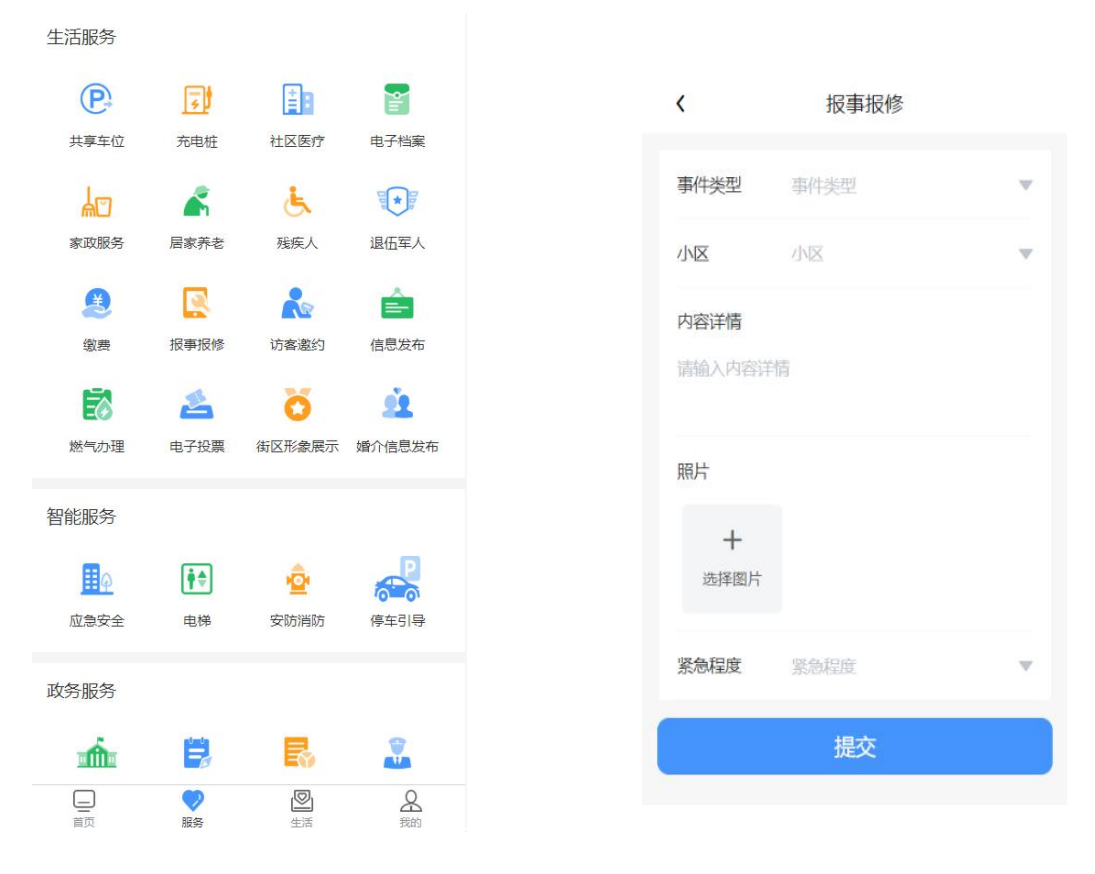

(十五)访客邀约

点击访客邀请按钮进入访客邀请列表,列表页内容点击后进入单独详情信息页展示 点击添加按钮可添加访客邀请信息

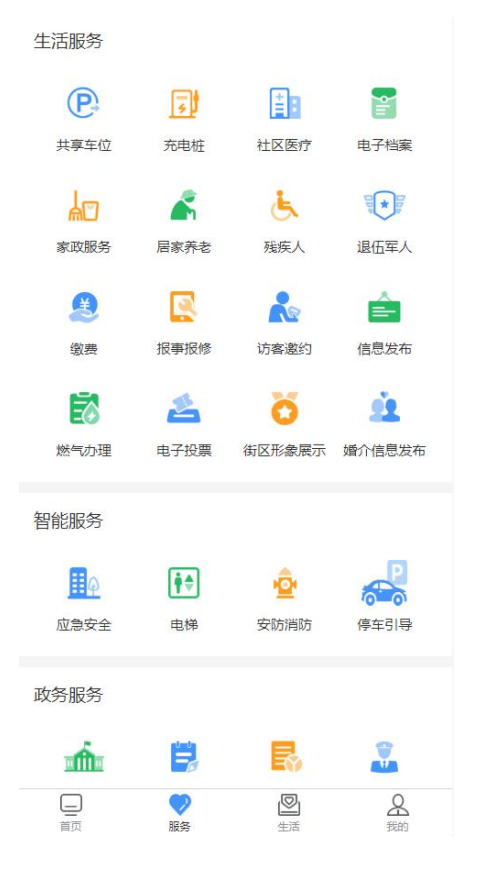

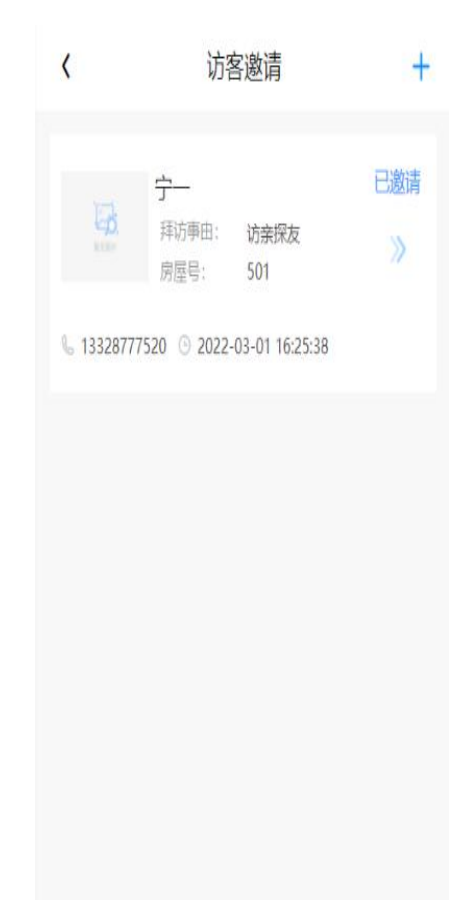

(十六) 信息发布

a、通过【信息发布】按钮,列表页内容点击后

进入单独详情信息页展示

b、信息展示数据字段:公告标题、公告内容、发布时间

|           |            |         |            | < | 星聚智慧社区●●●●                                                                    |
|-----------|------------|---------|------------|---|-------------------------------------------------------------------------------|
|           |            |         |            |   | < 社区公告                                                                        |
|           |            |         |            |   | 社区文明公约,你我共同的约定——李园…                                                           |
|           |            |         |            |   | 近日,为进一步提高社区又明程度,<br>增强社区居民自我管理、自我教育、<br>自我約束能力,李园街道新区居委会<br>部分社区居民自发组织制定社区文明… |
| 生活服务      |            |         |            |   | 3 2021-09-13 10:11:24                                                         |
| P         | F          |         | <b>P</b>   |   |                                                                               |
| 共享车位      | 充电桩        | 社区医疗    | 电子档案       |   | 走访送暖意 慰问传真情:李园街道新区居                                                           |
| <u>ات</u> | -          | لل      |            |   | 3月3日, 惠风和畅, 伴随着春意的阳<br>光, 李园街道新区居委会主任谷海霞<br>会同金色荔园业主委员会主任张军组                  |
| 家政服务      | 居家养老       | 残疾人     | 退伍军人       |   | 织志愿者走访金色荔园小区内80岁                                                              |
| Æ         |            |         | Ê          |   | 3 2021-09-13 10:11:24                                                         |
| 缴费        | 报事报修       | 访客邀约    | 信息发布       |   | 【残行初心,我们在行动】"传海桂、黑驹                                                           |
| Ē         | 4          | ö       | <u>sie</u> |   |                                                                               |
| 燃气办理      | 电子投票       | 街区形象展示  | 婚介信息发布     |   | 力·共建共享"民主党派与社区结对共<br>进活动的工作方案》的统一部署,围<br>经在今年前,世代于国"华代和心"                     |
| 智能服务      |            |         |            |   |                                                                               |
|           | <b>₽</b> ₽ | ŵ       | P          |   | ③ 2021-10-13 10:11:24                                                         |
| 应急安全      | 电梯         | 安防消防    | 停车引导       |   | 社区服务丨山水龙苑社区:修剪花草树木                                                            |
| 政务服务      |            |         |            |   | 随着季节变化,小区内树木生长迅<br>速,枝叶茂盛,有些已经遮挡路人的<br>视线、电线和路灯,带来一定的安全                       |
| mí        |            | -       |            |   | 隐患,也严重影响到居民采光和通                                                               |
| 直面        | (学)服务      | ❷<br>生活 | 名親的        |   | 3 2021-10-13 10:11:24                                                         |

(十七) 燃气办理

点击燃气办理按钮进入燃气办理列表,列表页内容点击后进入单独详情信息页展示 展示内容项:我要报装、我要报修、我的进度,点击相应模块可跳转至对应提报页面

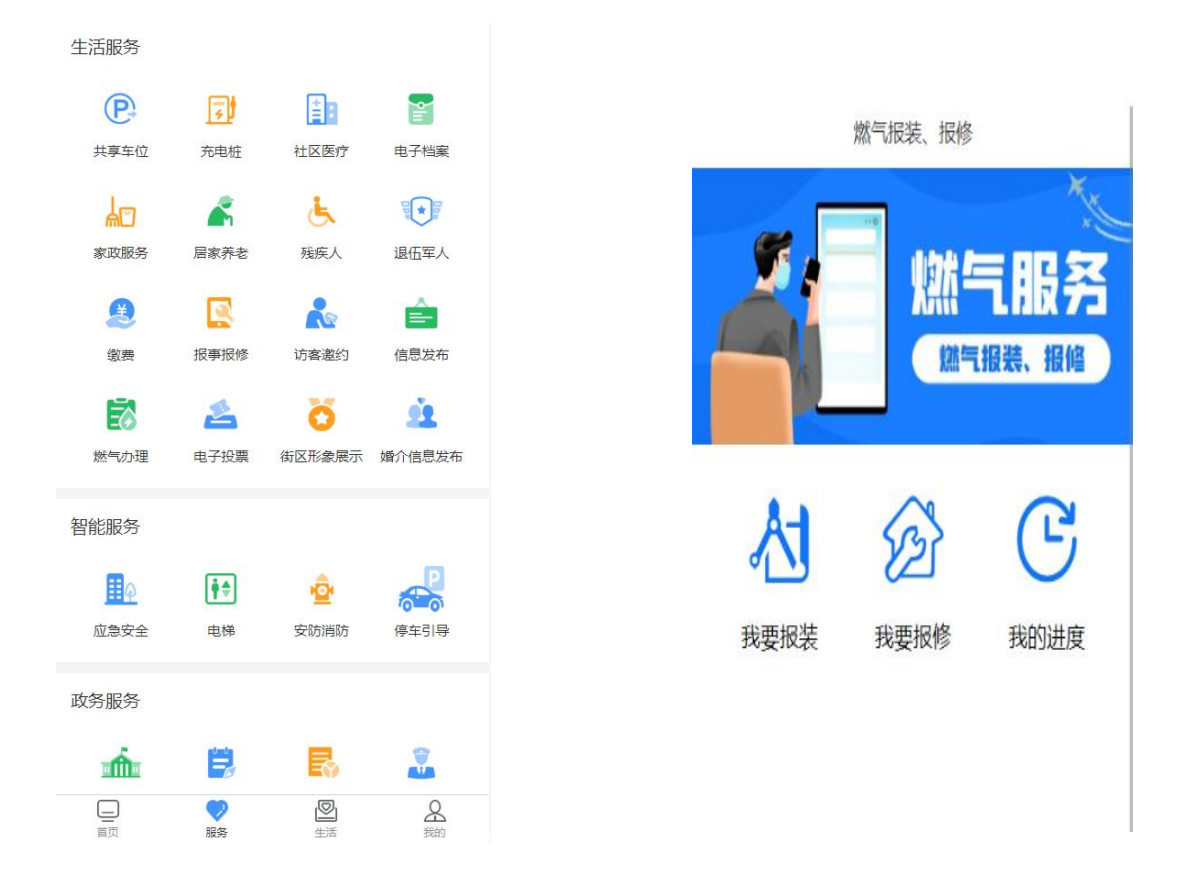

(十八) 电子投票

点击电子投票按钮进入社区投票列表,列表页内容点击后进入单独详情信息页展示 投票列表分为进行中、已完成,进行中投票可以进行投票操作

| 生活服务     |              |         |           |
|----------|--------------|---------|-----------|
| P        | 3            | <b></b> | 9iii      |
| 共享车位     | 充电桩          | 社区医疗    | 电子档案      |
| 40       | <b>~</b>     | لل      |           |
| 家政服务     | 居家养老         | 残疾人     | 退伍军人      |
| 2        |              | Re      | Ê         |
| 缴费       | 报事报修         | 访客邀约    | 信息发布      |
| <b>S</b> | 2            | ö       | <u>ee</u> |
| 燃气办理     | 电子投票         | 街区形象展示  | 婚介信息发布    |
| 智能服务     |              |         |           |
| φ        | <b>₽</b> ₽   | -       | P         |
| 应急安全     | 电梯           | 安防消防    | 停车引导      |
| 政务服务     |              |         |           |
|          | <b>etmin</b> | _       | 8         |
|          |              | Eø      |           |
| 直面       | 服务           | 全活      | 名         |

(十九)街区形象展示

点击社区风采按钮进入社区风采列表,列表页内容点击后进入单独详情信息页展示 展示信息数据字段:标题、发布时间、内容、图片等

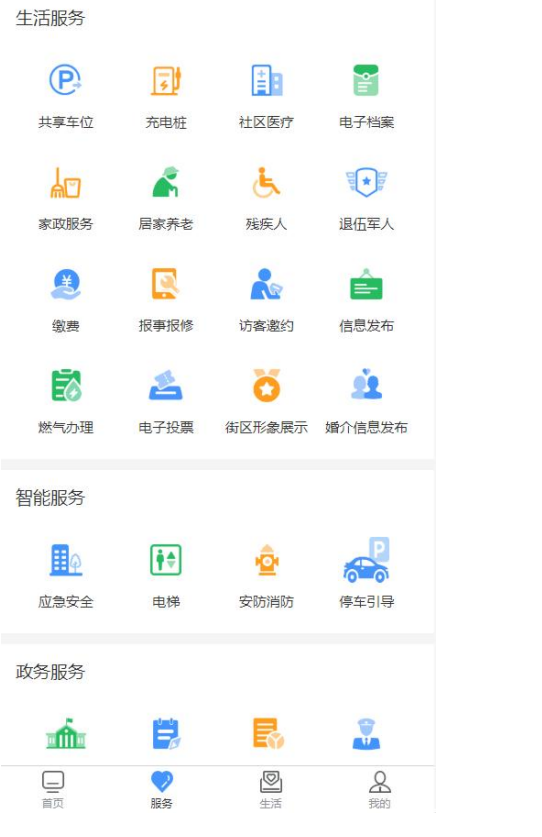

(二十) 婚介信息发布

点击婚介信息发布按钮点击进入信息展示页

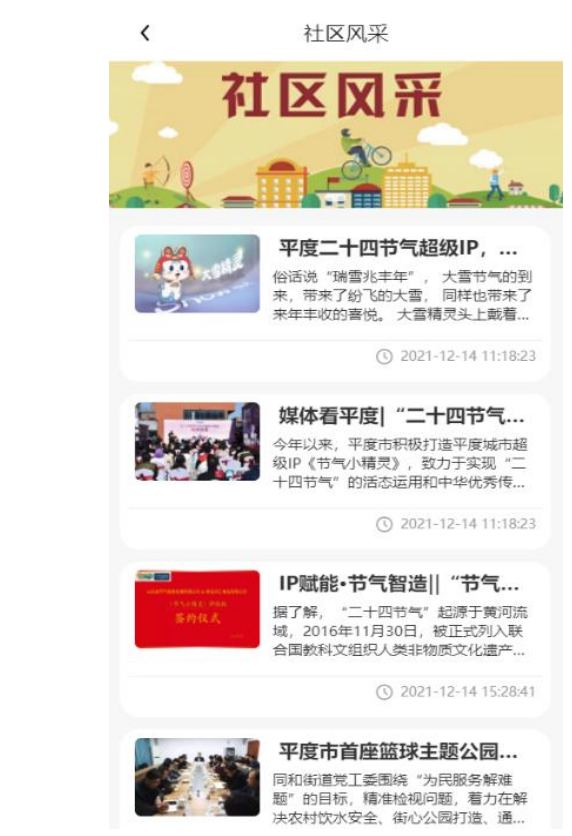

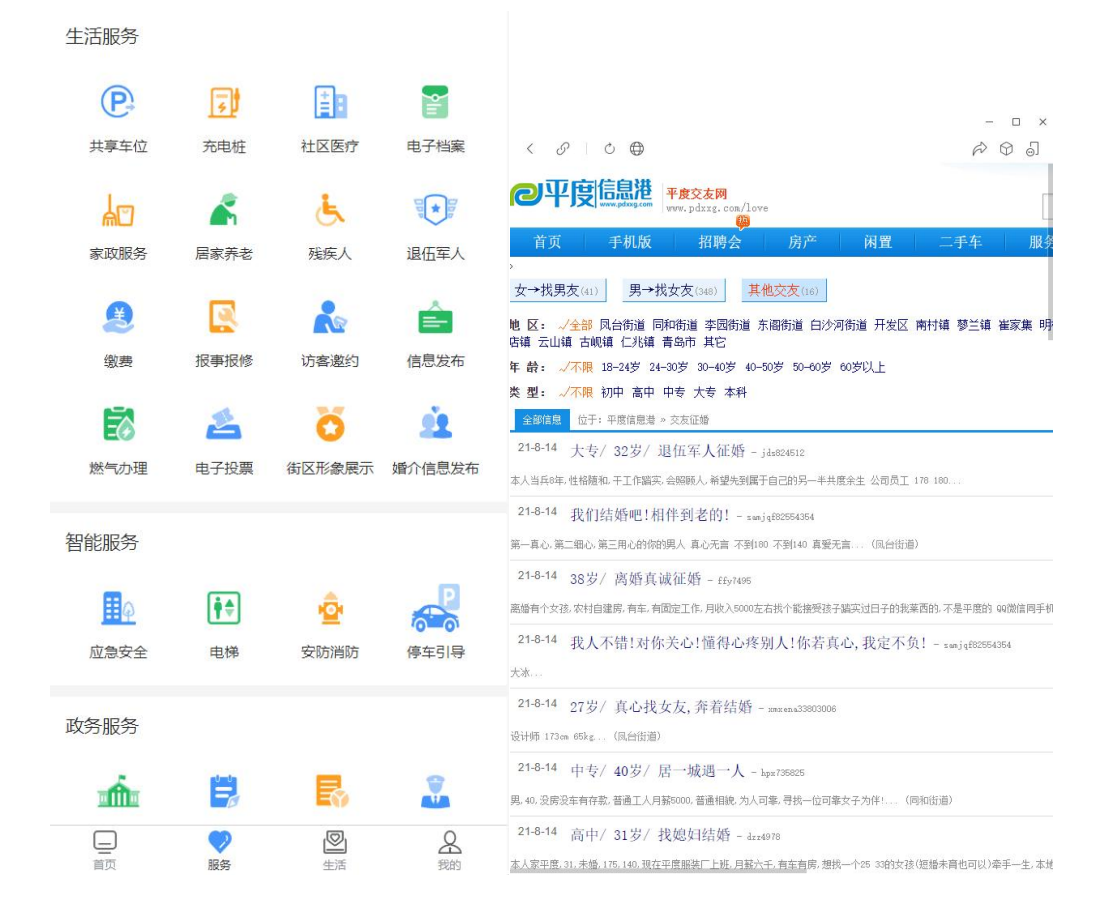

(二十一) 应急安全

点击应急安全按钮进入小区环境列表,列表页内容点击后进入单独详情信息页展示 展示信息数据字段:天气状况、空气质量、检测时间等

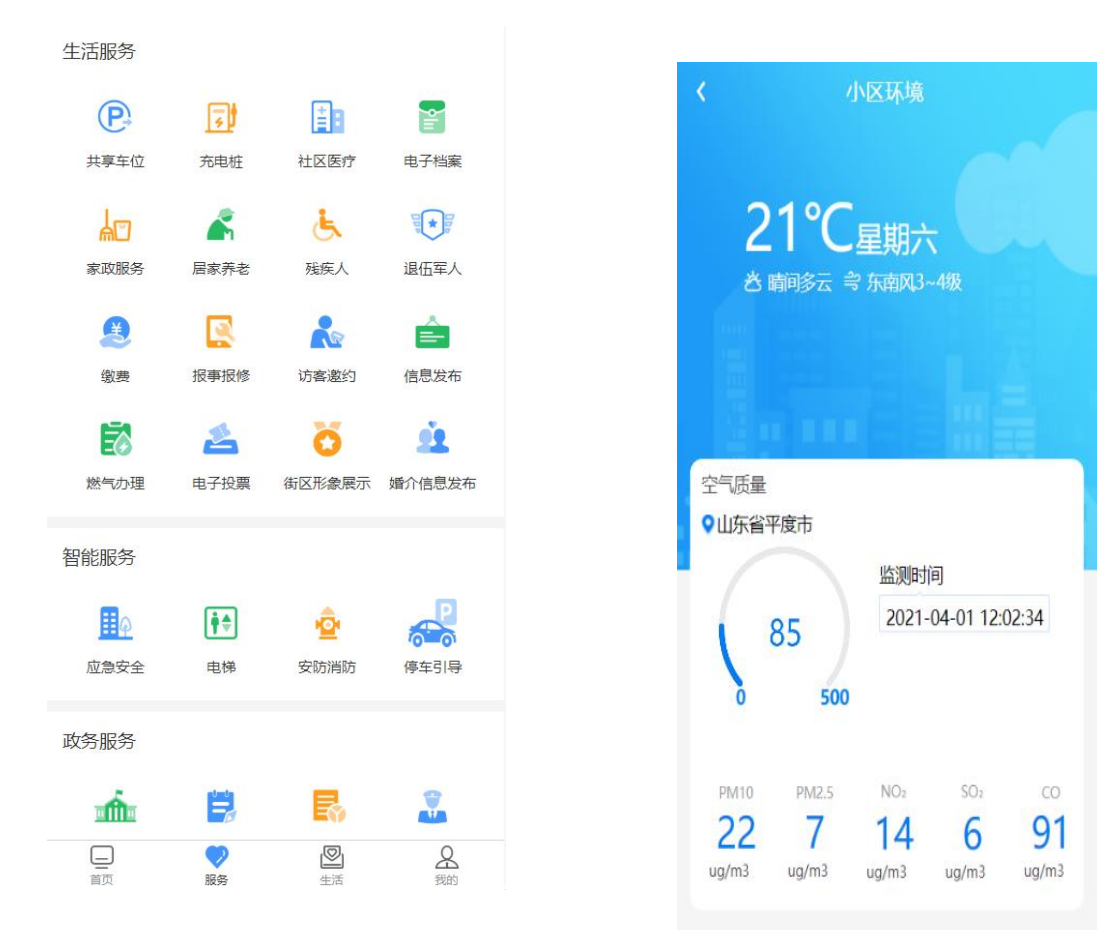

(二十二) 电梯

暂未使用该模块

(二十三) 安防消防

a、点击安放消防按钮进入安放消防列表,列表页内容点击后进入单独详情信息页展示

b、展示信息数据字段:避难所名称、面积、位置、容纳人数等

c、列表可按照避难所名称进行筛选

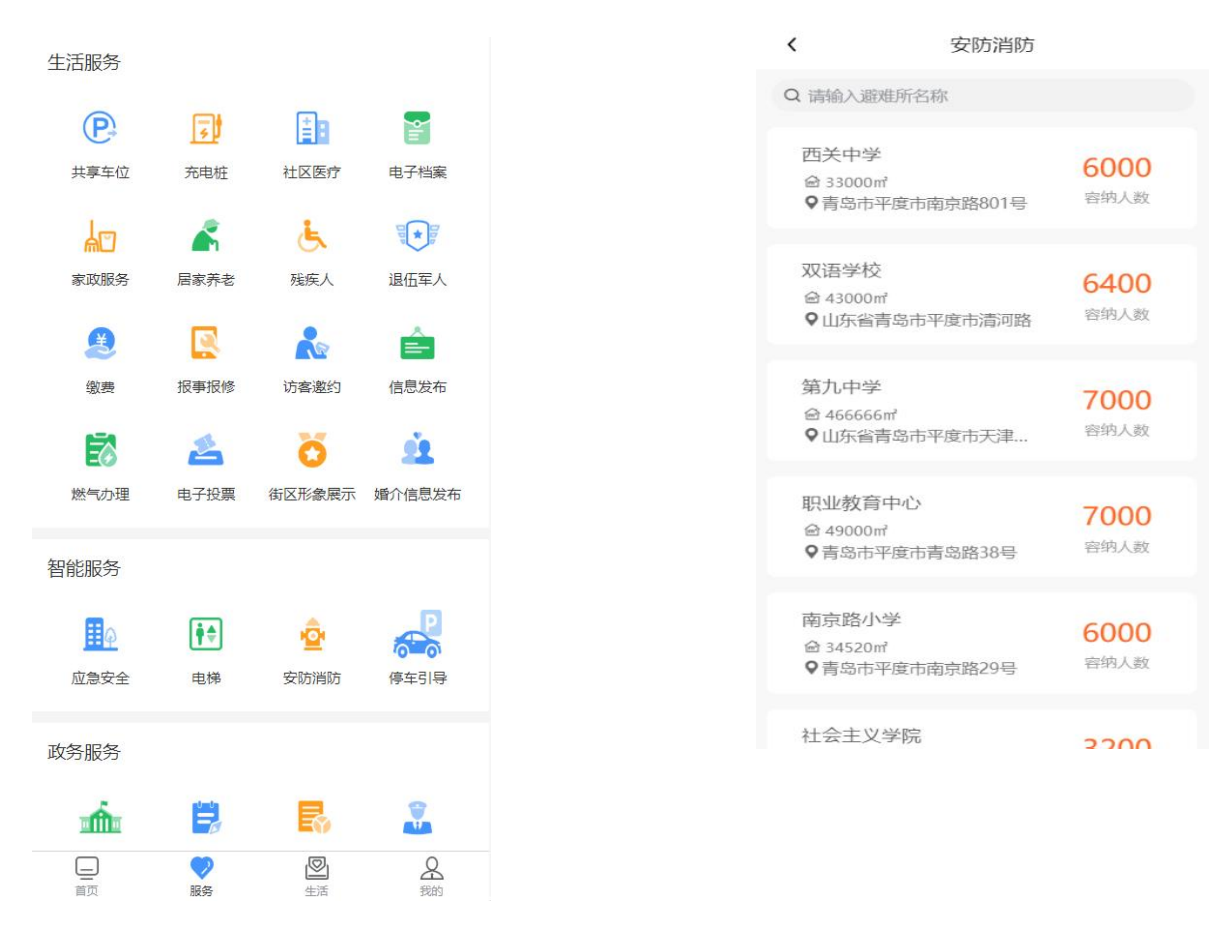

(二十四)停车引导

点击车位导示按钮进入车位导示列表,列表页内容点击后进入单独详情信息页展示

展示信息数据字段:停车场地图、停车场详情等

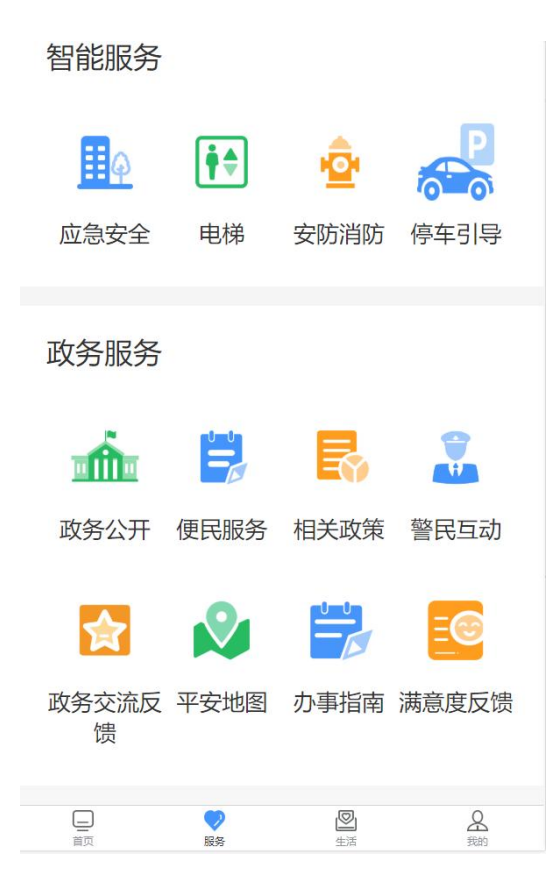

| <                           | 车位                                                                                          | 立导示                                                                                                    |                                                                                                    |
|-----------------------------|---------------------------------------------------------------------------------------------|----------------------------------------------------------------------------------------------------|----------------------------------------------------------------------------------------------------|
| 同和街道                        | 首 <i>停车场</i><br>*******                                                                     |                                                                                                    |                                                                                                    |
| 停车场地图                       | I                                                                                           |                                                                                                    |                                                                                                    |
|                             | ● 王寺住宅小校<br>山东始育込市千雲市時代成<br>●<br>万田開発店<br>戸いたま                                              | (1995年)<br>第二日<br>第二日<br>第二日<br>第二日<br>第二日<br>第二日<br>第二日<br>第二日                                         |                                                                                                    |
| ■ <b>1号牛功1年前</b><br>车场 (南1) | i<br>车场 (南1)                                                                                | 车场 (北1)                                                                                                 | 车场 (北2)                                                                                                  |
| 融会年位 11                     | <ul> <li>融余车位 5</li> <li>ア</li> <li>ア</li> <li>ア</li> <li>ア</li> </ul>                      | <ul> <li>制余平位 5</li> <li>P</li> <li>P</li> <li>P</li> <li>P</li> <li>P</li> <li>P</li> <li>P</li> </ul> | <ul> <li>新余车位 4</li> <li>P</li> <li>P</li> <li>P</li> <li>P</li> <li>P</li> </ul>                        |
| 教会生位 11                     | <ul> <li>融余车位 5</li> <li>(P)</li> <li>(P)</li> <li>(P)</li> <li>(P)</li> <li>(P)</li> </ul> | <ul> <li>制余平位 5 </li> <li>(P) </li> <li>(P) </li> <li>(P) </li> <li>(P) </li> <li>(P) </li> </ul>       | <ul> <li>謝余车位 4</li> <li>(P)</li> <li>(P)</li> <li>(P)</li> <li>(P)</li> <li>(P)</li> <li>(P)</li> </ul> |

(二十五)政务公开

点击政务公开按钮进入政务服务中心列表,列表页内容点击后进入单独详情信息页展示 展示信息数据字段:避难所名称、面积、位置、容纳人数等 列表可按照避难所名称进行筛选

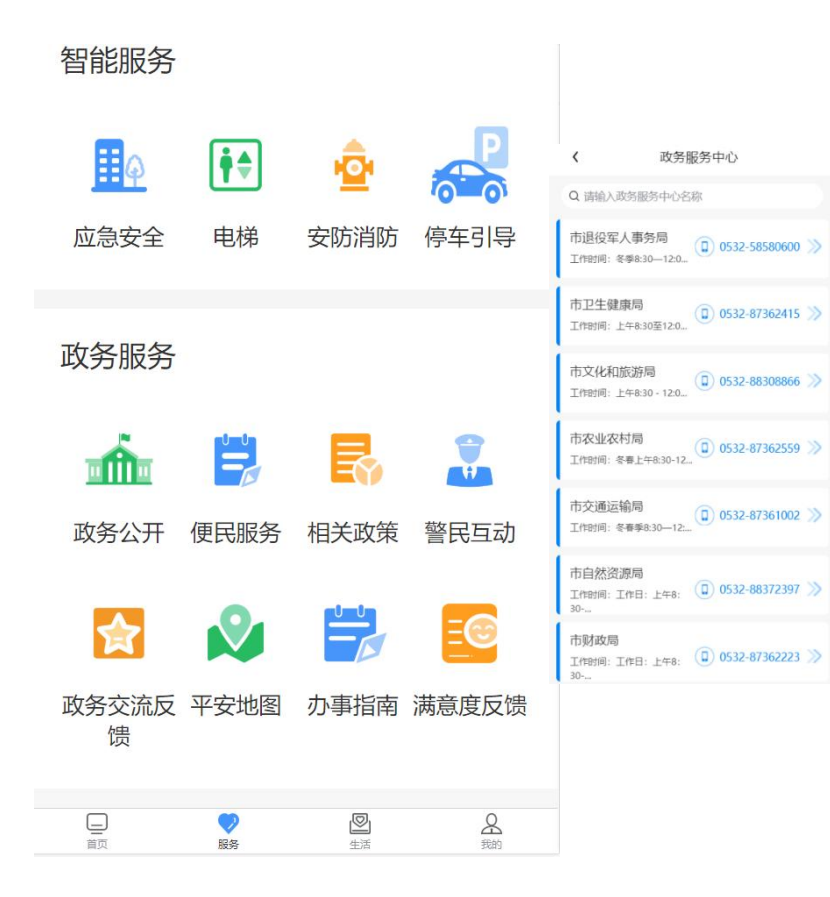

(二十六)便民服务

点击便民服务按钮进入警民联动详情信息页 智能服务

|            | <b>†</b> ≑        | ŵ              | P         |                                                  |                        |                  |                               |                                |
|------------|-------------------|----------------|-----------|--------------------------------------------------|------------------------|------------------|-------------------------------|--------------------------------|
| 应急安全       | 电梯                | 安防消防           | 停车引导      |                                                  | ≝■■₩₩<br>山东コ           | 旼务服              | 务                             | 青岛市• <sup>5</sup>              |
| 政务服务       |                   |                |           | 首页 办                                             | 事服务<br>的位置: 首<br>171分半 | 结果公示<br>页 > 常见问题 | 办事咨询                          | 监督评议                           |
| m          |                   | 3              |           | 全部         县(市、区)           行政审批服务         (市、区) | ) 网上政务:<br>务局          | 大厅               | 按问题名                          | <b>除:</b> 请输入库                 |
| 政务公开       | 便民服务              | 相关政策           | 警民互动      | 民政局<br>人力资源和社<br>商务局                             | 社会保障局                  |                  | 工业用地建设项<br>参保人员因故需<br>么办手续?   | 间也需要建设人<br>}要到青岛市之外            |
|            |                   |                | <u>=@</u> | 寄岛市生态5<br>公安局<br>水利水产局                           | 环境局平度;                 | 分局               | 民用建筑在什么<br>职工医疗保险量<br>我想开个制作办 | 条件下可申请缴<br>在社保交多少时<br>3泥预制件厂子, |
| 政务交流反<br>馈 | 平安地图              | 办事指南           | 满意度反馈     | 司法局 发展和改革局 市场监督管理                                | 9<br>20-9              |                  | 项目能不能立项<br>听说现在办培训<br>少年儿童、大学 | ī?<br> 学校越来越简单<br>*生意外伤害发生     |
| <br>首页     | <b>&gt;</b><br>服务 | <b>》</b><br>生活 | 员我的       |                                                  |                        |                  | 少?<br>托辅也需要办力                 | 学许可吗?                          |

### (二十七)相关政策-就业创业支持

点击相关政策按钮进入相关政策列表,列表页内容点击后进入单独详情信息页展示

展示信息数据字段:标题、摘要、内容、发行单位等 列表可按照政策名称进行筛选

#### 智能服务

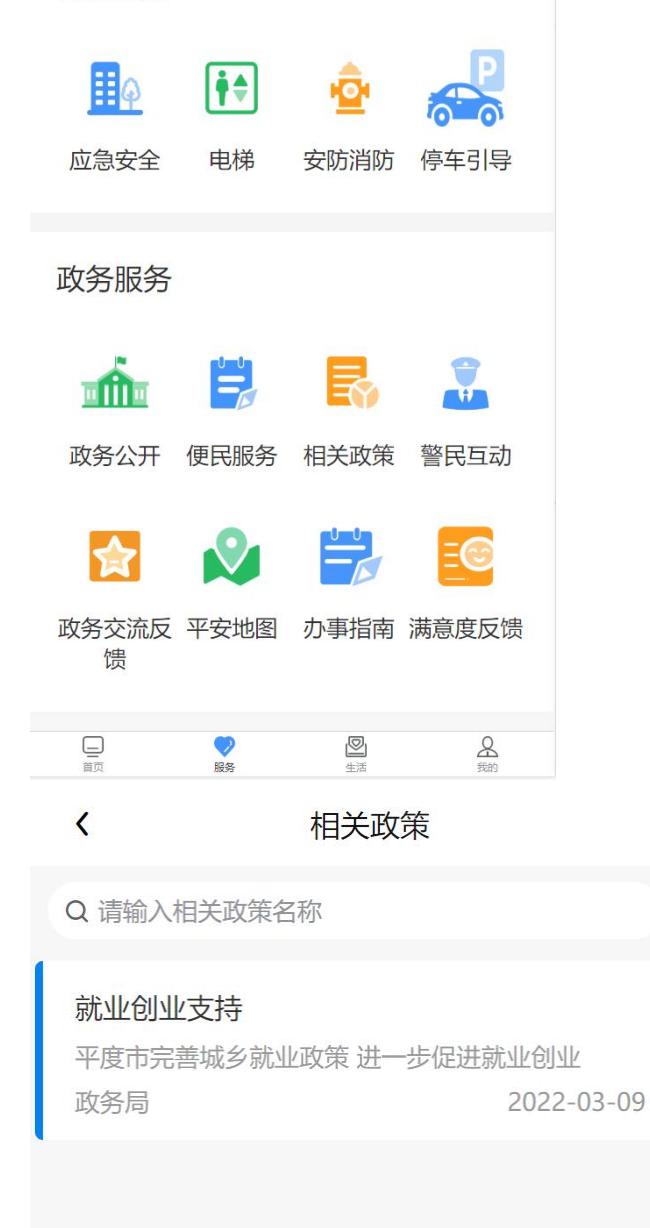

## (二十八) 警民互动

点击警民联动按钮进入警民联动详情信息页 展示信息数据字段:报警标题、所属小区、所属网格、紧急程度、报警内容等 填写内容后可进行一键报警、紧急报警

| 智能服务       |            |                |                       | →□前分→二日五     | 14460 \ 402000-005 |      |
|------------|------------|----------------|-----------------------|--------------|--------------------|------|
| Πφ         | <b>₽</b> ₽ | ŵ              | P                     | <b>加</b> 警怀题 | 请输入妆警你跟            |      |
| 应急安全       | 电梯         | 安防消防           | <b>'○──○'</b><br>停车引导 | 所属小区         |                    |      |
|            |            |                |                       | 所属网格         |                    |      |
| 政务服务       |            |                |                       | 紧急程度         | 请选择紧急程度            | v    |
| <b>m</b>   |            |                |                       | 北敵内灾         | 注版) 把欧市家           |      |
| 政务公开       | 便民服务       | 相关政策           | 警民互动                  | 1KEL34       | 肩翘入孤营内谷            |      |
|            |            |                | <b>-</b> ©            | 一键报警         | <u>k</u>           | 紧急报警 |
| 政务交流反<br>馈 | 平安地图       | 办事指南           | 满意度反馈                 |              |                    |      |
|            |            |                |                       |              |                    |      |
| 直页         | マ服务        | <b>》</b><br>生活 | 会我的                   |              |                    |      |

(二十九)政务交流反馈

点击政务交流反馈按钮进入满意度投票详情信息页 展示信息数据字段:镇街、评价类型、满意程度、留言等 填写内容后可进行提交

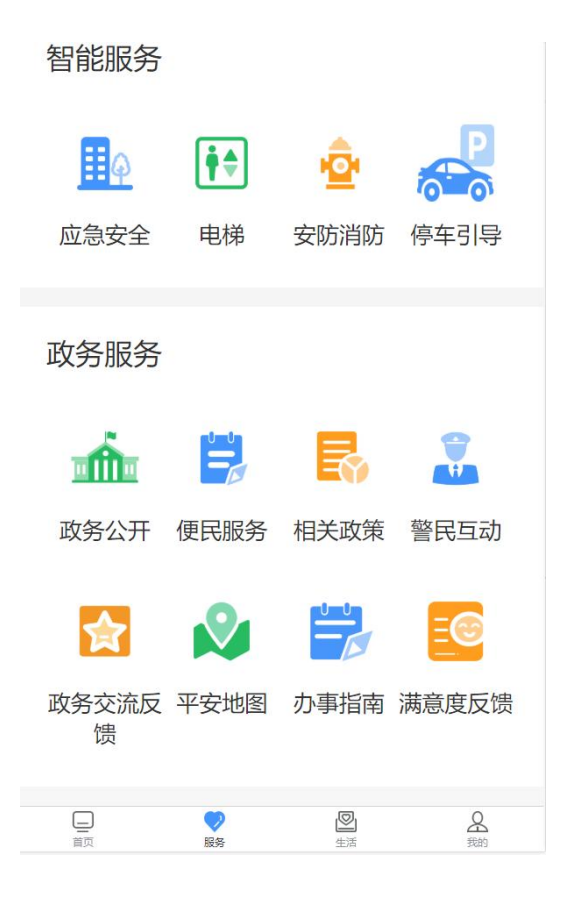

| <    | 满意度调查 | ••• |
|------|-------|-----|
| 镇街   | 开发区   |     |
| 评价类型 | 三我活动  |     |
| 请选择  | 非常满意  |     |
|      |       |     |

留言

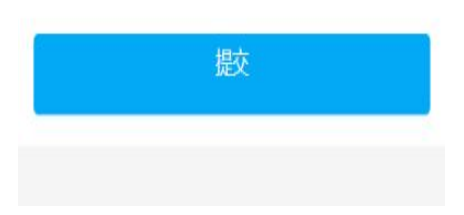

(三十) 平安地图

点击平安地图按钮点击进入信息展示页 智能服务

| <b>正</b> 急安全 | <b>Ì</b><br>●梯 | <b>空</b><br>安防消防 | 停车引导      |
|--------------|----------------|------------------|-----------|
| 政务服务         |                |                  |           |
| <b>É</b>     |                |                  |           |
| 政务公开         | 便民服务           | 相关政策             | 警民互动      |
|              | <b>N</b>       |                  | <u>=@</u> |
| 政务交流反<br>馈   | 平安地图           | 办事指南             | 满意度反馈     |
| _            |                |                  | 0         |
|              | マレート           | 全活               | 会我的       |
|              |                |                  |           |

— 66 —

(三十一) 办事指南

点击首页便民网购钮进入社区便民网购列表,列表页内容点击后进入单独详情信息页展示 展示信息数据字段:店铺名称、店铺照片、店铺类型、营业时间、联系电话、详细地址、位 置等

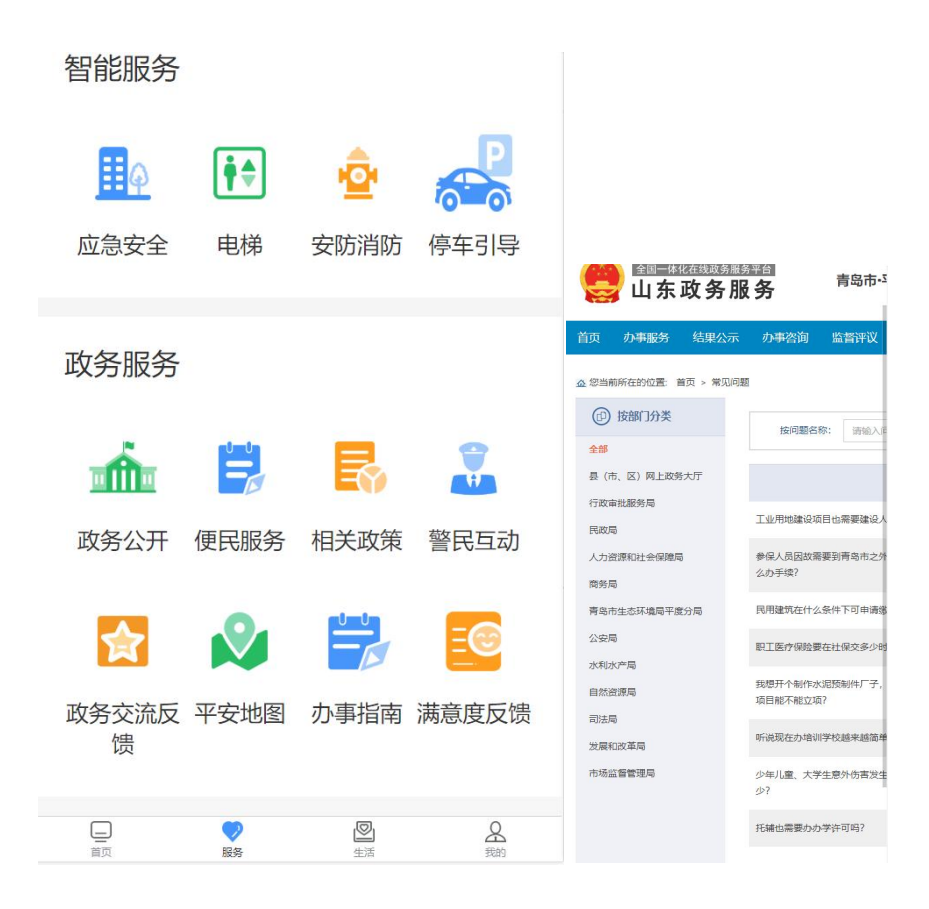

(三十二)满意度反馈

点击政务交流反馈按钮进入满意度投票详情信息页 展示信息数据字段:镇街、评价类型、满意程度、留言等 填写内容后可进行提交

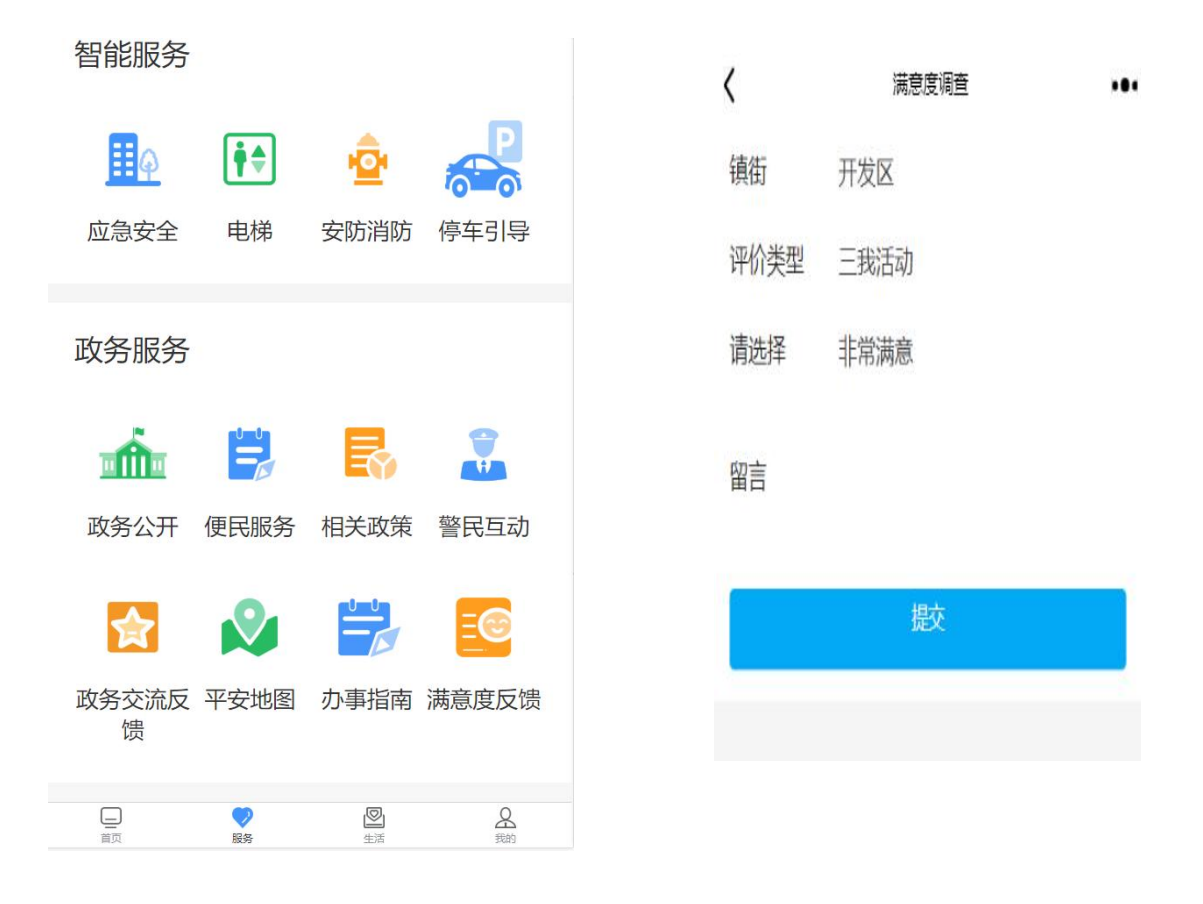

# 七、智慧社区指挥中心

社区大屏标准尺寸版,放在社区使用,点击【智慧社区指挥中心】单点跳转

| Ref       Ref       R                                                                                                    |   |                     |         |        |          |          |          |       |      |          | _       |       | TARGERONA / B |
|----------------------------------------------------------------------------------------------------|---|---------------------|---------|--------|----------|----------|----------|-------|------|----------|---------|-------|---------------|
| NP         NEW NORM         NEW NORMAL         DEM NORMAL         DEM NORMAL |   |                     |         |        |          |          |          |       |      |          | Q 通知 調空 |       |               |
| 1         HSBES         5         2         3         2         2         1         0         0         2020-012-000010           10         HSBES         2         3         3         2         2         1         0         0         2020-012-000010           10         HSBES         2         2         3         3         2         2         1         0         0         2020-012-000010           10         HSBES         2         2         3         3         2         2         1         0         0         2020-012-000010           4         HSBES         7                  2020-012-000000000000000000000000000000                                                                                                    |   | 创建时间                | 期末级信用户量 | 明读卡用户量 | 小程序累计用户型 | 前读亭累计用户型 | 公众号登录授权量 | 徽值用户量 | 总用户型 | 机构小程序访问量 | 钢设乎访问量  | 社区名称  | 序号            |
| 2         1         0         0         2222-012-012-012-012-012-012-012-012-012                                                                                                    |   | 2022-03-29 08:00:10 | 0       | 0      |          |          |          |       |      |          | 5       | 间和低区  | 1             |
| 3         BRME         5         2         3         3         2         2         1         0         0         20201012 (2020)           4         BRME                   2020102 (2020)         2020102 (2020)         2020102 (2020)         2020102 (2020)         2020102 (2020)         2020102 (2020)         2020102 (2020)         2020102 (2020)         2020102 (2020)         2020102 (2020)         20201012 (2020)         20201012 (2020)         20201012 (2020)         20201012 (2020)         20201012 (2020)         20201012 (2020)         20201012 (2020)         20201012 (2020)         20201012 (2020)         20201012 (2020)         20201012 (2020)         20201012 (2020)         20201012 (2020)         20201012 (2020)         20201012 (2020)         20201012 (2020)         20201012 (2020)         20201012 (2020)         20201012 (2020)         20201012 (2020)         20201012 (2020)         20201012 (2020)         20201012 (2020)         20201012 (2020)         20201012 (2020)         20201012 (2020)         20201012 (2020)         20201012 (2020)         20201012 (2020)         20201012 (2020)         20201012 (2020)         20201012 (2020)         20201012 (2020)         20201012 (2020)         20201012 (2020)         20201012 (2020)         20201012 (                                                                                             |   | 2022-03-28 08:00:09 | 0       | 0      |          | 2        | 2        | 3     | 3    | 2        | 5       | RIDBE | 2             |
| 4         MRRE                    2020-02-68000000000000000000000000000000                                                                                                    |   | 2022-03-27 08:00:01 | 0       | 0      |          | 2        | 2        | 3     | 3    | 2        | 5       | 围和微区  | 3             |
| 1         1         0         0         2022-01-25 00000           4         Hildelling         5         2         3         3         2         2         1         0         0         2022-01-25 00000           4         Hildelling         5         2         3         3         2         2         1         0         0         2022-01-25 00000           7         Hildelling         5         2         3         3         2         2         1         0         0         2022-01-25 00000           8         Hildelling         5         2         3         3         2         2         1         0         0         2022-01-25 00000           8         Hildelling         5         2         3         3         2         2         1         0         0         2022-01-25 00000           9         Hildelling         5         2         3         3         2         2         1         0         0         2022-01-25 00000           9         Hildelling         5         2         3         3         2         1         0         0         2022-01-25 00000           9         <                                                                                                    | - | 2022-03-26 08:00:30 |         |        |          |          |          |       |      |          |         | 同和時間  | 4             |
| 6         BHORE         5         2         3         3         2         2         1         0         0         2022-01-24 040000           7         BHORE         5         2         3         3         2         2         1         0         0         2022-01-24 040000           8         BHORE         5         2         3         3         2         2         1         0         0         2022-01-24 04000           8         BHORE         5         2         3         3         2         2         1         0         0         2022-01-24 04000           9         BHORE         5         2         3         3         2         2         1         0         0         2022-01-24 04000                                                                                                    |   | 2022-03-25 08:00:00 | 0       | 0      |          |          |          | 3     |      |          | 5       | 周和街区  | < 5           |
| 7         1908         5         2         3         3         2         2         1         0         0         2022-01-2040000           8         19685         5         2         3         3         2         2         1         0         0         2022-01-2040000           9         19685         5         2         3         3         2         2         1         0         0         2022-01-2040000                                                                                                    |   | 2022-03-24 08:00:08 | 0       | 0      |          | 2        | 2        | 3     | 3    | 2        | 5       | 同和街区  | 6             |
| 8         14/08/25         5         2         3         3         2         2         1         0         0         2022-01-22 040000           9         HENEX         5         2         3         3         2         2         1         0         0         2022-01-22 040000                                                                                                    |   | 2022-03-23 08:00:00 | 0       | 0      |          | 2        | 2        | 3     | 3    | 2        | 5       | 同和微区  |               |
| 9 NICES 5 2 3 3 2 2 1 0 0 2022-0-21 0800.00                                                                                                    |   | 2022-03-22 08:00:00 | 0       | 0      |          |          |          |       |      |          | 5       | 间和时间  | 8             |
|                                                                                                    |   | 2022-03-21 08:00:00 | 0       | 0      |          |          |          | 3     | 3    | 2        | 5       | 同和版区  | 9             |
| 10 HKGBM 5 2 3 3 2 2 1 0 0 2022-03-2006000                                                                                                    |   | 2022-03-20 08:00:00 | 0       | 0      |          | 2        | 2        | 3     | 3    | 2        | 5       | 同和樹区  | 10            |

综合态势,展示社区总体情况、健康档案、社区公告、社区关键字、社区事件、慢性病概况、 二维一张图信息

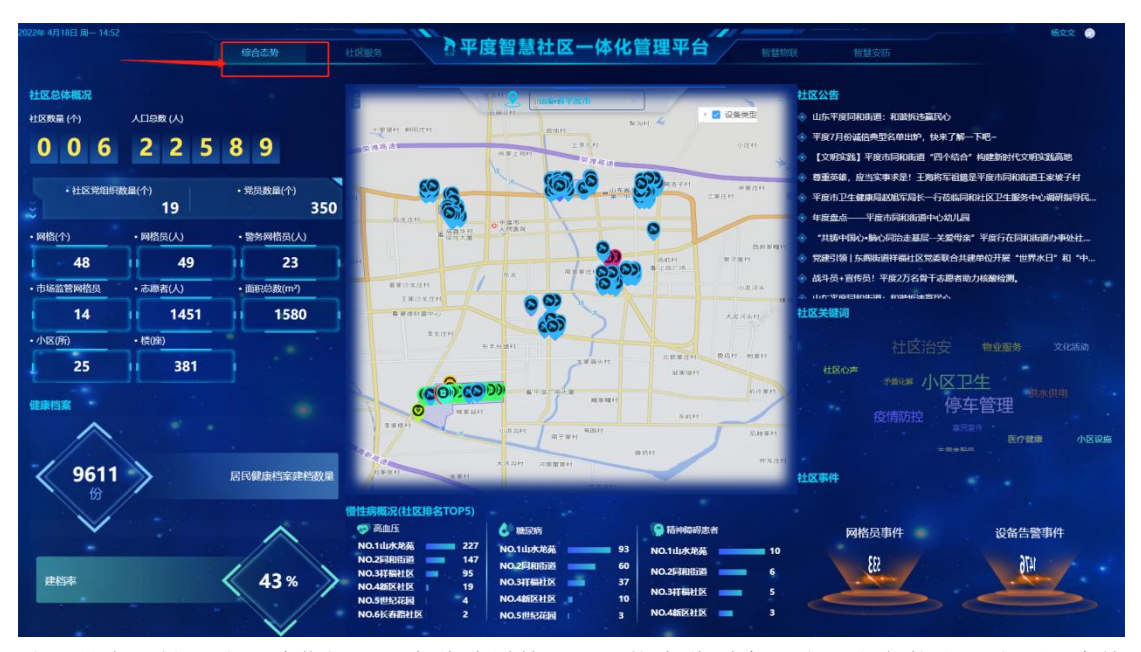

社区服务,展示社区总体概况、事件处置情况、网格事件列表、社区服务数量、社区医疗档 案构成、二维一张图信息;

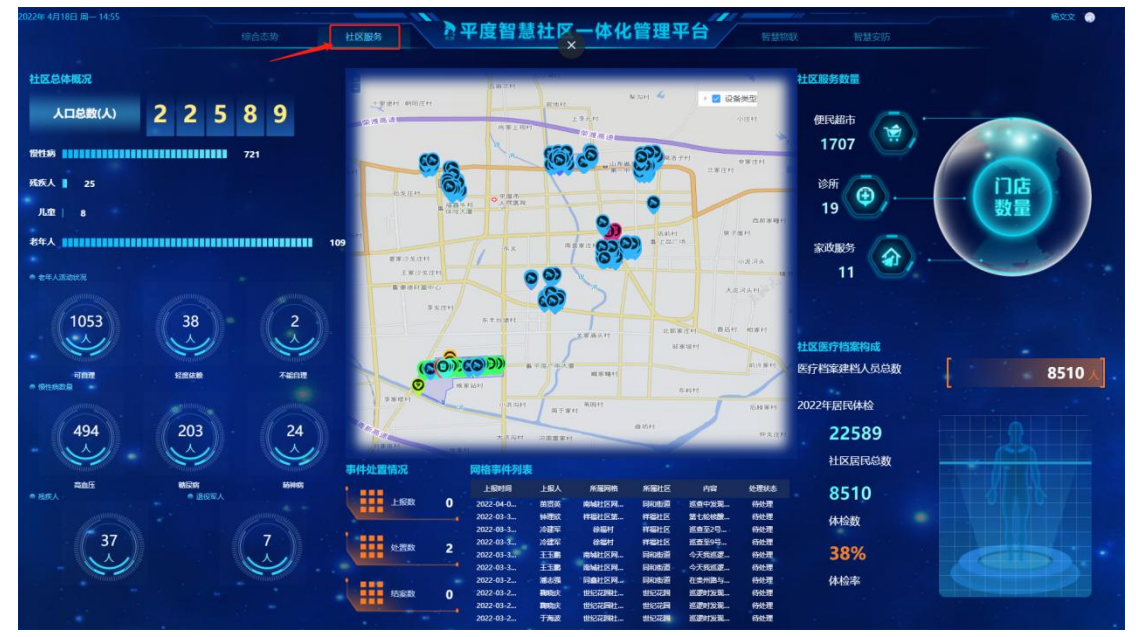

智慧物联,展示社区环境、小区充电桩使用情况、供热供气、设备告警清单、小区监控、广播电视覆盖率、宽带覆盖率、社区部件数据、设备总量、二维一张图信息;

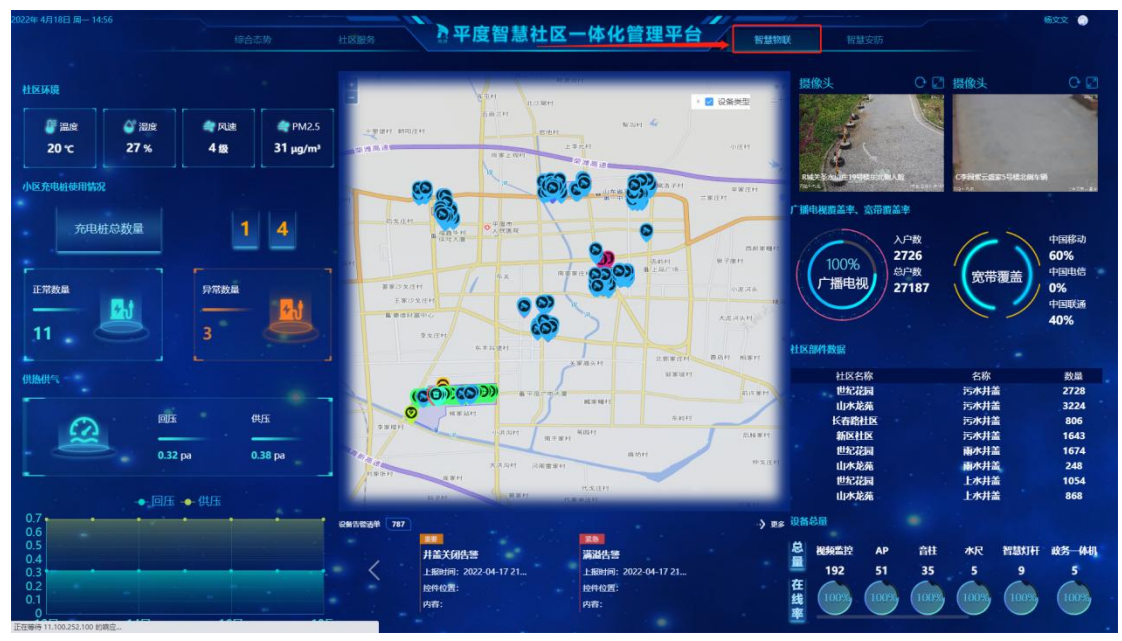

智慧安防,展示访客情况、摄像头情况、重点人员统计、事件统计、设备在线率、高点摄像 头、陌生人照片、陌生车辆照片、二维一张图信息;

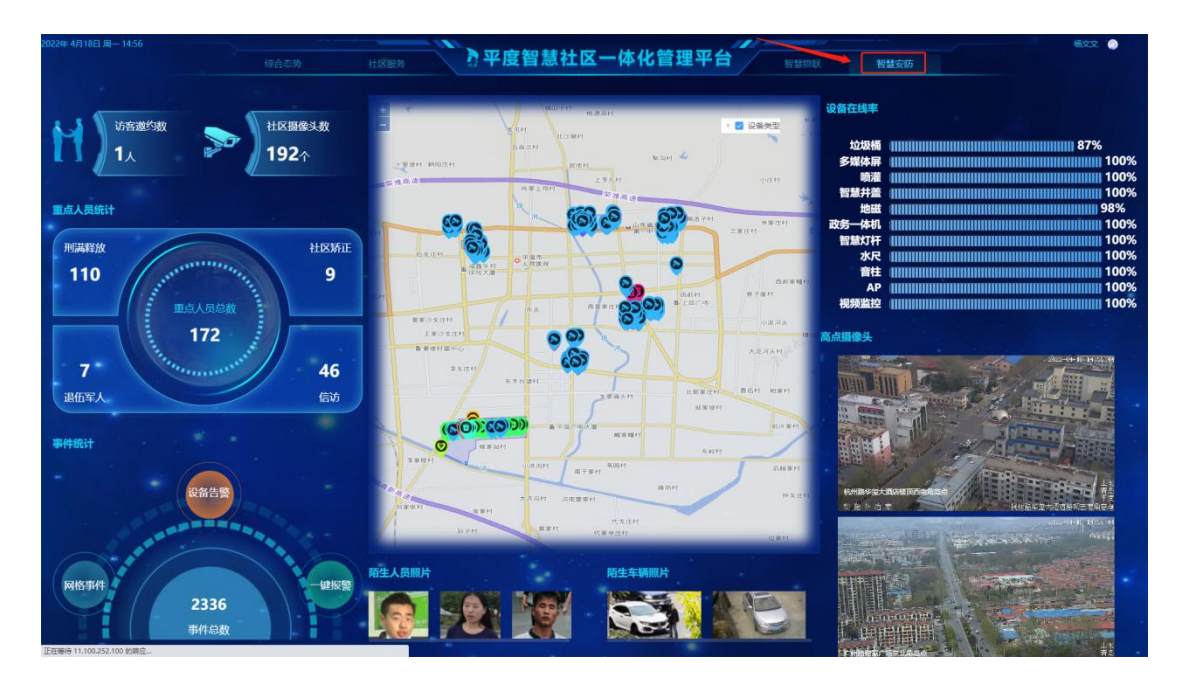

# 八、安装及维护

服务连接文档:

|             |                              |              |                   | 登    |
|-------------|------------------------------|--------------|-------------------|------|
| 服务器         | 13-11                        | 田白石          | to T              | 录    |
|             | 地址                           | 用尸名          | 省码                | 方    |
|             |                              |              |                   | 式    |
|             |                              | zhihuishequ  |                   |      |
|             |                              | (多人)、        |                   |      |
| VPN         | https://117.132.7.130:44330/ | zhihuishequ2 | <u>Admin@2021</u> | WEB  |
|             |                              | zhihuishequ3 |                   |      |
| 互联网 centosl | 10. 35. 0. 111               | root         | <u>Admin@2021</u> | SSH  |
| 互联网 centos2 | 10. 35. 0. 112               | root         | Admin@2021        | SSH  |
| 互联网 centos3 | 10. 35. 0. 113               | root         | Admin@2021        | SSH  |
| 五联网 contord | 10.25.0.114                  | reat         | Admin@2021        | ९९४  |
| 互项内 Centos4 | 10. 35. 0. 114               | 1001         | Adminiezozi       | 1166 |
| 金宏 centos1  | 11. 100. 252. 100            | root         | Admin@2021        | SSH  |
| 金宏 centos2  | 11. 100. 252. 101            | root         | Admin@2021        | SSH  |
| 金宏 centos3  | 11. 100. 252. 103            | root         | Admin@2021        | SSH  |

依照登录方式:

WEB 使用浏览器打开;

SSH 使用终端连接工具(Xshell、MobaXterm 等)连接服务器:

Xshell:
| Vishell 6   | 1000 AT AT A  |                                  |                                      |                |       |       |        |    |  | 0 |
|-------------|---------------|----------------------------------|--------------------------------------|----------------|-------|-------|--------|----|--|---|
|             | 1929-10-10    | 0 10 • 0 • 41 • 40 155 0         |                                      |                |       |       |        |    |  |   |
| A =11.0     | PHUTONICE     |                                  |                                      |                |       |       |        |    |  |   |
|             |               |                                  |                                      |                |       |       |        |    |  |   |
| OVER THE M  |               |                                  |                                      |                |       |       |        |    |  |   |
| 2.40.0-2.94 |               | Xshell 6 (Build 0184)            |                                      |                |       |       |        |    |  |   |
| 8- MAS      | exa           | Copyright (c) 2002 NetSarang Com | puter, Inc. All rights reserved.     |                |       |       |        |    |  |   |
| <b>9</b> 10 | 01内网          | Type 'help' to learn how to use  | X8 🔞 会派                              |                |       |       |        | ×  |  |   |
| S 10        | 1.100.252.100 | to: (-10 []                      | 二字 新建 ・ 見   米 信 信 示 写 成性   ●   目   1 |                |       |       |        | Q, |  |   |
| 9           |               |                                  | 所有会话                                 |                |       |       |        | 0  |  |   |
|             |               |                                  | 名称 *                                 | 主机             | 第日    | 协议    | 用户名    |    |  |   |
|             |               |                                  | <b>101</b> 内网                        | 11.100.252.101 | 22    | SSH   | root   |    |  |   |
|             |               |                                  | <b>1</b> 03                          | 11.100.252.103 | 22    | SSH   | root   |    |  |   |
|             |               |                                  | @ 11.100.252.100                     | 11.100.252.100 | 22    | SSH   | root   |    |  |   |
|             |               |                                  | e der                                | 102 11         | 22    | SSH   | master |    |  |   |
|             |               |                                  | en · J                               |                | 100   | SSH   | 100    |    |  |   |
|             |               |                                  |                                      |                | 10.00 |       |        |    |  |   |
|             |               |                                  |                                      |                |       |       |        |    |  |   |
|             |               |                                  |                                      |                |       |       |        |    |  |   |
|             |               |                                  |                                      |                |       |       |        |    |  |   |
|             |               |                                  |                                      |                |       |       |        |    |  |   |
|             |               |                                  |                                      |                |       |       |        |    |  |   |
|             |               |                                  |                                      |                |       |       |        |    |  |   |
|             |               |                                  |                                      |                |       |       |        |    |  |   |
|             |               |                                  |                                      |                |       |       |        |    |  |   |
|             |               |                                  |                                      |                |       |       |        |    |  |   |
|             |               |                                  |                                      |                |       |       |        |    |  |   |
|             |               |                                  | <                                    |                |       | 1     |        | >  |  |   |
|             |               |                                  | ☑ 自动时显示此对话框(5)                       |                |       | 油制(Q) | 关闭     |    |  |   |
| 名称          | 所有会话          |                                  |                                      |                |       |       |        |    |  |   |
| 类型          | 文件夹           |                                  |                                      |                |       |       |        |    |  |   |

#### MobaXterm:

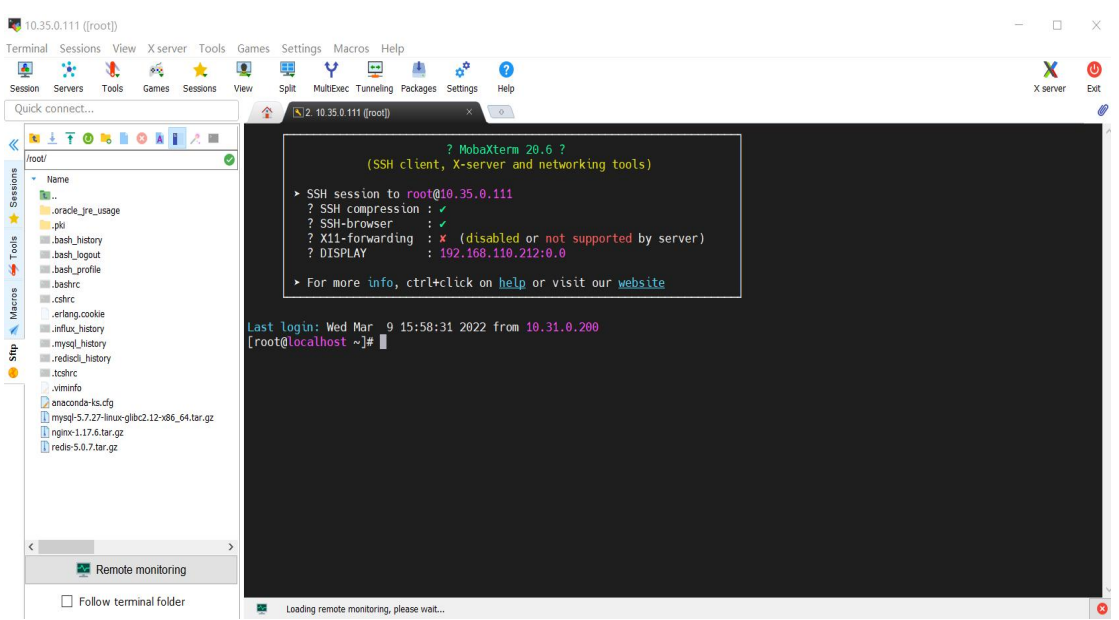

文件传输:

使用 Sftp 进行服务器文件上传(连接工具: Xftp、FileZilla、MobaXterm 等);

Sftp 账户、IP 地址同服务器连接账户、IP 地址, 连接时 22 为统一端口

| 扂 sftp://root@10.35.0.113 - FileZilla                                               |    |                              |        |                     |         |           | - 1 |   | × |  |  |  |  |
|-------------------------------------------------------------------------------------|----|------------------------------|--------|---------------------|---------|-----------|-----|---|---|--|--|--|--|
| 文件(F) 编辑(E) 查看(V) 传输(T) 服务器(S) 书签(B) 帮助(H) 有新版本!(N)                                 |    |                              |        |                     |         |           |     |   |   |  |  |  |  |
| £ - <b>≥ T T # C is O 1,</b> 1/ ≡ <u>C</u> 9 <b>6</b>                               |    |                              |        |                     |         |           |     |   |   |  |  |  |  |
| :初(山): \$ftp://10.35.0.113 用户名(山): root 密码(山): •••••••••••••••••••••••••••••••••••• |    |                              |        |                     |         |           |     |   |   |  |  |  |  |
|                                                                                     |    |                              |        |                     |         |           |     |   | ^ |  |  |  |  |
| 状态: Listing directory /root                                                         |    |                              |        |                     |         |           |     |   |   |  |  |  |  |
| 状态:列出"/root"的目录成功                                                                   |    |                              |        |                     |         |           |     |   |   |  |  |  |  |
| sftp://root@11.100.252.100 × sftp://root@10.35.0.113 ×                              | _  |                              |        |                     |         |           |     | _ | , |  |  |  |  |
| ang/inducer induced.com of sign/inducerosacina /                                    |    |                              |        |                     |         |           |     |   |   |  |  |  |  |
| # 2 Administrator                                                                   | ^  | <b>P ?</b> /                 |        |                     |         |           |     |   |   |  |  |  |  |
| B- All Users                                                                        |    | E- I root                    |        |                     |         |           |     |   |   |  |  |  |  |
| 👜 📕 Default                                                                         |    |                              |        |                     |         |           |     |   |   |  |  |  |  |
| Default User                                                                        |    |                              |        |                     |         |           |     |   |   |  |  |  |  |
| B- Public                                                                           |    |                              |        |                     |         |           |     |   |   |  |  |  |  |
| H- USF                                                                              |    |                              |        |                     |         |           |     |   |   |  |  |  |  |
| 田 _ D: (软件)                                                                         |    |                              |        |                     |         |           |     |   |   |  |  |  |  |
|                                                                                     | ^  | ☆ <i>け</i> 名 ^ ☆ <i>け</i> +小 | 立件类刑   | 最近修改                | #77月    | 所有考/们     |     |   | ^ |  |  |  |  |
|                                                                                     | 10 |                              | XITKE  | AKK1 IPIK           | TANK    |           |     |   |   |  |  |  |  |
|                                                                                     |    | oracle ire usage             | 文件夹    | 2021/11/10 17:21:50 | drwxr-x | root root |     |   |   |  |  |  |  |
|                                                                                     |    | bash history 29.337          | BASH   | 2022/3/3 18:38:46   | -rw     | root root |     |   |   |  |  |  |  |
| ].config 文件夹 2020/4/13 1                                                            |    | bash logout 18               | BASH L | 2013/12/29 10:26:31 | -rw-rr  | root root |     |   |   |  |  |  |  |
| J.docker 文件夹 2020/2/9 18:                                                           |    | .bash_profile 176            | BASH   | 2013/12/29 10:26:31 | -rw-rr  | root root |     |   |   |  |  |  |  |
| J.eclipse 文件夹 2021/6/21 1                                                           |    | .bashrc 176                  | BASHR  | 2013/12/29 10:26:31 | -rw-rr  | root root |     |   |   |  |  |  |  |
| 🧾 .IntelliJIde 文件夹 2021/12/2 2                                                      |    | .cshrc 100                   | CSHRC  | 2013/12/29 10:26:31 | -rw-rr  | root root |     |   |   |  |  |  |  |
| ].jdks 文件夹 2021/12/2 2                                                              | ~  | .tcshrc 129                  | TCSHR  | 2013/12/29 10:26:31 | -rw-rr  | root root |     |   | ~ |  |  |  |  |
| 22 个文件和 53 个目录。大小总计: 367,798,646 字节                                                 |    | 8 个文件和1 个目录。大小总计: 40,055 字节  |        |                     |         |           |     |   |   |  |  |  |  |
| 服务器/本地文件                                                                            | 方向 | 1 远程文件                       |        | 大小 优先级              | 状态      |           |     |   |   |  |  |  |  |

```
列队的文件 传输失败 成功的传输
```

🔒 🕜 队列: 空

发版维护

准备项:将需要部署的服务 jar 包进行上传服务器目录下

正式服务启动目录地址: /usr/local/tunny/service

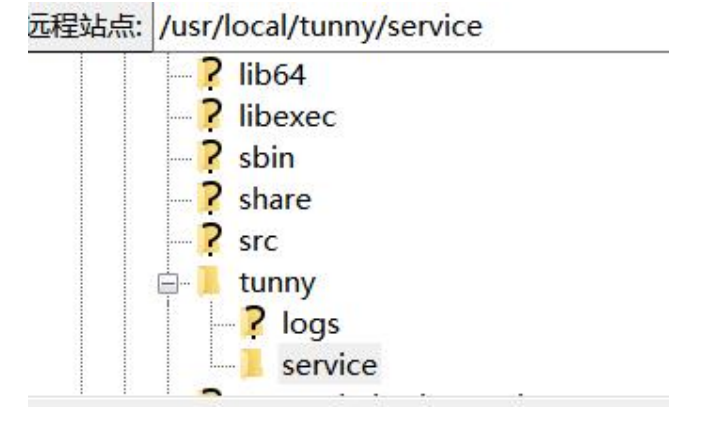

linux 服务器操作命令:

步骤 1.

[root@localhost ~]# cd \*上传 jar 包文件目录地址\*

[root@localhost ~]# pwd

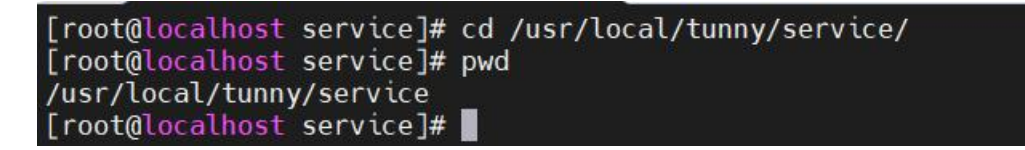

注释: 查看当前 jar 包存放地址(若当前地址为启动目录地址,则跳过步骤 2)

### 步骤 2.

[root@localhost ~]# mv \*当前 jar 包存放地址\* \*启动目录地址\*

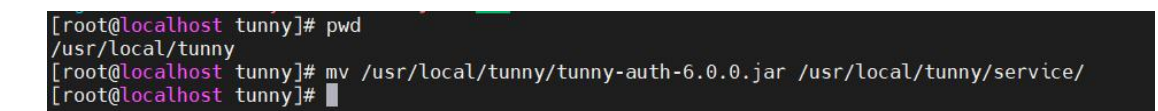

注释:查看当前 jar 包存放地址

# 步骤 3.

[root@localhost ~]# cd /usr/local/tunny/service/

| [root@localhost service]# ll                       |  |
|----------------------------------------------------|--|
| 总用量 3086772                                        |  |
| -rw-rr 1 root root    442 11月 10 17:41 shutdown.sh |  |
| -rw-rr 1 root root     205 11月 10 17:40 startup.sh |  |

注释:定位到启动目录地址下,这里存放了服务 jar 包的启动脚本 (startup.sh)

### 步骤 4.

[root@localhost ~]# ps -ef |grep \*jar 包名称关键字\*

[root@localhost service]# ps -ef]grep tunny-fastdfs-serverroot 765 4762 0 18:40 pts/1 00:00:00 grep --color=auto tunny-fastdfs-serverroot 31943 1 0 1月19 ? 01:00:44 java -Xmx512m -XX:ParallelGCThreads=2 -jar /usr/local/tunny/service/tunny-fastdf

注释:查看当前需要运行的 jar 包是否已经在运行(若没有发现服务 jar 包启动,则跳过步骤 5)

## 步骤 5.

[root@localhost ~]# kill -9 \*进程号\*

| [root@] |           | servi  | ice | ]# ps  | -ef grep | tunny-fas | tdfs | server-  |          |          |          |      |                                                 |
|---------|-----------|--------|-----|--------|----------|-----------|------|----------|----------|----------|----------|------|-------------------------------------------------|
| root    | 765       | 4762   | Θ   | 18:40  | pts/1    | 00:00:00  | grep | ocolor   | =auto tu | nny-fast | dfs-serv |      |                                                 |
| root    | 31943     |        | 0   | 1月19   |          | 01:00:44  | java | -Xmx512m | -XX:Par  | allelGCT | hreads=2 | -jar | <pre>/usr/local/tunny/service/tunny-fastd</pre> |
| -server | -2020-01  | -19.ja | ar  |        |          |           |      |          |          |          |          |      |                                                 |
| [root@] | localhost | servi  | ice | ]# kil | l -9 319 | 43        |      |          |          |          |          |      |                                                 |

注释:强制关闭当前运行的服务进程

### 步骤 6.

[root@localhost ~]# sh \*jar 包完整名称\*

| [root@localhost_service]# ls               |                           |                                 |                                |
|--------------------------------------------|---------------------------|---------------------------------|--------------------------------|
| shutdown.sh                                | 'au. `^^4.jar             | tunny 12 29.jar                 | tunny-fastdfs_conver-12.1.jar  |
| startup.sh                                 | jar                       | tumy                            | tunny-fa                       |
| thingshive-in serie                        | + auth-12 jar             | tunny-config-f                  | tunny-fastdts-som              |
| tunny-admi se                              | ny-2                      | tunny in in                     | tunny-fastd9.jar               |
| tunny-an in-fi                             |                           | * ,- <sup>,,</sup> , a          | tunny-fastdfs-server-6.0.0.jar |
| tunny om jar                               |                           | ujeka , r                       | tunny-gat 11 14.jar            |
| tunny da s                                 | Lann air an               | ,-eu                            | tur jaceway iar                |
| tunny admin-s∕ ∠⊥.jar                      | † .4.jar                  | any-eu -6 .0.,                  | tun                            |
| tunn, dmin-s ver- 29.jar                   | 10 15                     | J.O new                         | +unny-galeway-22-1 🙆 ar        |
| tunny-ani 20100                            | jař                       |                                 | .v.jar                         |
| tunny                                      | ,                         | tunny-fascon and according to a |                                |
| <pre>[root@localhost service]# sh tu</pre> | nny-fastdfs-server-6.0.0. | jar                             |                                |

注释:运行 sh 脚本进行 jar 包服务运行,启动服务,操作完成

注: 启动后稍等 10 多秒钟后可以通过 Eureka 注册中心查看服务,或进行步骤 4 进行查看服务是否正常启动在线